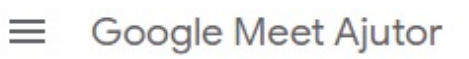

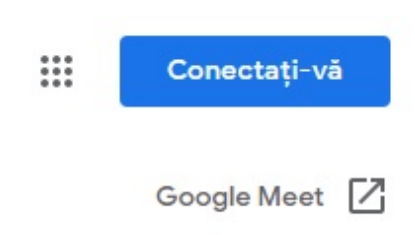

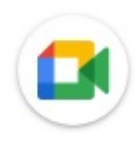

| Introducere în Google Meet                 | ~ |
|--------------------------------------------|---|
| Inițierea și conectarea la întălniri video | ~ |
| În timpul întâlnirii                       | ~ |
| Folosirea aplicației Meet cu alte produse  | ~ |
| Setări                                     | ~ |
| Remedierea erorilor                        | ~ |

©2020 Google - Politica de confidențialitate - Condiții de furnizare a serviciului

### Noutăți în Google Meet

Află despre noile funcții și îmbunătățiri disponibile în Google Meet.

#### Funcții avansate gratuite până pe 30 septembrie 2020

În perioada martie - septembrie 2020, toți clienții G Suite au avut acces la funcții avansate pentru conferințe video din Google Meet. Printre aceste funcții s-au numărat: întâlniri cu un număr mai mare de participanți, posibilitatea de a înregistra întâlniri și streaming live în domeniu.

Începând cu 1 octombrie 2020, accesul la funcțiile avansate din Meet este determinat de ediția G Suite 🗹 .

Try Meet for free.

#### Află mai multe despre securitatea în Meet

Comenzile de securitate din Meet sunt activate în mod prestabilit. Astfel, în majoritatea cazurilor, nu este necesar să urmezi pași suplimentari pentru a te asigura că beneficiezi de protecție optimă. Află mai multe despre securitatea și confidențialitatea Google Meet pentru administratori și despre modul în care Google Meet îți protejează conferințele video ☑.

### lunie 2020

#### Filtrarea zgomotelor în întâlnirile video

Pentru a reduce întreruperile în timpul întâlnirii, acum Meet poate elimina zgomotele de fundal precum sunetele de tastatură, deschiderea și închiderea ușilor și lucrările de construcții de afară. IA bazată pe cloud este folosită pentru eliminarea zgomotelor din intrarea audio și pentru a-ți face auzită vocea. Află mai multe despre Anularea zgomotului Z

#### Google Meet în Gmail pentru mobil

În curând, vom lansa o filă Meet în aplicația mobilă Gmail pentru iOS și pentru Android. Participanții vor putea să participe la întâlniri video securizate direct în Gmail, fără să fie nevoie să deschidă altă aplicație pe telefon. Află mai multe despre Meet în Gmail pentru mobil 🗹 .

### Îmbunătățiri ale aspectelor cu carduri

Când alegi un aspect, acesta este salvat automat ca aspect preferat. Astfel, aspectul respectiv este aplicat automat în toate întâlnirile viitoare exceptând situația în care îl schimbi. Află cum să setezi preferința pentru aspect ☑

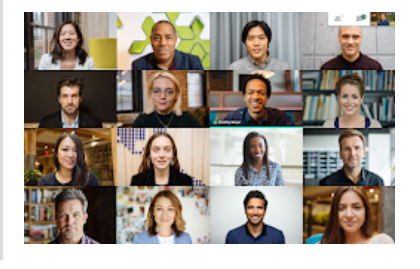

#### Preferințe de aspect salvate

Când alegi un aspect, acesta este salvat automat ca aspect preferat. Astfel, aspectul respectiv este aplicat automat în toate întâlnirile viitoare exceptând situația în care îl schimbi. Află cum să setezi preferința pentru aspect 🗹 .

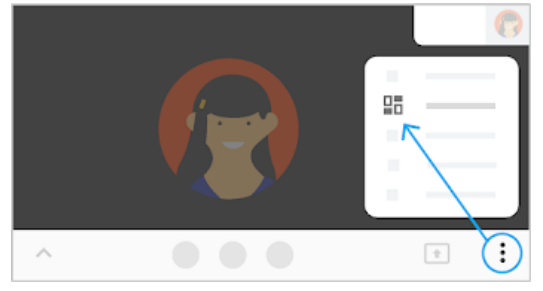

### Mai 2020

**G** Suite Essentials

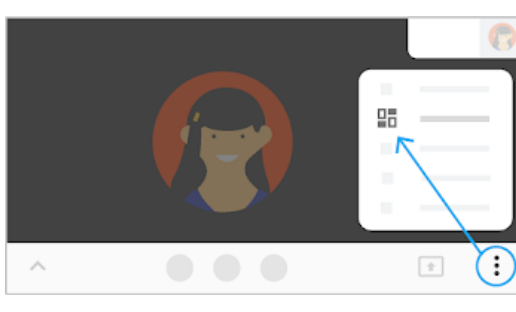

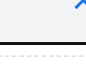

Aplicațiile G Suite Essentials reprezintă cea mai simplă modalitate prin care echipele pot să colaboreze și să rămână conectate în cloud. Folosind un cont G Suite Essentials, poți avea un spațiu de lucru securizat, integrat, care include conferințe video în Meet, stocarea fișierelor în Drive și documente Google încorporate, folosite în colaborare. Află mai multe despre G Suite Essentials 🗹 .

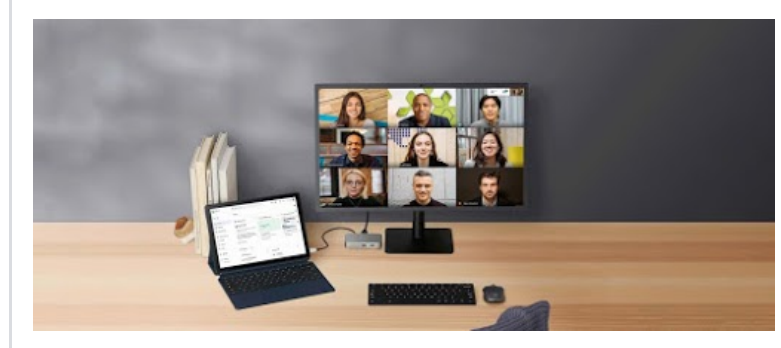

#### Ascunde sau afișează Meet în Gmail

^

Acum poți stabili dacă aplicația Meet se afișează în bara laterală din Gmail. Află mai multe despre afișarea sau ascunderea aplicației Google Meet în Gmail ☑ .

#### Întâlniri video premium în Meet, gratuite pentru toată lumea

Aplicația Meet, produsul premium pentru conferințe video, este gratuită pentru toată lumea. Meet este o soluție sigură și fiabilă pentru conferințe video, în care școlile, guvernele și companiile au încredere. Oricine are o adresă de e-mail se poate înscrie la Meet și poate folosi multe dintre funcțiile disponibile pentru utilizatorii noștri din mediul profesional și din domeniul educației, cum ar fi programarea simplă și permiterea accesului la ecran, subtitrările în timp real și aspectele care se adaptează preferințelor tale, inclusiv o afișare cu carduri extinsă. Află mai multe despre întâlnirile video premium Google Meet 🗹 .

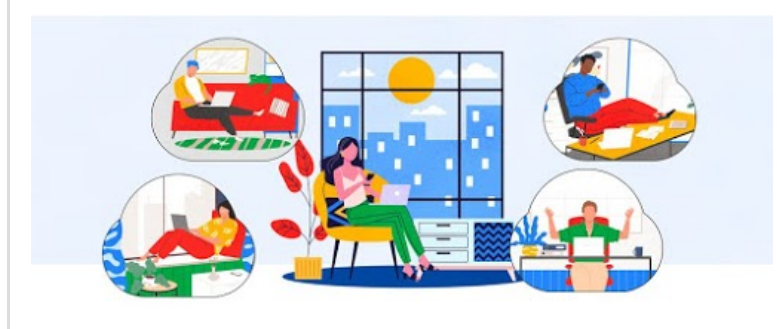

### Aprilie 2020

### Aspect cu carduri pentru apeluri cu mulți participanți

#### Vezi participanții și permite altora să te vadă în întâlnirile video cu mulți participanți, cu ajutorul unui aspect de tip grilă

Modul de folosire: pentru întâlniri de echipă, aniversări, cursuri virtuale sau alte întâlniri cu mulți participanți, în care este necesar să vezi și să ții legătura cu mai mulți participanți simultan.

Află mai multe în secțiunea Vezi până la 16 participanți Google Meet simultan, cu ajutorul aspectului cu carduri 🛽 .

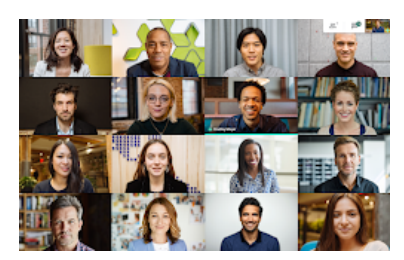

### Meet în Gmail pentru web

#### Creează întâlniri și participă la acestea din Gmail pe web

Modul de folosire: economisește timp și menține-ți locul fără să comuți între întâlniri și mesajele primite inbox. Inițiază întâlniri și participă la ele direct din Gmail (numai pentru web).

Află mai multe în secțiunea Inițiază o întâlnire video Google Meet sau participă la una direct din Gmail 🛽 .

### Prezintă cu video și audio de calitate înaltă în Meet

### Trimite videoclipuri cu animație completă pentru a-ți îmbunătăți prezentările

Modul de folosire: prezintă videoclipuri de calitate înaltă, cu animație completă (până la 30 de cadre pe secundă) în timpul unei întâlniri.

Află mai multe în secțiunea Prezintă cu video și audio de calitate înaltă în Google Meet 🗹 .

Modul Luminozitate redusă pe dispozitivele mobile

Ajustează automat imaginea video în condiții de lumină slabă (numai pentru dispozitive mobile) Modul de folosire: atunci când apelezi de pe un dispozitiv mobil, modul Luminozitate redusă actualizează calitatea imaginii video, ca să poți participa cu încredere, de oriunde te-ai afla.

Află mai multe în secțiunea Conferințe video de oriunde cu modul Luminozitate redusă în Google Meet pe dispozitive mobile ☑ .

### Noi comenzi pentru conturile pentru educație

În cazul conturilor pentru educație, numai creatorul întâlnirii, proprietarul evenimentului din calendar sau
persoana care configurează o întâlnire pe un dispozitiv hardware din sală poate să dezactiveze sunetul
pentru participanți sau să îi excludă în întâlnirea video 
 Prin această măsură, ne asigurăm că participanții
elevi nu se pot ignora sau exclude reciproc sau pe profesor. (Această restricție automată se aplică tuturor
conturilor pentru educație, începând cu 19 martie 2020.) Află mai multe despre comenzile pentru conturile
pentru educație

#### 4 decembrie 2019

Martie 2020

Compatibilitate cu Internet Explorer 11

 Acum poți folosi Google Meet în Microsoft<sup>®</sup> Internet Explorer<sup>®</sup> 11. Ca să folosești Meet cu Internet Explorer, descarcă cea mai recentă versiune a pluginului de compatibilitate 2. Pentru detalii despre restricțiile actuale din Internet Explorer 11, accesează secțiunea Limitări 2.

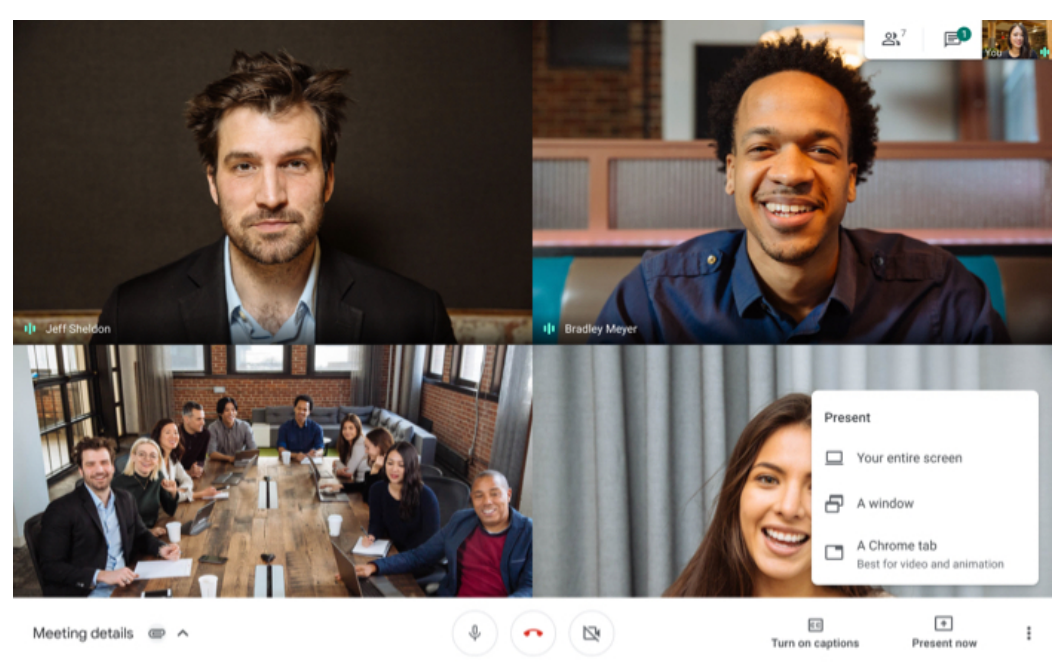

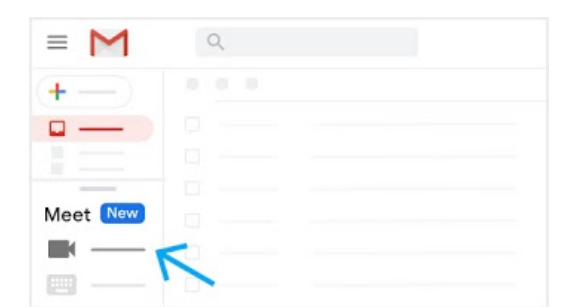

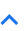

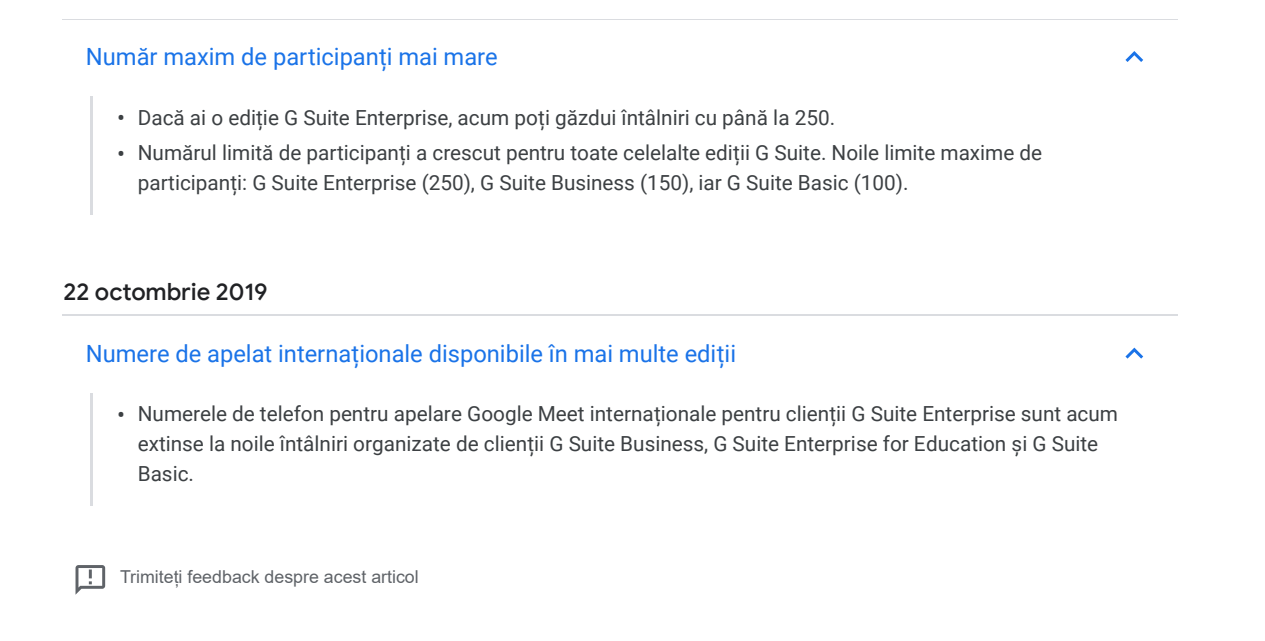

A fost util? Da Nu

### Cerințe pentru folosirea Google Meet

### Cerințe pentru accesul la Google Meet

| Utilizatorii G Suite (care folosesc Google Meet cu un cont de la<br>școală sau de la serviciu)                                                                | Utilizatorii care nu folosesc G Suite (care<br>folosesc Google Meet cu un cont personal) |
|----------------------------------------------------------------------------------------------------|------------------------------------------------------------------------------------------|
| <ul> <li>Un administrator G Suite trebuie să activeze Meet pentru<br/>organizația ta. Dacă nu poți deschide Meet, contactează<br/>administratorul.</li> </ul> | <ul> <li>Ai nevoie de un cont Google ca să<br/>folosești Google Meet.</li> </ul>         |
| <ul> <li>Trebuie să te conectezi la un cont G Suite ca să creezi o întâlnire<br/>video.</li> </ul>                                                            |                                                                                          |
| <ul> <li>Oricine din interiorul sau din afara organizației tale poate să<br/>participe printr-un link.</li> </ul>                                             |                                                                                          |

### Pentru întâlnirile video Meet ai nevoie de:

- aplicația mobilă Meet, de aplicația mobilă Gmail sau de un browser web acceptat;
- un dispozitiv compatibil, cu cerințe de sistem minime;
- un sistem de operare compatibil;
- conexiune cu bandă largă la internet; Află cum să îţi pregăteşti reţeaua.
- o cameră web încorporată sau o cameră USB externă.

#### Folosește un sistem de operare compatibil

Meet acceptă versiunea actuală și cele două lansări principale anterioare ale acestor sisteme de operare:

- Apple macOS;
- · Microsoft Windows;
- Sistem de operare Chrome;
- Ubuntu și alte distribuții Linux bazate pe Debian.

Meet funcționează cu următoarele sisteme de operare pentru dispozitive mobile:

- Android 5.0 sau o versiune ulterioară. Află cum să verifici și să actualizezi versiunea Android.
  iOS 12.0 și versiuni ulterioare.
- Apelurile video Google Meet din aplicația Gmail sunt compatibile cu aceste sisteme de operare:
- Android 6 și versiuni ulterioare;
- iOS 12.0 și versiuni ulterioare.

#### Folosește un browser web compatibil

Îți recomandăm să folosești versiunea actuală a unuia dintre browserele afișate mai jos:

- browserul Chrome. Descarcă cea mai recentă versiune 🛽 ;
- Mozilla Firefox. Descarcă cea mai recentă versiune 🛽
- Microsoft Edge. Descarcă cea mai recentă versiune 🗹
- Apple Safari.

Meet oferă compatibilitate limitată în Microsoft Internet Explorer® 11, iar Microsoft Edge oferă o experiență Meet mai bună. Dacă vrei să folosești Internet Explorer pentru Meet, trebuie să descarci și să instalezi cea mai recentă versiune a pluginului Google Video Support 🖸 .

Sfat: dacă browserul nu acceptă întâlniri video Meet, poți apela folosind numărul de telefon și un cod PIN, dacă ți-au fost oferite de organizatorul întâlnirii.

#### Permite aplicației Meet să îți folosească camera foto și microfonul

Înainte să poți folosi Meet, trebuie să permiți accesul la camera foto și la microfonul computerului.

#### Permite accesul prima dată când folosești Meet

- 1. Într-un browser web, accesează pagina de pornire Meet 🗹 .
- 2. Dă clic pe Începe o nouă întâlnire.
- 3. Dă clic pe Permite.

#### Schimbă setarea pentru a permite accesul

Dacă nu ți s-a solicitat accesul sau dacă ai blocat anterior accesul, poți să modifici setările.

- 1. Într-un browser web, accesează pagina de pornire Meet  $\tar{\sc c}$  .
- 2. Dă clic pe Începe o nouă întâlnire.
- 3. În dreapta sus, dă clic pe Cameră blocată 🙀.
- 4. Dă clic pe Permite întotdeauna accesul https://meet.google.com la cameră și microfon.

5. Dă clic pe Terminat. Întâlnirea video se conectează automat. Dacă întâlnirea nu se reîncarcă, ieși și intră din nou.

~

#### Recomandări hardware

Pentru a beneficia de toate funcțiile Meet, îți recomandăm să folosești anumite produse hardware. Cu toate că poți participa la apeluri video cu cerințe de sistem minime, îți recomandăm anumite cerințe de dispozitive pentru situații de folosire Google Meet precum multitasking și videoclipuri de calitate înaltă.

#### Pentru a folosi Google Meet, cerințele de sistem minime sunt:

- procesor Dual Core;
- memorie de 2 GB.

| Scenarii pentru utilizatori Meet                                                                                                    | Recomandări pentru sistemul hardware<br>(echivalent sau mai performant)                                                                                                    |
|----------------------------------------------------------------------------------------------------|----------------------------------------------------------------------------------------------------|
| <ul> <li>Apeluri video cu puțini participanți (maximum 5) cu<br/>afișarea În centrul atenției sau cu carduri</li> <li>Apeluri video cu mulți participanți (minimum 5) cu afișarea<br/>În centrul atenției</li> </ul>                              | <ul><li> procesor Dual Core;</li><li> memorie de 2 GB.</li></ul>                                                                                                    |
| <ul> <li>Apeluri video cu participanți puțini sau mulți, indiferent de<br/>afișare</li> <li>Folosirea a 1 – 2 file sau aplicații deschise împreună cu<br/>Meet</li> </ul>                                                                         | <ul> <li>Procesor Quad Core Intel Celeron seria<br/>N3000</li> <li>Procesor Dual Core Intel Celeron seria<br/>N4000</li> <li>AMD seria 3000</li> <li>AMD Athlon 300</li> <li>Mediatek 8173</li> <li>Memorie de 4 GB</li> </ul> |
| <ul> <li>Apeluri video cu participanți puțini sau mulți, indiferent de<br/>afișare</li> <li>Prezentarea într-un apel video</li> <li>Folosirea a 5 - 10 file sau aplicații deschise împreună cu<br/>Meet</li> </ul>                                | <ul> <li>Procesor Quad Core Intel Celeron seria<br/>N4000/N5000</li> <li>Procesor Intel i3 de a şaptea generaţie</li> <li>AMD Ryzen 3 3300U</li> <li>Memorie de 4 GB</li> </ul>                                                |
| <ul> <li>Apeluri video cu participanți puțini sau mulți, indiferent de<br/>afișare</li> <li>Prezentarea într-un apel video</li> <li>Calitate video HD</li> <li>Folosirea a minimum 10 file sau aplicații deschise<br/>împreună cu Meet</li> </ul> | <ul> <li>Procesor Quad Core Intel i5 de a şaptea<br/>generație</li> <li>AMD Ryzen 5 3500U</li> <li>Memorie de 8 GB</li> </ul>                                                                                                  |

#### Remediază probleme legate de Meet

Dacă întâmpini probleme legate de performanță cu Meet, încearcă acești pași:

- Asigură-te că ai o singură filă Meet deschisă odată. Închide toate celelalte file și ferestre de browser sau aplicații pe care nu le folosești.
- Dezactivează toate extensiile de Chrome, mai ales cele pentru Meet.
- Așază dispozitivul pe o suprafață plană și ridicată, pentru a împiedica supraîncălzirea. Evită să folosești dispozitivul pe podea sau în pat o perioadă lungă de timp.
- Schimbă aspectul Meet cu afișarea În centrul atenției.
- · Schimbă calitatea imaginii video a dispozitivului la o rezoluție mai mică.

În cazul în care computerul îndeplinește cerințele, însă întâmpini în continuare probleme legate de apelurile video, încearcă acești pași suplimentari de remediere a erorilor.

#### Numărul limită de participanți

Pentru utilizatorii care nu folosesc G Suite (care folosesc Google Meet cu un cont Google personal): pot participa maximum 100 de persoane la o întâlnire.

Pentru utilizatorii G Suite (care folosesc Google Meet cu un cont de la școală sau de la serviciu): numărul maxim de participanți la o întâlnire video depinde de ediția G Suite.

#### Accesează Compararea edițiilor G Suite 🖾

| Ediție G Suite                                       | Număr de participanți |
|------------------------------------------------------|-----------------------|
| G Suite Education                                    | 100                   |
| G Suite Basic                                        | 100                   |
| G Suite Essentials                                   | 150                   |
| G Suite Business                                     | 150                   |
| G Suite Enterprise, G Suite Enterprise for Education | 250                   |

#### ~

~

~

| A fost util? |    |  |
|--------------|----|--|
| Da           | Nu |  |

### Descarcă aplicația Meet

Descarcă aplicația Meet pentru mobil pentru a iniția întâlniri și a participa la ele.

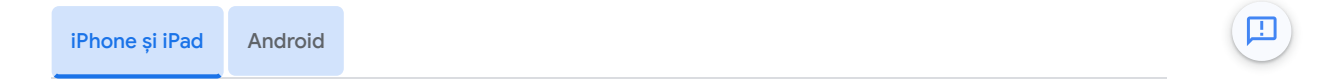

### Descarcă Meet pe dispozitivul Apple

Elemente necesare:

• un dispozitiv Apple;

• un sistem de operare compatibil: iOS 12 or sau o versiune mai nouă.

Descarcă aplicația Meet 🗹 pentru dispozitive Apple.

Sfat: în plus, poți să participi la apeluri video cu aplicația Gmail 🗹 pe dispozitive cu sisteme de operare iOS 12 sau mai noi.

Trimiteți feedback despre acest articol

| A fost util? |    |
|--------------|----|
| Da           | Nu |

### Descarcă aplicația Meet

Descarcă aplicația Meet pentru mobil pentru a iniția întâlniri și a participa la ele.

iPhone și iPad Android

### Descarcă Meet pe dispozitivul Android

Elemente necesare:

- un dispozitiv Android;
- un sistem de operare compatibil: Android 5.0 sau o versiune mai nouă. Verifică și actualizează versiunea Android.

Descarcă aplicația Meet 🖸 pentru dispozitivele Android.

Sfat: în plus, poți să participi la apeluri video cu aplicația Gmail 🗹 pe dispozitive cu sisteme de operare Android 6 sau mai noi.

Trimiteți feedback despre acest articol

| A fost util? |    |
|--------------|----|
| Da           | Nu |

### Accesorii și kituri hardware pentru Meet

Dacă folosești accesoriile și hardware-ul corect pentru a participa la o întâlnire video în Google Meet, calitatea și experiența ta vor fi superioare.

Următoarele dispozitive au fost testate și aprobate prin Programul de calificare a dispozitivelor periferice pentru hardware Google Meet ☑ . Ca parte a acestui program, laboratorul partener al Google testează dispozitivele periferice pentru a le verifica fiabilitatea, calitatea și interoperabilitatea.

Sfat: dacă te confrunți în continuare cu o calitate video sau audio scăzută folosind următoarele dispozitive hardware compatibile, consultă Remedierea erorilor legate de Google Meet.

### Optimizarea conținutului video și audio pentru Meet pe computere

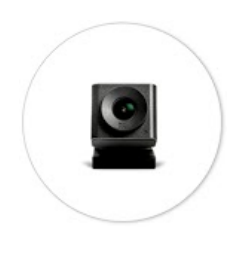

#### Camere

Dacă folosești o cameră de calitate, obții o imagine clară și realistă, iar ceilalți participanți se vor simți ca și când sunt în aceeași încăpere cu tine. Iată câteva opțiuni recomandate:

| Logitech®                |
|--------------------------|
| c925e Business Webcam® 🗹 |
| Huddly®                  |
| IQ 🗹                     |
|                          |

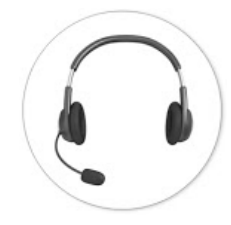

### Seturi căști-microfon și difuzoare

Folosește unul dintre seturile căști-microfon certificate, pentru a te asigura că vocea ta se aude clar.

| Bose®                                                     |
|-----------------------------------------------------------|
| Căștile Bose cu funcție de anulare a zgomotului® 700 UC 🛽 |
| EPOS SENNHEISER <sup>®</sup>                              |
| IMPACT® SC 635 亿                                          |
| IMPACT® SC 630 USB 🛛                                      |
| IMPACT® SDW 5065 2                                        |
| IMPACT® SDW 5066 亿                                        |
| ADAPT® SC 160 🛛                                           |
| ADAPT <sup>®</sup> SC 165 🛛                               |
| EXPAND SP 30+ 🛛                                           |
| Jabra®                                                    |
| Evolve <sup>®</sup> 40 (cu fir) ⊠                         |
| Evolve® 75 (wireless) 🗹                                   |
| Evolve2 <sup>®</sup> 40 (cu fir) ⊠                        |
| Evolve2 <sup>®</sup> 65 (wireless) ☑                      |
| Evolve2 <sup>®</sup> 85 (wireless)                        |
| Speak <sup>®</sup> 750 (wireless) ⊠                       |
| Logitech®                                                 |
| Zone Wired <sup>®</sup> 🖸                                 |
| Zone Wireless <sup>®</sup> 🖸                              |
| Poly®                                                     |
| Blackwire® 5220 🗵                                         |
| Savi <sup>®</sup> 8220 ⊠                                  |
| Savi <sup>®</sup> 8240 ⊠                                  |
| Savi <sup>®</sup> 8245 ⊠                                  |
| Voyager® 4210 🗵                                           |
| Voyager® 5200 UC 🖾                                        |
| Voyager® 6200 🖸                                           |
|                                                           |

#### Voyager<sup>®</sup> 8200 ☑

Yealink<sup>®</sup>

UH36<sup>®</sup> Dual/Mono ☑

### Îți recomandăm să ai un dispozitiv dedicat pentru întâlnirile video

| / |   |          |   |
|---|---|----------|---|
|   | - |          | 1 |
|   | 1 | A second | / |
| / | < | $\geq$   |   |

#### Dispozitive pentru computer

Cu ajutorul unui dispozitiv pentru computer dedicat, te poți conecta rapid la o întâlnire video cu o configurare fiabilă de calitate înaltă, fără să pleci de la birou.

Acer<sup>®</sup> Chromebase pentru întâlniri 🛽

• Participă la întâlniri sincronizate cu Google Calendar doar printr-o atingere

- Ideal pentru una-două persoane
- Instalare ușoară, conectare și redare
- · Se recomandă asocierea cu un set căști-microfon, pentru sunet îmbunătățit

#### Necesită: licență pentru dispozitive pentru săli 🛽

Disponibilitate: SUA, Regatul Unit, Canada, Austria, Belgia, Danemarca, Finlanda, Franța, Germania, Irlanda, Italia, Japonia, Luxemburg, Țările de Jos, Norvegia, Polonia, Portugalia, Spania, Suedia

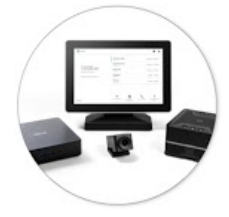

#### Dispozitiv pentru sală de întâlnire mică

Creează propria întâlnire video pentru întâlnirile de grup. Nu ai nevoie de un laptop sau de un dispozitiv mobil.

#### Kitul Google Meet de la ASUS® 🗹

- Ideal pentru una-şase persoane
- · Participă la întâlniri sincronizate cu Google Calendar doar printr-o atingere
- Este posibil să necesite instalare avansată

#### Necesită: licență pentru dispozitive pentru săli 🛽

Disponibilitate: SUA, Regatul Unit, Canada, Finlanda, Franța, Norvegia, Spania, Irlanda, Suedia, Australia, Noua Zeelandă, Japonia, Țările de Jos, Danemarca, India, Malaysia, Filipine, Thailanda, Singapore, Mexic, Brazilia, Chile, Columbia, Africa de Sud, Israel

### Soluții pentru săli de întâlniri mai mari

Pentru a crea spații de întâlniri video de calitate înaltă pentru grupuri mari, folosește o soluție hardware Google Meet 🗹 .

### Subiecte conexe

- Cerințe pentru folosirea Google Meet
- Modificarea difuzoarelor și a microfonului pentru Google Meet
- Remedierea problemelor legate de Google Meet

Trimiteți feedback despre acest articol

A fost util?

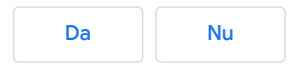

## Accesibilitatea Google Meet

Utilizatorii cu dizabilități pot să participe la întâlniri video în Google Meet cu ajutorul funcțiilor de accesibilitate din Meet, din browserul Chrome și din hardware-ul pentru sala de întâlniri Google.

### Funcțiile de accesibilitate

• Live captions—Display captions of the person speaking so that participants who are deaf or hard-of-hearing can follow what's said in video meetings. If you record a video meeting, captions are not recorded and don't appear when you play the recording.

See: Use captions in a video meeting

- Screen readers and magnifiers—Blind and low-vision users can use the built-in screen reader, full-page zoom, highcontrast color, and accessibility extensions in Chrome Browser.
   See: Google accessibility products and features [2]
- Keyboard shortcuts—Users can control the camera and microphone and open accessibility features using the keyboard.

See: Google Workspace keyboard shortcuts

Google meeting room hardware—Hard-of-hearing and low-vision users can use spoken feedback and live captions on Google meet hardware and Chromebox and Chromebase for meetings.
See: Google meeting room hardware accessibility ☑

### Subiecte conexe

- Centrul de ajutor pentru accesibilitatea pe Android 🗹
- Accesibilitatea pe Apple ☑

I Trimiteți feedback despre acest articol

A fost util?

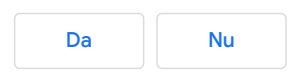

### Politica Google Meet privind utilizarea acceptabilă

### Politicile de produs privind abuzul și aplicarea lor

Politicile de conținut prezentate mai jos au un rol important în păstrarea unei experiențe pozitive a utilizatorilor noștri. Trebuie să combatem abuzurile care ne amenință capacitatea de a oferi acest serviciu și le solicităm tuturor utilizatorilor să respecte politicile de mai jos, pentru a ne ajuta să atingem acest obiectiv.

Aceste politici se aplică pentru **Google Meet ("Meet"**). La aplicarea acestor politici, este posibil să facem excepții pe baza unor considerente de natură educațională, științifică, documentară sau artistică sau atunci când există alte beneficii semnificative pentru public. Consultă-le periodic, întrucât aceste politici se pot modifica. Pentru mai multe informații, consultă și Termenii și condițiile Google 🗹 .

### Raportează un abuz

În cazul în care consideri că cineva încalcă politicile de mai jos, raportează un abuz.

Google îți poate dezactiva capacitatea de a folosi Meet sau poate dezactiva conturile care încalcă aceste politici. Dacă serviciul tău a fost suspendat sau contul tău a fost dezactivat și consideri că a fost o greșeală, urmează instrucțiunile din această pagină 🗹 .

### Politicile de produs

### Abuzuri asupra copiilor și exploatarea acestora

Nu folosi Meet pentru a crea, a încărca sau a distribui conținut care exploatează sau abuzează copii. Aici se încadrează toate materialele cu abuzuri sexuale asupra copiilor.

Mai extins, Meet interzice folosirea produselor noastre pentru a pune în pericol copiii. Aici este inclus, între altele, comportamentul agresiv față de copii, cum ar fi:

- "ademenirea copiilor în scopul exploatării sexuale" (de exemplu, împrietenirea cu un copil online pentru a facilita, online sau offline, contactul sexual și/sau schimbul de imagini cu caracter sexual cu copilul respectiv);
- "şantajul sexual" (de exemplu, amenințarea sau șantajarea unui copil folosind accesul real sau pretins la imagini cu caracter intim cu copilul respectiv);
- sexualizarea unui minor (de exemplu, imagini care înfățișează, încurajează sau promovează abuzul sexual asupra copiilor sau portretizarea copiilor într-o manieră care a putea avea ca rezultat exploatarea sexuală a copiilor); și
- traficarea unui copil (de exemplu, promovarea sau solicitarea unui copil pentru exploatarea sexuală în scopuri comerciale).

Vom lua măsurile adecvate, care pot include raportarea la National Center for Missing and Exploited Children (Centrul Național pentru copiii exploatați și dispăruți din S.U.A.), restricționarea accesului la funcțiile produsului și dezactivarea conturilor. În cazul în care consideri că un copil se află în pericol sau a fost supus abuzului, exploatării sau traficului, contactează imediat poliția.

#### Sustragerea

Nu te implica în acțiuni menite să evite politicile noastre sau restricțiile impuse asupra contului tău. Între aceste acțiuni se numără crearea mai multor conturi sau alte metode de implicare într-un comportament care a fost interzis.

### Activități periculoase și ilegale

Nu folosi Meet ca să promovezi, să organizezi sau să te implici în activități ilegale sau în activități care provoacă daune fizice grave imediate persoanelor sau animalelor.

### Fraudă, phishing și alte practici înșelătoare

Nu folosi Meet pentru phishing. Nu solicita și nu colecta date sensibile, între care parole, date financiare și coduri numerice personale. Nu folosi Meet ca să păcălești, să induci în eroare sau să înșeli alți utilizatori pentru a-ți transmite informații sub pretexte false.

Nu uzurpa identitatea altei persoane și nu denatura identitatea ta sau sursa unei invitații sau a unei solicitări de conectare Meet, cu intenția de a induce în eroare sau a înșela.

### Hărțuire, persecuție și amenințări

Nu hărțui, nu persecuta și nu amenința alte persoane. În plus, nu permitem ca folosirea acestui produs pentru a te implica sau a-i implica pe alții în aceste activități. Reține că hărțuirea online este ilegală în multe locuri și poate avea consecințe grave offline, atât pentru hărțuitor, cât și pentru victimă. Este posibil să luăm măsurile adecvate dacă suntem informați în legătură cu amenințări sau cu alte situații periculoase, între care se numără raportarea către autoritățile relevante.

### Conținutul instigator la ură

Nu te implica în conținut instigator la ură. Acesta este conținutul care promovează ori tolerează violența sau care are ca scop principal instigarea la ură împotriva unei persoane sau a unui grup, pe baza rasei sau a originii etnice, a religiei, a unui handicap, a vârstei, a naționalității, a statutului de veteran, a orientării sexuale, a sexului, a identității sexuale sau a altor caracteristici asociate discriminării sau marginalizării sistematice.

### Programe malware și conținut rău intenționat similar

Nu transmite programe malware sau orice fel de conținut care dăunează sau intervine în funcționarea rețelelor, serverelor și dispozitivelor utilizatorilor finali sau a altei infrastructuri. Aici se încadrează găzduirea directă, încorporarea sau transmiterea de programe malware, viruși sau coduri distructive sau alt software dăunător sau nedorit ori conținut similar. Aici se încadrează și conținutul care transmite viruși, cauzează afișarea ferestrelor pop-up, încearcă să instaleze programe software fără consimțământul utilizatorului sau influențează în alt fel utilizatorii cu coduri sau scripturi dăunătoare. Pentru mai multe informații, consultați Politicile privind navigarea sigură 🗹 .

### Informațiile personale și confidențiale

Nu trimite și nu distribui informațiile cu caracter personal și confidențiale ale altor persoane fără autorizarea acestora. Aici se încadrează folosirea informațiilor sensibile, cum ar fi coduri numerice personale din S.U.A., numere de conturi bancare, numere de carduri de credit, imagini cu semnături și documente medicale personale. În majoritatea cazurilor în care aceste informații sunt disponibile în alte locații de pe internet sau în înregistrări publice, de exemplu, numerele de identificare personală afișate pe un site guvernamental, în general nu procesăm acțiuni de aplicare.

### Bunurile și serviciile reglementate

Nu vinde, nu face publicitate și nu facilita vânzarea de bunuri și servicii reglementate. Între bunurile și serviciile reglementate se numără alcoolul, jocurile de noroc, produsele farmaceutice, suplimente neaprobate, tutun, artificii, arme sau dispozitive medicale/de sănătate.

### Conținut cu caracter sexual explicit

Nu trimite conținut care include material sexual explicit, cum ar fi nuditate, scene sexuale reprezentate grafic și conținut pronografic. Aici se încadrează atragerea de trafic către site-urile pornografice comerciale. Permitem conținut în scop educațional, documentar, științific sau artistic.

### Spam

Nu trimite spam. Aici se poate încadra conținut promoțional sau comercial nedorit, conținut nedorit creat de un program automatizat, conținut repetitiv nedorit, conținut fără sens sau orice conținut care pare să fie o solicitare în masă.

### Afectarea funcționării sistemului

Nu abuza acest produs și nu deteriora, nu degrada și nu influența negativ funcționarea rețelelor, a dispozitivelor sau a altor elemente de infrastructură. Aici se încadrează degradarea, dezactivarea sau intervenția negativă asupra unui aspect al produsului sau serviciilor pe care acesta le oferă.

### Conținut despre terorism

Organizațiile teroriste nu au permisiunea de a folosi acest produs în niciun scop, între care recrutările. În plus, luăm măsuri împotriva organizatorilor sau participanților la întâlniri Meet în cazul publicării de conținut referitor la terorism, de exemplu, promovarea acțiunilor teroriste, instigarea la violență sau sărbătorirea atacurilor teroriste.

### Violență și conținut sângeros

Nu trimite și nu distribui conținut violent sau sângeros care implică persoane sau animale reale, care este menit să fie șocant, senzațional sau cu violență gratuită. Aici se încadrează violența foarte explicită, cum ar fi mutilarea sau cadre de prim-plan cu cadavre mutilate. Violența grafică, cum ar fi conținutul care include cantități semnificative de sânge, poate fi permisă în context educațional, documentar, științific sau artistic, însă trebuie să oferi informații suficiente, pentru ca utilizatorii să înțeleagă contextul. În unele cazuri, conținutul poate fi atât de violent sau de șocant încât niciun context nu va permite conținutului respectiv să rămână pe platformele noastre. În plus, nu încuraja alte persoane să comită acte de violență.

I Trimiteți feedback despre acest articol

| A fost util? |    |
|--------------|----|
| Da           | Nu |

## Urmărește prezența în Google Meet

Important: numai moderatorii G Suite for Education pot să primească rapoarte privind prezența în Google Meet.

### Obține raportul privind prezența

Urmărirea prezenței la întâlniri este activată în mod prestabilit. Administratorii G Suite nu pot dezactiva funcția pentru domeniile lor.

După un apel video cu cel puțin cinci participanți, organizatorul întâlnirii va primi un e-mail cu un raport CSV privind prezența, care conține următoarele informații:

- numele participantului,
- Dacă o persoană apelează de pe dispozitivul mobil, în loc de nume vor apărea câteva cifre ale numărului de telefon.
- Adresa de e-mail a participantului
- Durata participării utilizatorului respectiv la apel, inclusiv marcajele temporale ale momentului în care s-a conectat și în care a părăsit apelul.
  - Dacă o persoană este exclusă din apel, marcajul temporal va fi înregistrat drept momentul părăsirii apelului.
  - Dacă o persoană se conectează și părăsește apelul de mai multe ori, nu vor fi afișate mai multe marcaje temporale, ci va fi inclusă durata totală a participării acesteia la apel.

Sfat: organizatorii întâlnirii vor primi rapoarte privind prezența pentru toate întâlnirile, inclusiv pentru cele începute din Classroom sau de pe meet.google.com.

Trimiteți feedback despre acest articol

#### A fost util?

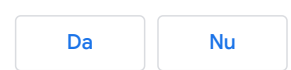

### Participarea la o întâlnire video

Poți să participi la un apel video în Google Meet.

### Cine poate participa la o întâlnire video?

| Utilizatorii G Suite (care folosesc Google Meet cu un cont de la serviciu sau de la școală).                                                                                                    | Utilizatorii care nu folosesc G Suite (folosesc<br>Google Meet cu un cont personal).                                                                                                    |
|----------------------------------------------------------------------------------------------------|----------------------------------------------------------------------------------------------------|
| Dacă ești un utilizator G Suite Essentials, găsește secțiunea<br>Utilizatorii G Suite Essentials" mai jos.                                                                                                    |                                                                                                    |
| Dacă ești utilizator G Suite for Education, găsește secțiunea<br>Utilizatorii G Suite for Education mai jos.                                                                                                    |                                                                                                    |
| <ul> <li>Persoanele din organizația ta care sunt conectate la contul lor<br/>G Suite.</li> <li>Persoane din afara organizației tale care sunt adăugate la<br/>evenimentul din Google Calendar și au un Cont Google.</li> <li>Persoanele din afara organizației tale care sunt invitate în<br/>timpul întâlnirii de un participant.</li> </ul> | <ul> <li>Oricine are un Cont Google poate să înceapă<br/>sau să participe la o întâlnire.</li> <li>Oricine are un Cont Google și primește o<br/>invitație în apel de la organizatorul întâlnirii.</li> </ul> |

### Cine trebuie să solicite participarea la o întâlnire video?

- · Persoanele care nu sunt adăugate la evenimentul din Calendar.
- Numai pentru utilizatorii de web: persoanele care nu au un Cont Google. Acest lucru este valabil pentru întâlnirile create de utilizatorii G Suite. În cazul întâlnirilor create de utilizatorii care nu folosesc G Suite, este necesar un cont Google pentru solicitarea participării la întâlnire.
- Numai pentru utilizatorii G Suite: persoanele din afara organizației tale care folosesc G Suite for Education. Oricine participă la întâlnire poate acorda accesul. Și o persoană din organizația ta care participă la întâlnirea video poate acorda accesul.

Sfat: se aude un sunet de clopoțel când primii cinci participanți se conectează la întâlnire. După aceea, primești o notificare silențioasă pentru toți participanții noi.

### Utilizatorii G Suite Essentials

Dacă organizația ta are G Suite Essentials, te poți conecta direct la întâlnire. Oricine din afara organizației trebuie să fie aprobat de participanții la întâlnire.

### Utilizatorii G Suite for Education

Dacă ai un cont G Suite for Education și tipul școlii tale este școală primară/secundară (grădiniță – clasa a 12-a), nu ți se permite să participi la apelurile video Google Meet create de conturi care nu sunt G Suite sau de Conturi Google personale.

Utilizatorii anonimi sau cei care nu sunt conectați la un Cont Google nu vor putea participa la întâlniri organizate de utilizatorii G Suite for Education. Totuși, utilizatorii pot în continuare să apeleze de pe un telefon. Pentru a le permite utilizatorilor anonimi să participe la întâlniri din domeniul lor, administratorul domeniului G Suite for Education poate să contacteze asistența pentru administratori și să solicite o excepție. În plus, această excepție le permite participanților care folosesc servicii de interoperabilitate, precum Pexip, să se conecteze la întâlniri. Află care sunt problemele cunoscute legate de Google Meet.

### Participarea la o întâlnire video

Computer Android iPhone și iPad

Participă la o întâlnire video din Gmail

Participă la întâlniri din Gmail

#### Participarea la o întâlnire video dintr-un eveniment Google Calendar

~

Găsește întâlnirile programate în Calendar și participă rapid la o întâlnire video.

- 1. În Google Calendar 🗹 , dă clic pe evenimentul la care dorești să participi.
- 2. Dă clic pe **Participați cu Google Meet**.
- 3. În fereastra care se deschide, dă clic pe **Participați acum**.

Dacă administratorul G Suite permite acest lucru, poți participa și din alte sisteme de conferință video. Pentru detalii, consultă Configurarea interoperabilității.

#### Participarea la o întâlnire video din Meet

În Meet, poți să selectezi un eveniment programat sau poți să introduci codul întâlnirii sau un pseudonim.

#### Selectează un eveniment programat:

- 1. Într-un browser web, introdu https://meet.google.com/ 🖸 .
- 2. Selectează întâlnirea din lista de evenimente programate. Numai întâlnirile programate prin Google Calendar se afișează în Google Meet.
- 3. Dă clic pe Participă acum.

Sfat: se aude un sunet de clopoțel când primii cinci participanți se conectează la întâlnire. După aceea, primești o notificare silențioasă pentru toți participanții noi.

#### Introdu codul sau pseudonimul întâlnirii:

- 1. Într-un browser web, introdu https://meet.google.com 🖸 .
- 2. Dă clic pe Participă sau începe o întâlnire.
- 3. Introdu pseudonimul sau codul întâlnirii.
  - Codul întâlnirii este șirul de litere de la capătul linkului întâlnirii. Nu trebuie să introduci cratimele.
  - Poți folosi pseudonime ale întâlnirilor numai cu persoane din organizația ta. Această funcție este disponibilă momentan numai pentru utilizatorii G Suite.
  - Dacă organizația ta a achiziționat și a instalat un dispozitiv hardware Meet ☑, poți să introduci și codul sau pseudonimul întâlnirii pe dispozitivul respectiv.
  - · Lasă necompletat câmpul pentru a începe o întâlnire nouă cu un cod nou.
- 4. Dă clic pe Continuă, apoi pe Participă acum.

#### Participă la o întâlnire video printr-o adresă URL a linkului întâlnirii

Uneori, nu ai suficient timp să programezi o întâlnire și să rezervi o sală. Folosind Meet, poți să participi la o întâlnire video spontană dând clic pe adresa URL a linkului întâlnirii, care ți-a fost trimisă într-un mesaj text sau într-un e-mail.

- 1. Dă clic pe linkul întâlnirii care ți-a fost trimis într-un mesaj de chat sau într-un e-mail.
- 2. Urmează instrucțiunile de pe ecran pentru a participa la întâlnire.

#### Participarea la o întâlnire apelând de pe telefon

**Important:** poți să participi la întâlniri apelând de pe telefon numai dacă întâlnirea este organizată de un utilizator G Suite.

Se adaugă un număr de telefon numai dacă administratorii activează funcția de apelare.

Dacă administratorul G Suite permite acest lucru, poți să apelezi ca să obții acces doar pentru audio la o întâlnire video în Meet cu maximum 15 minute înainte de începerea întâlnirii până când se încheie. Dacă cineva participă deja la întâlnire și acordă accesul, te poți conecta mai repede.

Poți să faci parte din altă organizație sau să ai o ediție G Suite diferită de cea a organizatorului evenimentului. Dacă ești în directorul de companie al organizatorului, participanții îți pot vedea numele în întâlnire. În caz contrar, se afișează doar un număr de telefon parțial.

- Ceilalți participanți trebuie să verifice întotdeauna dacă persoana care participă este participantul corect.
- Persoanele care apelează sunt luate în considerare la calcularea limitei maxime de participanți.
- · Se aplică tarifele obișnuite.

### Participă la o întâlnire folosind un număr de telefon

Sfat: dacă încerci să participi la o întâlnire prin apel telefonic înainte ca aceasta să înceapă, este posibil să se afișeze o eroare de nerecunoaștere a codului PIN.

Poți să apelezi în timpul unei întâlniri programate folosind una dintre următoarele metode:

- introdu numărul de telefon afișat în evenimentul sau invitația la întâlnire din Google Calendar.
- Apoi, introdu codul PIN și simbolul #.din aplicația Meet sau Calendar, atinge numărul de telefon.
- Codul PIN este introdus automat.

Toate edițiile G Suite includ un număr de telefon din S.U.A. În plus, edițiile G Suite Essentials, Enterprise Essentials, Basic, Business, Enterprise și Enterprise for Education acceptă numere internaționale în întâlnirile video Meet. Se aplică tarifele obișnuite.

### Dezactivarea și activarea sunetului telefonului

Ai sunetul dezactivat dacă participantul întâlnirii îți dezactivează sunetul sau dacă:

- apeși pe \*6;
- · ai volumul telefonului la nivelul cel mai redus;

• te conectezi după al cincilea participant.

Apasă din nou pe \*6 sau crește volumul pentru a-l activa.

### Lista țărilor acceptate pentru apelarea într-o întâlnire

Pentru o listă completă a țărilor, consultă Țările acceptate pentru apelare.

#### Participă la o întâlnire video dintr-o sală de întâlniri Google

- Selectează întâlnirea din lista de evenimente programate cu hardware pentru sala de întâlniri Google 
   de la distanță.
- · Introdu codul întâlnirii sau pseudonimul în dispozitivul hardware pentru sala de întâlniri Google.

#### Participă la o întâlnire video dintr-un sistem terță parte

Dacă organizația ta permite acest lucru, poți participa la o întâlnire video dintr-un sistem de conferințe terță parte.

Sfat: pentru a participa la întâlniri video din sisteme de conferințe video terță parte, administratorul G Suite ☑ trebuie să activeze interoperabilitatea ☑ .

- 1. În Google Calendar 🗹 , dă clic pe evenimentul la care dorești să participi.
- 2. Selectează Mai multe opțiuni de participare.
- 3. Selectează Sisteme terță parte.
- 4. Urmează instrucțiunile pentru a participa de pe sistemul tău.

### Ce nu poți face

Dacă participi dintr-un sistem terță parte, nu poți folosi Meet ca să controlezi funcțiile, precum camera foto sau microfonul. În schimb, poți folosi comenzile din sistemul terță parte.

De exemplu, nu poți face următoarele acțiuni din sistemul terță parte:

- să vezi sau să scrii în chatul din întâlnire;
- să pornești sau să oprești o înregistrare din Meet;
- să adaugi sau să blochezi alți participanți;
- să activezi sau să dezactivezi sunetul altor participanți;

ceilalți participanți din Meet nu pot dezactiva sunetul în sala ta.

#### Participă la o întâlnire video fără un Cont Google

Important: următoarele informații se referă la întâlnirile organizate de utilizatorii G Suite.

Nu trebuie să ai un Cont Google ca să participi la întâlniri video în Meet. Însă, dacă nu ai un Cont Google, organizatorul întâlnirii sau o persoană din organizație trebuie să îți acorde acces la întâlnire.

Sfat: dacă nu te-ai conectat la un cont Google sau Gmail, nu poți să participi de pe dispozitivul mobil.

#### Participarea la o întâlnire video printr-un link al întâlnirii

- 1. Deschide mesajul de chat sau e-mailul cu linkul întâlnirii > dă clic pe linkul întâlnirii.
- 2. Dă clic pe Solicită participarea.
- 3. Când o persoană din întâlnire îți oferă acces, te vei conecta la întâlnire.

#### Participă la o întâlnire video din Meet

- 1. Accesează meet.google.com 🗹 .
- 2. Dă clic pe Folosește un cod al întâlnirii.
- 3. Introdu codul și dă clic pe Continuă.
- 4. Dă clic pe Solicită participarea.
- 5. Când o persoană din întâlnire îți oferă acces, te vei conecta la întâlnire.

### Subiecte conexe

• Remedierea problemelor legate de Google Meet

#### 个 Înapoi sus

Trimiteți feedback despre acest articol

#### ~

A fost util?

| Da | Nu      |
|----|---------|
| Du | T T T T |
|    |         |

### Participarea la o întâlnire video

Poți să participi la un apel video în Google Meet.

### Cine poate participa la o întâlnire video?

| Utilizatorii G Suite (care folosesc Google Meet cu un cont de la serviciu sau de la școală).                                                                                                    | Utilizatorii care nu folosesc G Suite (folosesc<br>Google Meet cu un cont personal).                                                                                                    |
|----------------------------------------------------------------------------------------------------|----------------------------------------------------------------------------------------------------|
| Dacă ești un utilizator G Suite Essentials, găsește secțiunea<br>Utilizatorii G Suite Essentials" mai jos.                                                                                                    |                                                                                                    |
| Dacă ești utilizator G Suite for Education, găsește secțiunea<br>Utilizatorii G Suite for Education mai jos.                                                                                                    |                                                                                                    |
| <ul> <li>Persoanele din organizația ta care sunt conectate la contul lor<br/>G Suite.</li> <li>Persoane din afara organizației tale care sunt adăugate la<br/>evenimentul din Google Calendar și au un Cont Google.</li> <li>Persoanele din afara organizației tale care sunt invitate în<br/>timpul întâlnirii de un participant.</li> </ul> | <ul> <li>Oricine are un Cont Google poate să înceapă<br/>sau să participe la o întâlnire.</li> <li>Oricine are un Cont Google și primește o<br/>invitație în apel de la organizatorul întâlnirii.</li> </ul> |

### Cine trebuie să solicite participarea la o întâlnire video?

- · Persoanele care nu sunt adăugate la evenimentul din Calendar.
- Numai pentru utilizatorii de web: persoanele care nu au un Cont Google. Acest lucru este valabil pentru întâlnirile create de utilizatorii G Suite. În cazul întâlnirilor create de utilizatorii care nu folosesc G Suite, este necesar un cont Google pentru solicitarea participării la întâlnire.
- Numai pentru utilizatorii G Suite: persoanele din afara organizației tale care folosesc G Suite for Education. Oricine participă la întâlnire poate acorda accesul. Și o persoană din organizația ta care participă la întâlnirea video poate acorda accesul.

Sfat: se aude un sunet de clopoțel când primii cinci participanți se conectează la întâlnire. După aceea, primești o notificare silențioasă pentru toți participanții noi.

### Utilizatorii G Suite Essentials

Dacă organizația ta are G Suite Essentials, te poți conecta direct la întâlnire. Oricine din afara organizației trebuie să fie aprobat de participanții la întâlnire.

### Utilizatorii G Suite for Education

Dacă ai un cont G Suite for Education și tipul școlii tale este școală primară/secundară (grădiniță – clasa a 12-a), nu ți se permite să participi la apelurile video Google Meet create de conturi care nu sunt G Suite sau de Conturi Google personale.

Utilizatorii anonimi sau cei care nu sunt conectați la un Cont Google nu vor putea participa la întâlniri organizate de utilizatorii G Suite for Education. Totuși, utilizatorii pot în continuare să apeleze de pe un telefon. Pentru a le permite utilizatorilor anonimi să participe la întâlniri din domeniul lor, administratorul domeniului G Suite for Education poate să contacteze asistența pentru administratori și să solicite o excepție. În plus, această excepție le permite participanților care folosesc servicii de interoperabilitate, precum Pexip, să se conecteze la întâlniri. Află care sunt problemele cunoscute legate de Google Meet.

### Participarea la o întâlnire video

Computer Android iPhone și iPad

### Participarea la o întâlnire video dintr-un eveniment Google Calendar

Găsește întâlnirile programate în Calendar și participă rapid la o întâlnire video.

- 1. În aplicația Google Calendar, deschide evenimentul.
- 2. Atinge Participați la apelul video.

Dacă administratorul G Suite permite acest lucru, poți participa și din alte sisteme de conferință video. Pentru detalii, consultă Configurarea interoperabilității.

#### Participă la o întâlnire video din Meet

În Meet, poți participa la o întâlnire video folosind aplicația Meet sau poți introduce un cod al întâlnirii. Poți să folosești aplicația Meet cu orice cont Google, cum ar fi un cont G Suite sau un cont @gmail.com.

Sfat: se aude un sunet de clopoțel când primii cinci participanți se conectează la întâlnire. După aceea, sunetul noilor participanți este dezactivat.

#### ~

### Participă la o întâlnire video din aplicația Meet

- 1. Deschide aplicația Google Meet.
- 2. Glisează în sus din partea de jos, pentru a vedea întâlnirile programate. Numai întâlnirile programate prin Google Calendar se afișează în Google Meet.
- 3. Atinge Participă sau selectează o întâlnire din listă și atinge Participă la întâlnire.

### Participă la o întâlnire video folosind un pseudonim sau un cod al întâlnirii

Fiecare întâlnire video din Meet are un cod pe care îl poți folosi ca să participi la întâlnire. Codul întâlnirii este o serie de caractere, de exemplu, abc-defg-hjk. Găsești codul întâlnirii în informațiile despre participare pe care le-ai primit sau la sfârșitul linkului întâlnirii.

Pentru utilizatorii G Suite: un pseudonim este o expresie relevantă, cum ar fi "întâlnirea noastră". Poți să alegi orice pseudonim dorești și să îl trimiți altor persoane din organizație, ca metodă rapidă de a participa cu toții la aceeași întâlnire.

- 1. Deschide aplicația Meet și atinge Codul întâlnirii.
- Introdu codul întâlnirii sau pseudonimul.
   Sfat: cratimele din codul întâlnirii sunt optionale.
- 3. Atinge Participă la întâlnire.
- 4. (Opțional) În funcție de modul în care participi, dacă te alături dintr-o altă organizație sau te-ai conectat la un cont G Suite, alege o opțiune:
  - selectează Solicită participarea;
  - introdu numele și atinge Solicită participarea.

#### Participă la o întâlnire video din Gmail

Participă la întâlniri din Gmail

#### Participă la o întâlnire video printr-o adresă URL a linkului întâlnirii

Uneori, nu ai suficient timp să programezi o întâlnire și să rezervi o sală. Folosind Meet, poți să participi la o întâlnire video spontană dând clic pe adresa URL a linkului întâlnirii, care ți-a fost trimisă într-un mesaj text sau într-un e-mail.

- 1. Atinge linkul întâlnirii care ți-a fost trimis prin mesaj text sau prin e-mail.
- 2. Urmează instrucțiunile de pe ecran pentru a participa.

### Participă la o întâlnire apelând de pe telefon

Important: poți să participi la întâlniri apelând de pe telefon numai dacă întâlnirea este organizată de un utilizator G Suite.

Un număr de telefon este adăugat în întâlnirile video numai dacă administratorii activează funcția de apelare.

Dacă administratorul G Suite permite acest lucru, poți să apelezi ca să obții acces doar pentru audio la o întâlnire video în Meet cu maximum 15 minute înainte de începerea întâlnirii până când se încheie. Dacă cineva este deja în întâlnire și acordă accesul, te poți conecta mai repede. Poți să faci parte din altă organizație sau să ai o ediție G Suite diferită de cea a organizatorului evenimentului. Dacă te afli în directorul companiei din care face parte organizatorul, participanții îți pot vedea numele în întâlnire. În caz contrar, se afișează un număr de telefon parțial.

Ceilalți participanți trebuie să verifice întotdeauna dacă persoana care participă este participantul corect. Persoanele care apelează sunt luate în considerare la calcularea limitei maxime de participanți la întâlnire și se aplică tarifele obișnuite pentru apeluri.

### Participarea la o întâlnire folosind numărul de telefon

Notă: dacă încerci să participi telefonic la o întâlnire creată printr-un eveniment din Calendar înainte de începerea evenimentului sau înainte ca un utilizator să înceapă întâlnirea, se afișează o eroare de nerecunoaștere a codului PIN.

Poți să apelezi în timpul unei întâlniri programate folosind una dintre următoarele metode:

- introdu numărul de telefon afișat în evenimentul sau invitația la întâlnire din Google Calendar. Apoi, introdu codul PIN și simbolul #.
- din aplicația Meet sau Calendar, atinge numărul de telefon. Codul PIN este introdus automat.

Toate edițiile G Suite includ un număr de telefon din S.U.A. În plus, edițiile G Suite Essentials, Enterprise Essentials, Basic, Business, Enterprise și Enterprise for Education acceptă numere internaționale în întâlnirile video Meet. Se aplică tarifele obișnuite.

### Dezactivarea și activarea sunetului telefonului

Ai sunetul dezactivat dacă participantul întâlnirii îți dezactivează sunetul sau dacă:

- apeși pe \*6;
- · ai volumul telefonului la nivelul cel mai redus;
- te conectezi după al cincilea participant.

^

^

Apasă din nou pe \*6 sau crește volumul pentru a-l activa.

### Țările acceptate pentru apelare într-o întâlnire

Pentru o listă completă a țărilor, consultă Țările acceptate pentru apelare.

#### Participă la o întâlnire video dintr-un sistem terță parte

Dacă organizația ta permite acest lucru, poți participa la o întâlnire video dintr-un sistem de conferințe terță parte.

Sfat: pentru a participa la întâlniri video din sisteme de conferințe video terță parte, administratorul G Suite ☑ trebuie să activeze interoperabilitatea ☑.

- 1. În aplicația Calendar, deschide invitația la eveniment sau la întâlnire.
- 2. Urmează instrucțiunile pentru a putea participa din sistemul de conferințe terță parte.

#### Ce nu poți face

Dacă participi dintr-un sistem terță parte, nu poți folosi Meet ca să controlezi funcțiile, precum camera foto sau microfonul. În schimb, poți folosi comenzile din sistemul terță parte.

De exemplu, nu poți face următoarele acțiuni din sistemul terță parte:

- să vezi sau să scrii în chatul din întâlnire;
- să pornești sau să oprești o înregistrare din Meet;
- să adaugi sau să blochezi alți participanți;
- să activezi sau să dezactivezi sunetul altor participanți;
- ceilalți participanți din Meet nu pot dezactiva sunetul în sala ta.

Participarea la o întâlnire video fără un Cont Google

Dacă nu te-ai conectat la un cont Google sau Gmail, nu poți participa de pe dispozitivul mobil.

### Subiecte conexe

• Remedierea problemelor legate de Google Meet

1 Înapoi sus

Trimiteți feedback despre acest articol

A fost util?

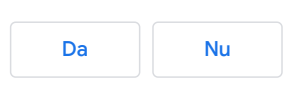

~

.

### Participarea la o întâlnire video

Poți să participi la un apel video în Google Meet.

### Cine poate participa la o întâlnire video?

| Utilizatorii G Suite (care folosesc Google Meet cu un cont de la<br>serviciu sau de la școală).                                                                                                    | Utilizatorii care nu folosesc G Suite (folosesc<br>Google Meet cu un cont personal).                                                                                                    |
|----------------------------------------------------------------------------------------------------|----------------------------------------------------------------------------------------------------|
| Dacă ești un utilizator G Suite Essentials, găsește secțiunea<br>Utilizatorii G Suite Essentials" mai jos.                                                                                                    |                                                                                                    |
| Dacă ești utilizator G Suite for Education, găsește secțiunea<br>Utilizatorii G Suite for Education mai jos.                                                                                                    |                                                                                                    |
| <ul> <li>Persoanele din organizația ta care sunt conectate la contul lor<br/>G Suite.</li> <li>Persoane din afara organizației tale care sunt adăugate la<br/>evenimentul din Google Calendar și au un Cont Google.</li> <li>Persoanele din afara organizației tale care sunt invitate în<br/>timpul întâlnirii de un participant.</li> </ul> | <ul> <li>Oricine are un Cont Google poate să înceapă<br/>sau să participe la o întâlnire.</li> <li>Oricine are un Cont Google și primește o<br/>invitație în apel de la organizatorul întâlnirii.</li> </ul> |

### Cine trebuie să solicite participarea la o întâlnire video?

- · Persoanele care nu sunt adăugate la evenimentul din Calendar.
- Numai pentru utilizatorii de web: persoanele care nu au un Cont Google. Acest lucru este valabil pentru întâlnirile create de utilizatorii G Suite. În cazul întâlnirilor create de utilizatorii care nu folosesc G Suite, este necesar un cont Google pentru solicitarea participării la întâlnire.
- Numai pentru utilizatorii G Suite: persoanele din afara organizației tale care folosesc G Suite for Education. Oricine participă la întâlnire poate acorda accesul. Și o persoană din organizația ta care participă la întâlnirea video poate acorda accesul.

Sfat: se aude un sunet de clopoțel când primii cinci participanți se conectează la întâlnire. După aceea, primești o notificare silențioasă pentru toți participanții noi.

### Utilizatorii G Suite Essentials

Dacă organizația ta are G Suite Essentials, te poți conecta direct la întâlnire. Oricine din afara organizației trebuie să fie aprobat de participanții la întâlnire.

### Utilizatorii G Suite for Education

Dacă ai un cont G Suite for Education și tipul școlii tale este școală primară/secundară (grădiniță – clasa a 12-a), nu ți se permite să participi la apelurile video Google Meet create de conturi care nu sunt G Suite sau de Conturi Google personale.

Utilizatorii anonimi sau cei care nu sunt conectați la un Cont Google nu vor putea participa la întâlniri organizate de utilizatorii G Suite for Education. Totuși, utilizatorii pot în continuare să apeleze de pe un telefon. Pentru a le permite utilizatorilor anonimi să participe la întâlniri din domeniul lor, administratorul domeniului G Suite for Education poate să contacteze asistența pentru administratori și să solicite o excepție. În plus, această excepție le permite participanților care folosesc servicii de interoperabilitate, precum Pexip, să se conecteze la întâlniri. Află care sunt problemele cunoscute legate de Google Meet.

### Participarea la o întâlnire video

Computer Android iPhone și iPad

### Participarea la o întâlnire video dintr-un eveniment Google Calendar

Afișează întâlnirile programate în Calendar și conectează-te rapid la o întâlnire video.

- 1. În aplicația Google Calendar, deschide evenimentul.
- 2. Atinge Participați la apelul video.

Dacă administratorul G Suite permite acest lucru, poți participa și din alte sisteme de conferință video. Pentru detalii, consultă Configurarea interoperabilității.

#### Participă la o întâlnire video din Meet

În Meet, poți participa la o întâlnire video folosind aplicația Meet sau poți introduce un cod al întâlnirii. Poți să folosești aplicația Meet cu orice cont Google, cum ar fi un cont G Suite sau un cont @gmail.com.

Sfat: se aude un sunet de clopoțel când primii cinci participanți se conectează la întâlnire. După aceea, sunetul noilor participanți este dezactivat.

^

### Participă la o întâlnire video din aplicația Meet

- 1. Deschide aplicația Google Meet.
- 2. Glisează în sus din partea de jos, pentru a vedea întâlnirile programate. Numai întâlnirile programate prin Google Calendar se afișează în Google Meet.
- 3. Atinge Participă sau selectează o întâlnire din listă și atinge Participă la întâlnire.

### Participă la o întâlnire video folosind un pseudonim sau un cod al întâlnirii

Fiecare întâlnire video Meet are un cod pe care îl poți folosi pentru a participa la întâlnire. Codul întâlnirii este o serie de caractere, de exemplu, abc-defg-hjk. Găsești codul întâlnirii în informațiile despre participare pe care le-ai primit sau la sfârșitul linkului întâlnirii.

Pentru utilizatorii G Suite: un pseudonim este o expresie relevantă, cum ar fi "întâlnirea noastră". Poți să alegi orice pseudonim dorești și să îl trimiți altor persoane din organizație, ca metodă rapidă de a participa cu toții la aceeași întâlnire.

- 1. Deschide aplicația Meet și atinge Codul întâlnirii.
- Introdu codul întâlnirii sau pseudonimul.
   Sfat: cratimele din codul întâlnirii sunt opționale.
- 3. Atinge Participă la întâlnire.
- 4. (Opțional) În funcție de modul în care participi, dacă te alături dintr-o altă organizație sau te-ai conectat la un cont G Suite, alege o opțiune:
  - selectează Solicită participarea;
  - introdu numele și atinge Solicită participarea.

#### Participă la o întâlnire video din Gmail

Participă la întâlniri din Gmail

#### Participă la o întâlnire video folosind 3D Touch

Dacă dispozitivul tău este compatibil cu 3D Touch, poți să începi o întâlnire sau să participi la una din aplicația Meet. Pentru a începe o întâlnire, trebuie să te conectezi la contul G Suite.

- 1. Pe dispozitiv, atinge lung Meet 📮.
- 2. Dacă te-ai conectat la contul G Suite, atinge Participă sau Începe o întâlnire.
- 3. Dacă nu te-ai conectat, atinge Introdu un cod al întâlnirii.

### Participați la o întâlnire video de pe ecranul de blocare al dispozitivului mobil

#### Adăugarea unei comenzi rapide pentru aplicația Meet

1. Din ecranul de blocare, glisează spre dreapta.

- 2. Derulează până jos și atinge Editează.
- 3. Derulează în jos până la Meet și atinge Adaugă 🛖.

### Participă la o întâlnire video din ecranul de blocare

- 1. Din ecranul de blocare, glisează spre dreapta.
- 2. Derulează în jos la Meet și atinge Participă sau Reconectează-te.

Sfat: poți și să atingi notificările din Calendar, apoi linkul întâlnirii.

#### Participă la o întâlnire video printr-o adresă URL a linkului întâlnirii

Uneori, nu ai suficient timp să programezi o întâlnire și să rezervi o sală. Folosind Meet, poți să participi la o întâlnire video spontană dând clic pe adresa URL a linkului întâlnirii, care ți-a fost trimisă într-un mesaj text sau într-un e-mail.

- 1. Atinge linkul întâlnirii care ți-a fost trimis prin mesaj text sau prin e-mail.
- 2. Urmează instrucțiunile de pe ecran pentru a participa.

#### Participă la o întâlnire apelând de pe telefon

**Important:** poți să participi la întâlniri apelând de pe telefon numai dacă întâlnirea este organizată de un utilizator G Suite.

- Un număr de telefon este adăugat în întâlnirile video numai dacă administratorii activează funcția de apelare.
- Dacă administratorul G Suite permite acest lucru, poți să apelezi ca să obții acces doar pentru audio la o întâlnire video în Meet cu maximum 15 minute înainte de începerea întâlnirii până când se încheie. Dacă cineva este deja în întâlnire și acordă accesul, te poți conecta mai repede. Poți să faci parte din altă organizație sau să ai o ediție G

Suite diferită de cea a organizatorului evenimentului. Dacă te afli în directorul companiei din care face parte organizatorul, participanții îți pot vedea numele în întâlnire. În caz contrar, se afișează un număr de telefon parțial.

Ceilalți participanți trebuie să verifice întotdeauna dacă persoana care participă este participantul corect.
 Persoanele care apelează sunt luate în considerare la calcularea limitei maxime de participanți la întâlnire și se aplică tarifele obișnuite pentru apeluri.

### Participarea la o întâlnire folosind numărul de telefon

Sfat: dacă încerci să participi telefonic la o întâlnire creată dintr-un eveniment din Calendar înainte de începerea evenimentului sau înainte ca un utilizator să înceapă întâlnirea, se afișează o eroare de nerecunoaștere a codului PIN.

Poți să apelezi în timpul unei întâlniri programate folosind una dintre următoarele metode:

- introdu numărul de telefon afișat în evenimentul sau invitația la întâlnire din Google Calendar. Apoi, introdu codul PIN și simbolul #.
- din aplicația Meet sau Calendar, atinge numărul de telefon. Codul PIN este introdus automat.

Toate edițiile G Suite includ un număr de telefon din S.U.A. În plus, edițiile G Suite Essentials, Enterprise Essentials, Basic, Business, Enterprise și Enterprise for Education acceptă numere internaționale în întâlnirile video Meet. Se aplică tarifele obișnuite.

### Dezactivarea și activarea sunetului telefonului

Ai sunetul dezactivat dacă participantul întâlnirii îți dezactivează sunetul sau dacă:

- apeși pe \*6;
- ai volumul telefonului la nivelul cel mai redus;
- te conectezi după al cincilea participant.

Sfat: apasă din nou pe \*6 sau crește volumul pentru a-l activa.

### Țările acceptate pentru apelare într-o întâlnire

Pentru o listă completă a țărilor, consultă Țările acceptate pentru apelare.

#### Participă la o întâlnire video dintr-un sistem terță parte

Dacă organizația ta permite acest lucru, poți participa la o întâlnire video dintr-un sistem de conferințe terță parte.

Sfat: pentru a participa la întâlniri video din sisteme de conferințe video terță parte, administratorul G Suite 🗹 trebuie să activeze interoperabilitatea 🗹 .

1. În aplicația Calendar, deschide invitația la eveniment sau la întâlnire.

2. Urmează instrucțiunile pentru a putea participa din sistemul de conferințe terță parte.

### Ce nu poți face

Dacă participi dintr-un sistem terță parte, nu poți folosi Meet ca să controlezi funcțiile, precum camera foto sau microfonul. În schimb, poți folosi comenzile din sistemul terță parte.

De exemplu, nu poți face următoarele acțiuni din sistemul terță parte:

- să vezi sau să scrii în chatul din întâlnire;
- să pornești sau să oprești o înregistrare din Meet;
- să adaugi sau să blochezi alți participanți;
- să activezi sau să dezactivezi sunetul altor participanți;
- ceilalți participanți din Meet nu pot dezactiva sunetul în sala ta.

#### Participă la o întâlnire video fără un Cont Google

Dacă nu te-ai conectat la un cont Google sau Gmail, nu poți participa de pe dispozitivul mobil.

### Subiecte conexe

• Remedierea problemelor legate de Google Meet

1 Înapoi sus

Trimiteți feedback despre acest articol

A fost util?

#### ^

### Inițiază sau participă la un apel video din Gmail

Poți să inițiezi sau să participi la apeluri video față în față în Gmail.

| Vrei să folos<br>Workspace | sești mai eficient aplicațiile Google la serviciu sau la școală? Înscrie-te și încearcă gratuit Google<br>Z . |
|----------------------------|----------------------------------------------------------------------------------------------------|
|                            |                                                                                                    |
| Computer                   | Android                                                                                                    |

### Înainte de a iniția primul apel video

#### 1. Verifică cerințele de sistem.

- 2. Când ți se solicită folosirea camerei web și a microfonului computerului, dă clic pe Permite.
- Poate fi necesar să activezi permisiunile pentru camera web și pentru microfon în Setări.

# Utilizatorii Google Workspace (care folosesc Gmail cu un cont de la serviciu sau de la școală)

Sfat pentru administratorii Google Workspace: serviciul Google Meet trebuie să fie activat în Consola de administrare pentru a-l putea folosi în Gmail. Utilizatorii EDU trebuie să aibă activată și posibilitatea de a crea întâlniri video noi.

### Inițiază un apel video

- 1. Deschide Gmail.
- 2. În colțul din stânga jos, dă clic pe Întâlnire nouă sub opțiunea "Meet" ⊞.
- 3. Dacă vrei să trimiți invitația la întâlnire prin link sau prin e-mail, dă clic pe Trimite invitația.
  - Dacă vrei să copiezi detaliile invitației la întâlnire, dă clic pe Copiază invitația la întâlnire.
  - Dacă vrei să trimiți o invitație prin e-mail, dă clic pe Trimite prin e-mail.

4. Când ești gata să participi la întâlnire, dă clic pe Participă acum.

- 5. Înainte de a participa la prima întâlnire, asigură-te că acorzi permisiunile necesare pentru microfon și cameră foto. După ce ai acordat permisiunea:
  - dă clic pe Microfon 🌷 ca să activezi sau să dezactivezi microfonul;
  - dă clic pe Camera foto 🔳 ca să activezi sau să dezactivezi camera foto;
- 6. pentru a te conecta la apel, dă clic pe Participă acum;
- 7. dă clic pe leși din apel 🖚 ca să închei apelul.

### Participă la un apel video

1. Deschide Gmail.

- 2. În colțul din stânga jos, dă clic pe Întâlnirile mele 📩 ca să participi la un apel video viitor din calendar.
- 3. În secțiunea "Întâlnirile mele", plasează cursorul peste următoarea întâlnire la care vrei să participi > dă clic pe Participă.
   Sfaturi:
  - în "Întâlnirile mele" sunt afișate numai întâlnirile programate în calendarul Google;
  - poți să dai clic pe oricare dintre întâlnirile viitoare ca să vezi detaliile apelului sau să faci modificări;
  - dacă următoarea întâlnire nu este în calendar, dă clic pe Participă la o întâlnire. Introdu codul întâlnirii sau pseudonimul > dă clic pe Participă.
- 4. înainte de a participa la prima întâlnire, asigură-te că acorzi permisiunile necesare pentru microfon și cameră foto. După ce ai acordat permisiunea:
  - dacă vrei să activezi sau să dezactivezi microfonul, atinge Microfon  $\P$  ;
- 5. pentru a te conecta la apel, dă clic pe Participă acum;

6. dă clic pe leși din apel 🚗 ca să închei apelul.

### Utilizatorii G Suite for Education

Dacă ai un cont G Suite for Education și tipul școlii tale este școală primară/secundară (grădiniță – clasa a 12-a), nu ți se permite să participi la apelurile video Google Meet create de conturi care nu sunt G Suite sau de Conturi Google personale.

Utilizatorii anonimi sau cei care nu sunt conectați la un Cont Google nu vor putea participa la întâlniri organizate de utilizatorii G Suite for Education. Totuși, utilizatorii pot în continuare să apeleze de pe un telefon. Pentru a le permite utilizatorilor anonimi să participe la întâlniri din domeniul lor, administratorul domeniului G Suite for Education poate să contacteze asistența pentru administratori și să solicite o excepție. În plus, această excepție le permite participanților care folosesc servicii de interoperabilitate, precum Pexip, să se conecteze la întâlniri. Află care sunt problemele cunoscute legate de Google Meet.

### Utilizatorii care nu folosescGoogle Workspace (cei care folosesc Gmail cu un cont personal)

### Inițiază un apel video

#### 1. Deschide Gmail.

- 2. Dă clic pe "Începe o întâlnire" 🛋 . Întâlnirile se vor deschide într-o fereastră nouă.
- 3. Înainte de a participa la întâlnire:
  - în partea de jos, poți să activezi sau să dezactivezi camera foto și microfonul;
  - în partea dreaptă, găsești codul întâlnirii și detaliile întâlnirii;

#### 4. pentru a te conecta la apel, dă clic pe Participă acum;

- 5. se afișează o fereastră cu detaliile întâlnirii. Alege o opțiune pentru a adăuga alte persoane:
  - · Pentru a trimite codul întâlnirii:
    - dă clic pe Copiază informațiile de conectare;
    - apoi, trimite unei persoane codul și linkul întâlnirii.
  - Pentru a invita persoane prin e-mail:
    - dă clic pe Adaugă persoane;
    - introdu numele sau adresa de e-mail a acestora;
    - apoi, dă clic pe Trimite invitația.
  - Pentru a invita persoane prin telefon:
    - dă clic pe Adaugă persoane;
    - dă clic pe Apelează;
    - apoi, introdu un număr de telefon;

6. când ai terminat, dă clic pe Încheie apelul 🦚

### Participă la un apel video

1. Deschide Gmail.

- 2. Dă clic pe Participă la o întâlnire 📖.
- 3. Introdu codul întâlnirii, format din 10 litere, pe care l-ai primit de la organizatorul întâlnirii.
- 4. Dă clic pe Participă.
  - Înainte să participi la întâlnire, poți să activezi sau să dezactivezi camera foto și microfonul.
- 5. Pentru a te conecta la apel, dă clic pe Participă acum.
- 6. Când ai terminat, dă clic pe Încheie apelul 🚗

Poți să participi la o întâlnire și dintr-un eveniment din Calendar sau din aplicația Google Meet. Află mai multe despre alte modalități de inițiere sau de participare la o întâlnire.

### Afișează sau ascunde Google Meet în Gmail (pentru toți utilizatorii)

- 1. Deschide Gmail 🖸 .
- 2. În dreapta sus, dă clic pe Setări 🏟 > Vezi toate setările.
- 3. În partea de sus, alege Chat și Meet.
- 4. În secțiunea "Meet", modifică după cum dorești.
- 5. În partea de jos, dă clic pe Salvează modificările.

**Important**: este posibil ca utilizatorii Google Workspace să nu aibă această setare în contul lor Gmail dacă administratorii Google Workspace au dezactivat serviciul de apelare video din Consola de administrare.

Trimiteți feedback despre acest articol

### Inițiază sau participă la un apel video din Gmail

Poți să inițiezi sau să participi la apeluri video față în față în Gmail.

| Vrei să folosești mai eficient aplicațiile Google la serviciu sau la școală? Înscrie-te și încearcă gratuit Google<br>Workspace 🛙 . |
|----------------------------------------------------------------------------------------------------|
| Computer Android                                                                                                    |
| ·                                                                                                    |

### Utilizatorii G Suite for Education

Dacă ai un cont G Suite for Education și tipul școlii tale este școală primară/secundară (grădiniță – clasa a 12-a), nu ți se permite să participi la apelurile video Google Meet create de conturi care nu sunt G Suite sau de Conturi Google personale.

Utilizatorii anonimi sau cei care nu sunt conectați la un Cont Google nu vor putea participa la întâlniri organizate de utilizatorii G Suite for Education. Totuși, utilizatorii pot în continuare să apeleze de pe un telefon. Pentru a le permite utilizatorilor anonimi să participe la întâlniri din domeniul lor, administratorul domeniului G Suite for Education poate să contacteze asistența pentru administratori și să solicite o excepție. În plus, această excepție le permite participanților care folosesc servicii de interoperabilitate, precum Pexip, să se conecteze la întâlniri. Află care sunt problemele cunoscute legate de Google Meet.

### Inițiază și participă la apeluri video din fila Meet

- 1. Din aplicația Gmail, accesează fila Meet.
- 2. Întâlnirile programate în Google Calendar sunt afișate direct în secțiunea Întâlnirile mele. Poți atinge o întâlnire viitoare pentru a vedea detaliile întâlnirii și pentru a participa la apel.
- 3. Pentru a organiza o întâlnire nouă, atinge Întâlnire nouă. Ai 3 opțiuni:
  - a. Obține un link de trimis: se creează o întâlnire nouă, dar nu se participă imediat. Se afişează o casetă de dialog cu noul link pentru întâlnire pe care îl poți trimite altor persoane. După ce ai trimis linkul și ești gata să participi la întâlnire, atinge Participă la o întâlnire și folosește acest cod pentru a participa.
  - b. Începe o întâlnire instantanee: astfel se creează o întâlnire nouă și se participă imediat la aceasta. Când participi la apel, poți să trimiți invitația la întâlnire și altor persoane.
  - c. Programează în Google Calendar: vei fi direcționat(ă) către aplicația Google Calendar pentru a programa o întâlnire nouă.
- Dacă ai un cod de întâlnire pentru a participa la aceasta, atinge Participă la o întâlnire şi introdu codul pentru a participa.

Sfat: Google Workspace utilizatorii pot să creeze un pseudonim pentru o întâlnire ca să permită cu ușurință accesul la o întâlnire.

### Înainte de a participa primul apel video

- 1. Se afișează o solicitare de notificare prin care ți se solicită să activezi notificările. Astfel, poți reveni cu ușurință la întâlnirea în desfășurare când te afli în altă aplicație.
- 2. Dacă participi pentru prima dată la o întâlnire, permite aplicației Gmail să înregistreze audio, să facă fotografii și să înregistreze videoclipuri.
- 3. Dacă vrei să activezi sau să dezactivezi camera foto, atinge Cameră foto 🔲.
- 4. Dacă vrei să activezi sau să dezactivezi microfonul, atinge Microfon 🧶
- 5. dacă vrei să copiezi informațiile întâlnirii și să le trimiți altor persoane, atinge Trimite 📌;
- 6. dacă vrei să participi doar ca să permiți accesul la ecranul tău, atinge Permite accesul la ecran <sup>1</sup>/<sub>1</sub>; Important: folosește această opțiune numai ca să permiți accesul la ecran, deoarece nu vei putea să îi vezi sau să îi auzi pe ceilalti participanți la apel.
- 7. Pentru întâlnirile organizate de un cont Google Workspace, atinge **Participă prin telefon** și conectează-te la întâlnire de pe telefon.
- 8. Dacă ești gata să participi la apel, atinge Participă.

### Într-un apel video

- 1. Poți să atingi oricând ecranul ca să folosești comenzile care activează și dezactivează camera foto sau microfonul.
- 2. Dacă vrei să schimbi camera foto, atinge 🚱 și schimbă între camera foto frontală și cea posterioară.
- 3. Atinge Difuzor 🌗 ca să alegi sursa de ieșire audio sau ca să activezi ori să dezactivezi sunetul în întâlnire.
- 4. Dacă vrei să vezi informațiile întâlnirii, atinge titlul acesteia afişat în partea de sus. Aici se afişează detaliile din calendar (dacă întâlnirea este programată în Calendar), persoanele care participă la apel și informațiile despre participare pe care le poți trimite altor persoane.

În ceea ce priveşte persoanele care participă la apel, poți să atingi Meniu 1 în dreptul numelui lor ca să le dezactivezi sunetul, să le fixezi pe ecran sau ca să le excluzi.
 Sfat: fixează un utilizator pentru a-i fixa feedul video în centrul aplicației. Dezactivează sunetul utilizatorului dacă acesta creează zgomot sau ecou în timpul apelului. Reține că numai utilizatorul respectiv va putea să-și reactiveze sunetul. Exclude utilizatorul dacă nu mai vrei să participe la apel. În cazul întâlnirilor organizate printr-un Cont Google personal, numai organizatorul întâlnirii poate exclude alți utilizatori.

- Dacă vrei să inviți mai mulți utilizatori la un apel în desfășurare, atinge Trimite informațiile despre participare și alege o aplicație ca să trimiți invitația la întâlnire.
   Important: în cazul întâlnirilor organizate printr-un Cont Google personal, numai organizatorul întâlnirii poate invita alte persoane la un apel în desfășurare.
- 5. Pentru accesa mai multe funcții în timpul apelului, atinge Meniu  $\$  .
  - Mesaj în timpul apelului: pentru a conversa prin chat și pentru a vedea mesajele de la persoanele care participă la apel, atinge 4. Pentru a închide chatul, atinge Închide X.
  - Permite accesul la ecran: pentru a permite accesul la ecran, atinge 💽. Reține că astfel vei permite accesul la tot ecranul, inclusiv la toate notificările primite pe telefon, până când oprești accesul la ecran.
  - Activează subtitrările: pentru a activa subtitrările, atinge 📼.
  - Trimite feedback.
  - Raportează un abuz.

6. Pentru a încheia întâlnirea, atinge Încheie 🔊 încheie apelul.

### Afișează sau ascunde Meet în Gmail

- 1. Din aplicația Gmail, atinge Meniu 🚞 .
- 2. Atinge Setări 🏩.
- 3. Selectează contul pentru care dorești să configurezi această setare.
- 4. Lângă secțiunea Meet, bifează sau debifează caseta ca să afișezi sau să ascunzi fila Meet.

Trimiteți feedback despre acest articol

### Adaugă sau exclude persoane dintr-o întâlnire video Google Meet

Poți să adaugi persoane într-o întâlnire video din Google Meet înainte sau după începerea întâlnirii. Poți și să excluzi persoane în timpul unei întâlniri video.

Unele persoane trebuie să solicite permisiunea înainte de a putea participa la întâlnirea video. Pentru detalii, accesează Participă la o întâlnire video.

Computer Android iPhone și iPad

- Adaugă persoane într-o întâlnire video în desfășurare
- Adaugă persoane într-o întâlnire video folosind telefonul
- Exclude persoane în timpul unei întâlniri video

### Adaugă persoane într-o întâlnire video în desfășurare

Poți să inviți și să excluzi persoane în timpul unei întâlniri video. Poți să inviți persoane din afara organizației care nu au fost încă adăugate într-un eveniment din Calendar. Cineva din organizația ta trebuie să îi permită mai întâi să participe la întâlnire. Pentru întâlnirile organizate prin intermediul contului Google personal, numai moderatorul poate să invite sau să accepte participanți la întâlnire.

Alege o opțiune:

- 1. în dreapta, dă clic pe Persoane 🚢 🔪 Adaugă persoane 🛀;
- 2. introdu numele sau adresa de e-mail > Trimite invitația.
- 1. în colțul din stânga jos, dă clic pe numele întâlnirii;
- 2. dă clic pe Copiază informațiile despre participare [;
- 3. inserează detaliile întâlnirii într-un e-mail sau în altă aplicație și trimite-le persoanei respective.

### Adaugă persoane într-o întâlnire video folosind telefonul

Important: funcția este disponibilă momentan pentru întâlnirile organizate de utilizatorii G Suite.

Funcția este acceptată din anumite țări sau regiuni pentru apeluri gratuite către SUA și Canada . Accesați <u>Țările acceptate</u> <u>și regiunile</u>.

Poți adăuga pe cineva prin telefon la o întâlnire video Google Meet din anumite țări și regiuni.

- 1. După ce te conectezi la întâlnire, în dreapta sus, dă clic pe Persoane 🚢 pentru a extinde panoul lateral.
- 2. Dă clic pe Adaugă persoane 🕍
- 3. Dă clic pe Apelează
- 4. Selectează țara în care apelezi pentru a adăuga codul acesteia în apel.
- 5. Introdu numărul de telefon al persoanei pe care dorești să o apelezi și dă clic pe Apelează 戻 Apelați.
  - Opțional: pentru a introduce numere suplimentare, dă clic pe Apelează 🗰 ca să deschizi tastatura.
- 6. Persoana se alătură întâlnirii când răspunde la telefon.

Sfat: persoanele care apelează manual folosind numărul de telefon trebuie să introducă codul PIN al întâlnirii.

#### Țări și regiuni acceptate

Pentru o listă completă a țărilor și regiunilor, consultă Țările acceptate pentru adăugarea invitaților prin telefon.

### Exclude persoane în timpul unei întâlniri video

Important: trebuie să faci parte din aceeași organizație precum organizatorul întâlnirii ca să excluzi un participant dintr-o întâlnire video.

- 1. În dreapta, accesează Persoane 🚢
- 2. Plasează cursorul pe numele persoanei, apoi dă clic pe săgeata înapoi <;
- 3. Dă clic pe Exclude 🔵

În cazul întâlnirilor organizate prin Contul Google personal, numai moderatorul poate exclude persoane din acestea.

În cazul utilizatorilor G Suite for Education: participanții (din domeniu și din afara domeniului) care sunt excluși din întâlnire nu pot solicita accesul pentru a participa din nou la întâlnire. Dacă solicitările unui participant de a participa la o întâlnire sunt refuzate de două ori, nu va mai putea să solicite participarea la întâlnire. În aceste cazuri, organizatorul întâlnirii poate să <u>îl invite din nou manual la întâlnire</u>.

### Deconectarea unui participant prin telefon într-o întâlnire video

- 1. Dă clic pe Persoane 🚢 pentru a extinde panoul lateral.
- 2. Selectează numărul de telefon, dă clic pe săgeata în jos 🔍 > Încheie apelul 🦡

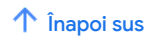

### Trimiteți feedback despre acest articol

A fost util? Da Nu

### Adaugă sau exclude persoane dintr-o întâlnire video Google Meet

Poți să adaugi persoane într-o întâlnire video din Google Meet înainte sau după începerea întâlnirii. Poți și să excluzi persoane în timpul unei întâlniri video.

Unele persoane trebuie să solicite permisiunea înainte de a putea participa la întâlnirea video. Pentru detalii, accesează Participă la o întâlnire video.

| Computer                                                  | Android                                               | iPhone și iPad |  |  |  |
|-----------------------------------------------------------|-------------------------------------------------------|----------------|--|--|--|
| <ul> <li>Adaugă per</li> </ul>                            | Adaugă persoane într-o întâlnire video în desfășurare |                |  |  |  |
| Adaugă persoane într-o întâlnire video folosind telefonul |                                                       |                |  |  |  |
| Exclude persoane în timpul unei întâlniri video           |                                                       |                |  |  |  |

### Adaugă persoane într-o întâlnire video în desfășurare

Poți să inviți și să excluzi persoane în timpul unei întâlniri video. Pentru a invita persoane din afara organizației care nu au fost adăugate deja în evenimentul din Calendar, o persoană din organizație trebuie să le acorde acces la întâlnire. Pentru întâlnirile organizate prin contul Google personal, numai moderatorul poate admite participanți la întâlnire.

- 1. Deschide Meet și conectează-te la o întâlnire video.
- 2. Atinge Informații (i).
- 3. Atinge Trimite 🔉 selectează o aplicație pentru a-i trimite invitatului detaliile despre întâlnire.

### Adaugă persoane într-o întâlnire video folosind telefonul

Important: funcția este disponibilă pentru întâlnirile organizate de utilizatorii G Suite.

Funcția este acceptată din anumite țări și regiuni pentru apeluri gratuite către SUA și Canada. Accesează <u>Țări acceptate</u> <u>și regiuni</u>.

Poți adăuga pe cineva prin telefon la o întâlnire video Google Meet din anumite țări și regiuni.

- 1. Atinge Informații 🛈.
- 2. Atinge Trimite.
- 3. Alege cum dorești să trimiți (prin mesaj text sau prin e-mail). În mesajul text sau în e-mail vor apărea un link la întâlnire și numerele de apelat.

Sfat: persoanele care apelează manual un număr de telefon trebuie să introducă codul PIN pentru întâlnire.

#### Țări acceptate

Pentru o listă completă de țări și regiuni, accesați Țările acceptate pentru adăugarea invitaților prin telefon.

### Exclude persoane în timpul unei întâlniri video

**Important**: trebuie să faci parte din aceeași organizație precum organizatorul întâlnirii ca să excluzi un participant dintr-o întâlnire video. Pentru întâlnirile organizate prin Contul Google personal, numai moderatorul întâlnirii poate exclude participanții în timpul unei întâlniri video.

- 1. Atinge Persoane 🚢
- 2. Atinge numele persoanei pe care dorești să o excluzi.
- 3. Atinge Exclude > atinge Exclude ca să confirmi.

Pentru întâlnirile organizate prin Contul Google personal, numai moderatorul întâlnirii poate exclude participanții în timpul unei întâlniri video.

În cazul utilizatorilor G Suite for Education: participanții (din domeniu și din afara domeniului) care sunt excluși din întâlnire nu pot solicita accesul pentru a participa din nou la întâlnire. Dacă solicitările unui participant de a participa la o întâlnire sunt refuzate de două ori, nu va mai putea să solicite participarea la întâlnire. În aceste cazuri, organizatorul întâlnirii poate să <u>îl invite din nou manual la întâlnire</u>.

### Deconectarea unui participant prin telefon într-o întâlnire video

1. Atinge Persoane 🚢.

- 2. Lângă numele sau numărul de telefon al persoanei, atinge săgeata la dreapta >.
- 3. Atinge Exclude > Exclude pentru a confirma.

#### 1 Înapoi sus

Trimiteți feedback despre acest articol

A fost util?

| Da | Nu      |
|----|---------|
| Du | T T T T |
|    |         |

### Adaugă sau exclude persoane dintr-o întâlnire video Google Meet

Poți să adaugi persoane într-o întâlnire video din Google Meet înainte sau după începerea întâlnirii. Poți și să excluzi persoane în timpul unei întâlniri video.

Unele persoane trebuie să solicite permisiunea înainte de a putea participa la întâlnirea video. Pentru detalii, accesează Participă la o întâlnire video.

| Computer                                                  | Android       | iPhone și iPad           |  |
|-----------------------------------------------------------|---------------|--------------------------|--|
|                                                           |               |                          |  |
| • Adaugă pe                                               | rsoane într-o | întâlnire video în desfă |  |
| Adaugă persoane într-o întâlnire video folosind telefonul |               |                          |  |
| Exclude persoane în timpul unei întâlniri video           |               |                          |  |

### Adaugă persoane într-o întâlnire video în desfășurare

Poți să inviți și să excluzi persoane în timpul unei întâlniri video. Poți să inviți persoane din afara organizației tale care nu au fost adăugate într-un eveniment din Calendar. Cineva din organizația ta trebuie să îi acorde mai întâi permisiunea de a participa la întâlnire. Pentru întâlnirile organizate prin contul Google personal, numai moderatorul poate admite participanți la întâlnire.

- 1. Deschide Meet și conectează-te la o întâlnire video.
- 2. Atinge Informații (i).
- 3. Atinge Trimite > selectează o aplicație pentru a-i trimite invitatului detaliile despre întâlnire.

### Adaugă persoane într-o întâlnire video folosind telefonul

Important: funcția este disponibilă pentru întâlnirile organizate de utilizatorii G Suite.

Funcția este acceptată pentru apelurile gratuite către SUA și Canada din anumite țări și regiuni. Accesează Țările acceptate.

Poți adăuga pe cineva prin telefon la o întâlnire video Google Meet din anumite țări și regiuni.

- 1. Atinge Informații (i).
- 2. Atinge Trimite.
- 3. Alege cum dorești să trimiți (prin mesaj text sau prin e-mail). În mesajul text sau în e-mail vor apărea un link la întâlnire și numerele de apelat.

Sfat: poți să apelezi manual folosind un număr de telefon. Trebuie să introduci codul PIN al întâlnirii.

#### Țări și regiuni acceptate

Pentru o listă completă a țărilor, consultă Țările acceptate pentru adăugarea invitaților prin telefon.

### Exclude persoane în timpul unei întâlniri video

**Important:** trebuie să faci parte din aceeași organizație din care este și organizatorul întâlnirii ca să poți exclude un participant dintr-o întâlnire video.

- 1. Atinge Persoane 🚢
- 2. Atinge numele persoanei pe care dorești să o excluzi.
- 3. Atinge Exclude > atinge Exclude ca să confirmi.

Pentru întâlnirile organizate prin Contul Google personal, numai moderatorul întâlnirii poate exclude participanții în timpul unei întâlniri video.

În cazul utilizatorilor G Suite for Education: participanții (din domeniu și din afara domeniului) care sunt excluși din întâlnire nu pot solicita accesul pentru a participa din nou la întâlnire. Dacă solicitările unui participant de a participa la o întâlnire sunt refuzate de două ori, nu va mai putea să solicite participarea la întâlnire. În aceste cazuri, organizatorul întâlnirii poate să <u>îl invite din nou manual la întâlnire</u>.

### Deconectarea unui participant prin telefon într-o întâlnire video

1. Atinge Persoane 🚢.

- 2. Lângă numele sau numărul de telefon al persoanei, atinge săgeata la dreapta >.
- 3. Atinge Exclude > Exclude pentru a confirma.

#### 个 Înapoi sus

Trimiteți feedback despre acest articol

A fost util?

| Da | Nu      |
|----|---------|
| Du | T T T T |
|    |         |
# Inițiază o întâlnire video în Google Meet

Poți iniția o întâlnire video nouă de pe computer sau de pe dispozitivul mobil folosind Google Meet.

#### Înainte de a începe

- Pentru utilizatorii G Suite: conectează-te la un cont G Suite.
- · Pentru utilizatorii care nu au cont G Suite (care folosesc Google Meet cu un cont personal): trebuie să ai un cont
- Google.

  Consultă cerințele pentru Google Meet.
- Consulta cerințele pentru Google Mee

# Inițiază o întâlnire video nouă

Computer Android iPhone și iPad

- Programarea unei întâlniri video
- Inițierea unei întâlniri video din Gmail
- Inițierea unei întâlniri video din Meet

## Programarea unei întâlniri video

#### Programează o întâlnire video din Google Calendar:

E simplu să programezi o întâlnire video Meet din Google Calendar. Trebuie doar să creezi un eveniment și să adaugi invitați în el. Un link al întâlnirii video și un număr de apelat (dacă ești utilizator G Suite) sunt adăugate în evenimentul din Calendar fie invitând una sau mai multe persoane la eveniment, fie dând clic pe **Adaugă o conferință**.

Notă: invitații pot redirecționa linkul întâlnirii către alte persoane. Dacă o persoană încearcă să participe, însă nu a fost invitată la evenimentul din Calendar, un participant la întâlnire din organizație trebuie să îi accepte solicitarea. În cazul întâlnirilor organizate de un Cont Google personal, numai creatorul întâlnirii poate accepta acești participanți.

Aceștia sunt pașii:

- 1. În Calendar 🗹 , creează un eveniment.
- 2. Dă clic pe Adaugă invitați și introdu numele sau adresa de e-mail a persoanelor pe care dorești să le inviți.
- 3. Dă clic pe Salvează.
- 4. Dă clic pe Trimite, pentru a le trimite o notificare invitaților.

#### Programează o întâlnire video din Microsoft<sup>®</sup> Outlook<sup>®</sup>:

Pentru a programa o întâlnire din Outlook®, accesează Adăugarea întâlnirilor video Meet în Outlook 🛽 .

#### Programează o întâlnire video în alt sistem de programări:

- 1. Inițiază o întâlnire video din Gmail sau din Meet (pașii sunt prezentați mai jos).
- 2. Copiază detaliile întâlnirii într-un eveniment creat în sistemul tău de programări.

#### Inițierea unei întâlniri video din Gmail

Inițiază întâlniri din Gmail

#### Inițierea unei întâlniri video din Meet

# Pentru utilizatorii Google Workspace (care folosesc Meet cu un cont de la serviciu sau de la școală)

1. Accesează Google Meet 🛽 .

- 2. Dă clic pe Participă sau Începe o întâlnire.
- 3. Opțional: creează un pseudonim pentru întâlnire și introdu-l. Dă clic pe Continuă.
- 4. Dă clic pe Participă acum.
- 5. Pentru a adăuga o persoană în întâlnire, alege o opțiune:
  - dă clic pe Copiază informațiile de conectare şi inserează detaliile întâlnirii într-un e-mail sau într-o altă aplicație;
    dă clic pe Adaugă persoane 2 și alege o opțiune:
    - a. în secțiunea Invită, selectează un nume sau introdu o adresă de e-mail și dă clic pe Trimite invitația;
    - b. în secțiunea Apelează, introdu un număr de telefon și apasă pe Apelează 📞

# Pentru utilizatorii care nu folosesc Google Workspace (folosesc Meet cu un cont personal)

- 1. Accesează Google Meet 🗹 .
- 2. Dacă ai un cod al întâlnirii, introdu-l în câmpul "Introdu codul întâlnirii" > și dă clic pe Participă.
- 3. Dacă dorești să inițiezi o întâlnire nouă, dă clic pe Întâlnire nouă.
- 4. Alege o opțiune:

- Obține un link de trimis: astfel, va fi generat un link al întâlnirii, pe care îl poți trimite acum sau mai târziu. Copiază și inserează linkul întâlnirii într-un browser sau introdu codul în câmpul "Introdu codul" > și dă clic pe Participă.
- Începe o întâlnire instantanee: creează o întâlnire la care participi acum.
- Programează în Google Calendar: pentru a programa o întâlnire, vei fi redirecționat(ă) către Google Calendar 🗹 .

1 Înapoi sus

#### Subiecte conexe

• Remediază problemele legate de Google Meet

Trimiteți feedback despre acest articol

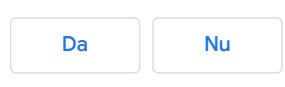

# Inițiază o întâlnire video în Google Meet

Poți iniția o întâlnire video nouă de pe computer sau de pe dispozitivul mobil folosind Google Meet.

#### Înainte de a începe

- Pentru utilizatorii G Suite: conectează-te la un cont G Suite.
- · Pentru utilizatorii care nu au cont G Suite (care folosesc Google Meet cu un cont personal): trebuie să ai un cont
- Google.

  Consultă cerințele pentru Google Meet.
- Consulta cerințele pentru Google Me

# Inițiază o întâlnire video nouă

Computer Android iPhone și iPad

- Programarea unei întâlniri video din aplicația Google Calendar
- Descarcă aplicația Meet
- Inițierea unei întâlniri din aplicația Meet
- Inițierea unei întâlniri video din Gmail

## Programarea unei întâlniri video din aplicația Google Calendar

- 1. Deschide aplicația Google Calendar 🛐.
- 2. Atinge + Eveniment.
- 3. Adaugă invitați din interiorul sau din afara organizației. Atinge Terminat.
- 4. Atinge Salvează.

#### Descarcă aplicația Meet

- 1. Accesează Magazinul Play ☑ (Android) sau App Store ☑ (Apple® iOS®).
- 2. Descarcă și instalează aplicația Google Meet 🤤
- 3. Pe dispozitiv, atinge aplicația Google Meet 🤤 pentru a o deschide.

Apelurile sunt sincronizate pe toate dispozitivele, astfel că poți să începi un apel video pe un dispozitiv și să continui pe altul.

## Inițierea unei întâlniri din aplicația Meet

1. Deschide aplicația Meet 📮.

- 2. Atinge + Întâlnire nouă pentru a începe o întâlnire sau atinge 🔤 Codul întâlnirii și introdu un cod. Utilizatorii G Suite pot introduce și pseudonimul.
- 3. Atinge Participă la întâlnire.

#### Inițierea unei întâlniri video din Gmail

Inițiază întâlniri din Gmail

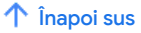

#### Subiecte conexe

Remediază problemele legate de Google Meet

I Trimiteți feedback despre acest articol

| A fost util? |    |
|--------------|----|
| Da           | Nu |

# Inițiază o întâlnire video în Google Meet

Poți iniția o întâlnire video nouă de pe computer sau de pe dispozitivul mobil folosind Google Meet.

#### Înainte de a începe

- Pentru utilizatorii G Suite: conectează-te la un cont G Suite.
- Pentru utilizatorii care nu au cont G Suite (care folosesc Google Meet cu un cont personal): trebuie să ai un cont
- Google.

  Consultă cerințele pentru Google Meet.
- Consulta cernițele pentru Google Me

## Inițiază o întâlnire video nouă

Computer Android iPhone și iPad

- <u>Programarea unei întâlniri video din aplicația Google Calendar</u>
- Descarcă aplicația Meet
- Inițierea unei întâlniri din aplicația Meet
- Inițierea unei întâlniri video din Gmail

## Programarea unei întâlniri video din aplicația Google Calendar

- 1. Deschide aplicația Google Calendar 🛐.
- 2. Atinge + Eveniment.
- 3. Adaugă invitați din interiorul sau din afara organizației. Atinge Terminat.
- 4. Atinge Salvează.

## Descarcă aplicația Meet

- 1. Accesează Magazinul Play ☑ (Android) sau App Store ☑ (Apple<sup>®</sup> iOS<sup>®</sup>).
- 2. Descarcă și instalează aplicația Google Meet 🥥
- 3. Pe dispozitiv, atinge aplicația Google Meet 🜍 pentru a o deschide.

Apelurile sunt sincronizate pe toate dispozitivele, astfel că poți să începi un apel video pe un dispozitiv și să continui pe altul.

## Inițierea unei întâlniri din aplicația Meet

- 1. Deschide aplicația Meet 📮.
- 2. Atinge Întâlnire nouă. Alege o variantă

 Doține un link al întâlnirii de trimis: astfel, va fi generat un link al întâlnirii, pe care îl poți trimite acum sau mai târziu. Atinge Trimite o invitație pentru invita alte persoane și copiază codul în câmpul Conectează-te cu un cod pentru a te conecta la întâlnire.

Notă: utilizatorii G Suite vor vedea Obține informații despre participare de trimis, însă această opțiune funcționează exact ca opțiunea Obține un link al întâlnirii de trimis

- 🔳 Începe o întâlnire instantanee: creează o întâlnire la care participi acum.
- Programează în Google Calendar: pentru a programa o întâlnire, vei fi redirecționat(ă) către aplicația Google Calendar.

## Inițierea unei întâlniri video din Gmail

Inițiază întâlniri din Gmail

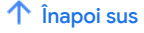

#### Subiecte conexe

Remediază problemele legate de Google Meet

Trimiteți feedback despre acest articol

| Da | Nu |
|----|----|
|    |    |

# Afișarea persoanelor în Google Meet

Google Meet schimbă automat aspectul unui apel video, pentru a afișa conținutul și participanții cei mai activi.

# Schimbă aspectul

Poți să schimbi numărul de participanți afișat pe ecran. Numărul de carduri afișate se poate modifica în funcție de dimensiunea ferestrei de browser.

1. Pe computer, conectează-te la o întâlnire video.

- 2. În dreapta jos, dă clic pe Mai multe 🚦 🔉 Schimbă aspectul 🏪. Alege o opțiune:
  - automat: afișarea aleasă de Meet. În mod prestabilit, se afișează 9 carduri pe ecran.
  - cu carduri: afișarea în care pot apărea până la 49 de persoane simultan. În mod prestabilit, se afișează 16 carduri pe ecran.
    - În partea de jos a ferestrei, mută glisorul la numărul de carduri pe care vrei să le vezi pe ecran.
  - În centrul atenției: se afișează ecranul la care se permite accesul sau vorbitorul activ pe toată fereastra.
  - Bara laterală: imaginea principală este cea a vorbitorului activ sau a ecranului la care se permite accesul. Se afişează miniaturi ale participanților suplimentari în partea laterală.
- 3. Noua preferință pentru aspect este salvată automat, dar numărul de carduri revine la setarea prestabilită la începutul fiecărei întâlniri.

## Remediază problemele legate de aspecte

Când folosești cardurile în aspectul selectat, este posibil să te confrunți cu probleme de performanță, cum ar fi blocarea imaginii video. Pentru a încerca să remediezi problemele, poți face următoarele:

- închide toate celelalte file și ferestre de browser sau aplicații pe care nu le folosești;
- redu numărul de carduri afişate în aspect;
- dezactivează-ți camera video.

Dacă întâmpini în continuare probleme în Meet, verifică dacă dispozitivul tău include <u>componentele hardware</u> <u>recomandate</u>.

# Cum să te vezi într-o întâlnire video

Poți alege dacă dorești să te vezi alături de ceilalți participanți la întâlnire. Dacă selectezi aspectul În centrul atenției sau ai fixat alt participant, nu te vei vedea alături de ceilalți participanți.

#### Activează afișarea propriei imagini într-un apel video:

Important: afișarea propriei imagini este dezactivată în mod prestabilit, iar preferințele sunt salvate pentru apelurile ulterioare.

- în colţul din dreapta sus al ecranului, plasează cursorul peste previzualizarea propriei imagini >, dă clic pe Afişează într-un card ();
- în panoul Persoane, dă clic pe Afişează într-un card

#### Dezactivează afișarea propriei imagini într-un apel video:

- în colţul din dreapta sus al ecranului, plasează cursorul peste previzualizarea propriei imagini >, dă clic pe Elimină cardul ();
- în panoul Persoane, dă clic pe Elimină cardul (18);
- plasează cursorul peste card în grila video > , dă clic pe Elimină cardul ()

Sfat: când afișarea propriei imagini este dezactivată, poți, totuși, să te vezi într-o mică previzualizare, în colțul din dreapta sus al ecranului.

! Trimiteți feedback despre acest articol

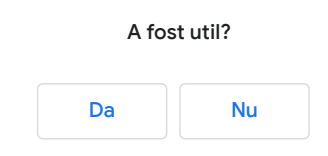

# Fixarea, dezactivarea sunetului sau excluderea participanților în Google Meet

Computer Android iPhone și iPad

Selectează un participant din banda de film ca să-i dezactivezi sunetul, să-l fixezi sau să-l excluzi.

#### Pentru conturile pentru educație

Următoarele persoane pot să dezactiveze sunetul participanților la întâlnirea video sau să îi excludă:

- creatorul întâlnirii;
- · proprietarul evenimentului din Calendar;
- · persoana care configurează o întâlnire pe un dispozitiv hardware din sală.

Important: participanții (din domeniu și din afara domeniului) care sunt excluși din întâlnire nu pot solicita accesul pentru a participa din nou la întâlnire. Dacă solicitările unui participant de a participa la o întâlnire sunt refuzate de două ori, nu va mai putea să solicite participarea la întâlnire. În aceste cazuri, organizatorul întâlnirii poate să <u>îl invite din nou manual</u> la întâlnire.

Află cum să configurezi Meet pentru învățământ la distanță.

Important: în cazul întâlnirilor organizate folosind un Cont Google personal, numai creatorul întâlnirii poate să dezactiveze sunetul sau să excludă alți participanți.

# Fixarea unui participant

În imaginea miniatură a unui participant, dă clic pe Fixează 📮 . Participantul este fixat numai în vizualizarea ta.

## Excluderea unui participant

Întâlnirile organizate printr-un cont G Suite: un participant din domeniul care a organizat întâlnirea video poate să excludă alt participant, dacă este necesar.

Întâlniri organizate printr-un cont Google personal: numai moderatorul evenimentului poate să excludă de la distanță alt participant.

Într-o întâlnire video, dă clic pe săgeata Înapoi < plasează cursorul pe persoana respectivă, 🔉 dă clic pe Exclude .

## Dezactivarea sunetului microfonului unui participant

Dacă ai feedback sau auzi zgomot de fundal în timpul unei întâlniri video, este recomandat să dezactivezi microfoanele celorlalte persoane. Pentru întâlnirile organizate printr-un cont personal, numai moderatorul întâlnirii poate dezactiva sunetul celorlalți participanți.

Pentru a dezactiva sunetul altor persoane, lângă miniatura persoanei dorite, plasează cursorul pe Volum … > Dezactivează sunetul 💸 .

Sfat: din motive de confidențialitate, nu poți activa sunetul altei persoane. Solicită participantului să își reactiveze sunetul. Ca să îți dezactivezi sau să îți activezi sunetul, în partea de jos a ferestrei video, dă clic pe Dezactivează 🔌 . Participanții la telefon pot apăsa pe \*6 ca să își activeze sunetul telefonului. Orice participant poate să-și dezactiveze sunetul. Și persoanele care apelează prin telefon pot să-și dezactiveze sunetul.

#### Participanții prin apel

Important: se aplică numai pentru întâlnirile organizate de utilizatorii G Suite.

- · Participanții prin telefon apasă întotdeauna pe \*6 ca să își dezactiveze sau să își activeze sunetul.
- · Dacă altcineva îți dezactivează sunetul, poți activa sunetul numai apăsând pe \*6.

I Trimiteți feedback despre acest articol

| A fo | ost util? |
|------|-----------|
| Da   | Nu        |

# Fixarea, dezactivarea sunetului sau excluderea participanților în Google Meet

Computer Android iPhone și iPad

#### 1. Atinge fila Persoane.

2. Atinge ca să dezactivezi sunetul, să fixezi sau să excluzi o persoană.

## Pentru conturile pentru educație

Următoarele persoane pot să dezactiveze sunetul participanților la întâlnirea video sau să îi excludă:

- · creatorul întâlnirii;
- · proprietarul evenimentului din Calendar;
- persoana care configurează o întâlnire pe un dispozitiv hardware din sală.

Important: participanții (din domeniu și din afara domeniului) care sunt excluși din întâlnire nu pot solicita accesul pentru a participa din nou la întâlnire. Dacă solicitările unui participant de a participa la o întâlnire sunt refuzate de două ori, nu va mai putea să solicite participarea la întâlnire. În aceste cazuri, organizatorul întâlnirii poate să îl invite din nou manual la întâlnire.

Află cum să configurezi Meet pentru învățământ la distanță.

Important: în cazul întâlnirilor organizate folosind un Cont Google personal, numai creatorul întâlnirii poate să dezactiveze sunetul sau să excludă alți participanți.

#### Modul Peisaj

- 1. Rotește dispozitivul în modul Peisaj.
- 2. Atinge imaginea unui participant.

## Excluderea unui participant

Întâlnirile organizate printr-un cont G Suite: un participant din domeniul care a organizat întâlnirea video poate să excludă alt participant, dacă este necesar.

Întâlniri organizate printr-un cont Google personal: numai moderatorul evenimentului poate exclude de la distanță alt participant. Într-o întâlnire video, atinge fila Persoane.

1. Atinge numele persoanei > Exclude .

În modul Peisaj:

- 1. roteste telefonul în modul Peisai:
- 2. derulează prin listă;

3. atinge imaginea persoanei > Exclude .

#### Dezactivarea sunetului microfonului unui participant

Dacă primești feedback sau există zgomot de fundal într-o întâlnire video, este recomandat să dezactivezi sunetul microfoanelor celorlalte persoane. Pentru întâlnirile organizate printr-un cont personal, numai moderatorul întâlnirii poate dezactiva sunetul celorlalți participanți.

- Ca să dezactivezi sunetul pentru alte persoane, în fila Persoane, selectează persoana și atinge Dezactivează sunetul <sup>®</sup> .
- În plus, poți să rotești telefonul în modul Peisaj, să glisezi ca să derulezi în listă, să atingi imaginea persoanei și să atingi Dezactivează sunetul & .

Sfat: din motive de confidențialitate, nu poți activa sunetul altei persoane. Solicită participantului să își reactiveze sunetul. Ca să-ți dezactivezi sau să-ți activezi sunetul, atinge Dezactivează sunetul 🔌 . Participanții prin telefon pot apăsa pe \*6 pentru a-și activa sunetul. Orice participant poate să-și dezactiveze sunetul. Și persoanele care apelează prin telefon pot să-și dezactiveze sunetul. Din motive de confidențialitate, nu poți activa sunetul pentru altă persoană. Solicită participantului să își reactiveze sunetul.

#### Participanții prin apel

Important: se aplică numai pentru întâlnirile organizate de utilizatorii G Suite.

- Participanții prin telefon apasă întotdeauna pe \*6 ca să își dezactiveze sau să își activeze sunetul.
- · Dacă altcineva îți dezactivează sunetul, poți activa sunetul numai apăsând pe \*6.

| Da | Nu      |
|----|---------|
| Du | T T T T |
|    |         |

# Fixarea, dezactivarea sunetului sau excluderea participanților în Google Meet

Computer Android iPhone și iPad

Dacă vrei să dezactivezi sunetul, să fixezi sau să excluzi o persoană, atinge fila Persoane și selectează un participant.

#### Pentru conturile pentru educație

Următoarele persoane pot să dezactiveze sunetul participanților la întâlnirea video sau să îi excludă:

- creatorul întâlnirii;
- proprietarul evenimentului din Calendar;
- · persoana care configurează o întâlnire pe un dispozitiv hardware din sală.

Important: participanții (din domeniu și din afara domeniului) care sunt excluși din întâlnire nu pot solicita accesul pentru a participa din nou la întâlnire. Dacă solicitările unui participant de a participa la o întâlnire sunt refuzate de două ori, nu va mai putea să solicite participarea la întâlnire. În aceste cazuri, organizatorul întâlnirii poate să <u>îl invite din nou manual</u> la întâlnire.

Află cum să configurezi Meet pentru învățământ la distanță.

Important: în cazul întâlnirilor organizate folosind un Cont Google personal, numai creatorul întâlnirii poate să dezactiveze sunetul sau să excludă alți participanți.

# Modul Peisaj

- 1. Rotește dispozitivul iPhone în modul Peisaj.
- 2. Atinge imaginea unui participant ca să accesezi mai multe comenzi, cum ar fi Dezactivează sunetul 💸, Fixează 📮 sau Exclude.
- Participanții sunt fixați numai în vizualizarea ta.
- 3. Glisează imaginea în sus sau în jos pentru a ascunde sau a afișa miniaturile (bandă de film) sau pentru a muta banda de film pe ecran.
- 4. Glisează imaginea altei persoane în sus sau în jos pentru a derula în lista de participanți.

## Excluderea unui participant

Întâlnirile organizate printr-un cont G Suite: un participant din domeniul care a organizat întâlnirea video poate să excludă alt participant, dacă este necesar.

Întâlniri organizate printr-un cont Google personal: numai moderatorul evenimentului poate exclude de la distanță alt participant.

1. Într-o întâlnire video, atinge fila Persoane, atinge numele persoanei și atinge Exclude .

 În plus, poți să rotești telefonul în modul Peisaj, să glisezi ca să derulezi în listă, să atingi pictograma persoanei și să atingi Exclude.

## Dezactivarea sunetului microfonului unui participant

Dacă primești feedback sau auzi zgomot de fundal într-o întâlnire video, este recomandat să dezactivezi microfoanele celorlalte persoane. Pentru întâlnirile organizate printr-un cont personal, numai moderatorul întâlnirii poate dezactiva sunetul celorlalți participanți.

- Ca să dezactivezi sunetul pentru alte persoane, în fila Persoane, selectează persoana și atinge Dezactivează sunetul <sup>®</sup>.
- În plus, poți să rotești telefonul în modul Peisaj, să glisezi ca să derulezi în listă, să atingi imaginea persoanei și să atingi Dezactivează sunetul &.

Sfat: din motive de confidențialitate, nu poți activa sunetul altei persoane. Solicită participantului să își reactiveze sunetul. Ca să-ți dezactivezi sau să-ți activezi sunetul, atinge Dezactivează sunetul 🔌. Participanții prin telefon pot apăsa pe \*6 pentru a-și activa sunetul. Orice participant poate să-și dezactiveze sunetul. Și persoanele care apelează prin telefon pot să-și dezactiveze sunetul. Din motive de confidențialitate, nu poți activa sunetul pentru altă persoană. Solicită participantului să își reactiveze sunetul.

#### Participanții prin apel

Important: se aplică numai pentru întâlnirile organizate de utilizatorii G Suite.

- Participanții prin telefon apasă întotdeauna pe \*6 ca să își dezactiveze sau să își activeze sunetul.
- Dacă altcineva îți dezactivează sunetul, poți activa sunetul numai apăsând pe \*6.

| Da | Nu |
|----|----|
|    |    |

# Folosește subtitrări într-un apel video

Momentan poți folosi subtitrările video live doar în limba engleză.

Sfat: dacă înregistrezi un apel video, subtitrările nu se înregistrează și nu vor apărea când redai înregistrarea.

Computer Android iPhone și iPad

În partea de jos a ferestrei Meet, dă clic pe Activează subtitrările 📼 sau pe Dezactivează subtitrările 📼.

Poate fi necesar să dai întâi clic pe Mai multe 🚦 .

Sfat: dacă subtitrările sunt acoperite de comenzile apelului, dă clic în altă zonă a ferestrei Meet pentru a le închide.

## Subiecte conexe

• Folosește subtitrări în echipamentele hardware pentru sala de întâlniri 🛽

I Trimiteți feedback despre acest articol

| A fost util? |    |
|--------------|----|
| Da           | Nu |

# Folosește subtitrări într-un apel video

Momentan poți folosi subtitrările video live doar în limba engleză.

Sfat: dacă înregistrezi un apel video, subtitrările nu se înregistrează și nu vor apărea când redai înregistrarea.

| Computer | Android | iPhone și iPad |
|----------|---------|----------------|
|----------|---------|----------------|

În partea de sus a aplicației Meet, atinge Activează subtitrările 📼 sau Dezactivează subtitrările 📼 . Poate fi necesar să atingi întâi Mai multe \*\*\*.

## Subiecte conexe

• Folosește subtitrări în echipamentele hardware pentru sala de întâlniri 🛽

Trimiteți feedback despre acest articol

| Da | Nu |
|----|----|
|    |    |

# Folosește subtitrări într-un apel video

Momentan poți folosi subtitrările video live doar în limba engleză.

Sfat: dacă înregistrezi un apel video, subtitrările nu se înregistrează și nu vor apărea când redai înregistrarea.

| Computer                                              | Android                                            | iPhone și iPad                     |                               |  |
|-------------------------------------------------------|----------------------------------------------------|------------------------------------|-------------------------------|--|
| 1. Deschide ap<br>2. Participă la<br>3. În dreapta jo | olicația Meet (<br>un apel video<br>os, atinge Mai | •.<br>multe :                      |                               |  |
| 4. Atinge Activ                                       | conexe                                             | 'ile 📼 sau Dezacti                 | /eaza subtitrarile 🚥 .        |  |
| Folosește su     Trimiteți fer                        | <mark>btitrări în ech</mark><br>edback despre      | ipamentele hardwa<br>acest articol | re pentru sala de întâlniri 🛽 |  |

| A for | st util? |
|-------|----------|
| Da    | Nu       |

# Vezi detaliile și atașamentele din apelul video

| Computer                                                                    | Android                                      | iPhone și iPad                                                                                                    |      |
|-----------------------------------------------------------------------------|----------------------------------------------|----------------------------------------------------------------------------------------------------|------|
| <ol> <li>Participă la u</li> <li>În colțul din</li> </ol>                   | un apel video<br>stânga jos, d               | ) Meet 🗹 .<br>Iă clic pe numele întâlnirii.                                                                                                    |      |
| Opțiuni:                                                                    |                                              |                                                                                                    |      |
| <ul> <li>dă clic pe </li> <li>un chat sau î</li> <li>dă clic pe </li> </ul> | Copiază info<br>n altă aplicaț<br>Atașamente | ormațiile pentru a copia detaliile de participare; inserează detaliile întâlnirii într-un e-mail, îr<br>ție și trimite-le persoanei invitate;<br>₃ pentru a selecta fișierele incluse în evenimentul din calendar 🗹 . | ıtr- |
| I Trimiteți fee                                                             | edback despre                                | acest articol                                                                                                    |      |
|                                                                             |                                              |                                                                                                    |      |

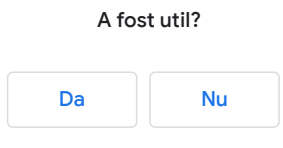

# Vezi detaliile și atașamentele din apelul video

| Computer                                                                                                    | Android                                                                                               | iPhone și iPad                                                                                                    |
|----------------------------------------------------------------------------------------------------|----------------------------------------------------------------------------------------------------|----------------------------------------------------------------------------------------------------|
| <ol> <li>Deschide ap</li> <li>Participă la</li> <li>În stânga su</li> <li>În fereastra         <ul> <li>ca să vez</li> <li>pentru a t</li> </ul> </li> </ol> | blicația Meet<br>un apel video<br>us, atinge nur<br>"Despre aces<br>ii informațiile<br>trimite inform | ♥.<br>nele apelului video.<br>st apel":<br>despre participare, atinge fila <b>Informații &gt;</b> Copiază Щ;<br>nații prin e-mail, mesaj text sau prin alte aplicații pentru mesaje, atinge fila "Persoane" |
| Trimite ir                                                                                                    | nformațiile de                                                                                        | acest articol                                                                                                    |
|                                                                                                    |                                                                                                    | A fost util?                                                                                                    |

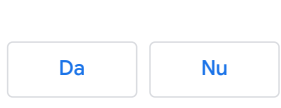

# Vezi detaliile și atașamentele din apelul video

| Computer                                                                                                    | Android                                                                                                    | iPhone și iPad                                                                                                    |                                                                                                    |
|----------------------------------------------------------------------------------------------------|----------------------------------------------------------------------------------------------------|----------------------------------------------------------------------------------------------------|----------------------------------------------------------------------------------------------------|
| <ol> <li>Deschide ap</li> <li>Participă la</li> <li>În stânga su</li> <li>În fereastra         <ul> <li>ca să vez</li> <li>pentru a t<br/>Trimite in</li> </ul> </li> </ol> | blicația Meet<br>un apel video<br>us, lângă num<br>"Despre aces<br>ii informațiile<br>trimite inform<br>nformațiile de | <ul> <li>.</li> <li>ele apelului video, atir<br/>at apel":</li> <li>despre participare, ati<br/>ații prin e-mail, mesaj<br/>espre participare 1.</li> </ul> | e săgeata spre dreapta 🕨 .<br>ge fila <b>Informații &gt;</b> Copiază 🔲;<br>ext sau prin alte aplicații pentru mesaje, atinge fila "Persoane" <b>&gt;</b> |
| Trimiteți fe                                                                                                    | edback despre                                                                                                    | acest articol                                                                                                    |                                                                                                    |
|                                                                                                    |                                                                                                    |                                                                                                    |                                                                                                    |
|                                                                                                    |                                                                                                    |                                                                                                    | A fost util?                                                                                                    |

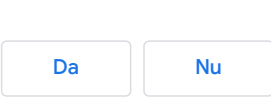

# Trimite mesaje prin chat participanților la apelul video

Dorești să beneficiezi chiar și mai mult de aplicațiile Google la serviciu sau la școală? Înscrie-te la Google Workspace pentru o perioadă de încercare gratuită 🛛

În timpul unui apel video, le poți trimite mesaje celorlalți invitați, de pe un computer sau de pe un dispozitiv mobil.

#### Note:

- dacă te conectezi la o sală de conferințe folosind hardware pentru sala de întâlniri Google, poți să vezi, dar nu și să trimiți mesaje.
- Mesajele sunt vizibile pentru toți participanții din apel.
- Poți să vezi numai mesajele de chat schimbate când te afli în apelul video. Mesajele trimise înainte să te conectezi nu se afișează și toate mesajele vor dispărea când ieși din apelul video.

#### Trimite un mesaj prin chat în timpul unui apel video

Computer Android iPhone și iPad

1. Participă la un apel video Meet 🗹 .

- 2. Dă clic pe **Chat** 🗏 (în colțul din dreapta sus).
- 3. Introdu un mesaj text și dă clic pe pictograma Trimite > .

Notă: dacă dorești ca invitații să poată să editeze un fișier, trebuie să le permiți accesul la fișierul Google.

I Trimiteți feedback despre acest articol

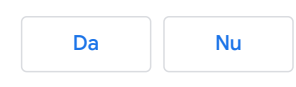

# Trimite mesaje prin chat participanților la apelul video

Dorești să beneficiezi chiar și mai mult de aplicațiile Google la serviciu sau la școală? Înscrie-te la Google Workspace pentru o perioadă de încercare gratuită 🛛

În timpul unui apel video, le poți trimite mesaje celorlalți invitați, de pe un computer sau de pe un dispozitiv mobil.

#### Note:

- dacă te conectezi la o sală de conferințe folosind hardware pentru sala de întâlniri Google, poți să vezi, dar nu și să trimiți mesaje.
- Mesajele sunt vizibile pentru toți participanții din apel.
- Poți să vezi numai mesajele de chat schimbate când te afli în apelul video. Mesajele trimise înainte să te conectezi nu se afișează și toate mesajele vor dispărea când ieși din apelul video.

#### Trimite un mesaj prin chat în timpul unui apel video

Computer Android iPhone și iPad

1. Deschide aplicația Meet 🜍

- 2. Participă la un apel video.
- 3. În dreapta jos, atinge Mai multe 🚦 .
- 4. Atinge Mesaje în apel 🖳

Sfat: dacă distribui un fișier prin chat și dorești ca participanții să îl editeze, asigură-te că le-ai acordat acces pentru editare.

Trimiteți feedback despre acest articol

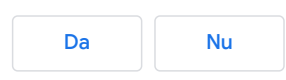

# Trimite mesaje prin chat participanților la apelul video

Dorești să beneficiezi chiar și mai mult de aplicațiile Google la serviciu sau la școală? Înscrie-te la Google Workspace pentru o perioadă de încercare gratuită 🛛

În timpul unui apel video, le poți trimite mesaje celorlalți invitați, de pe un computer sau de pe un dispozitiv mobil.

#### Note:

- dacă te conectezi la o sală de conferințe folosind hardware pentru sala de întâlniri Google, poți să vezi, dar nu și să trimiți mesaje.
- Mesajele sunt vizibile pentru toți participanții din apel.
- Poți să vezi numai mesajele de chat schimbate când te afli în apelul video. Mesajele trimise înainte să te conectezi nu se afișează și toate mesajele vor dispărea când ieși din apelul video.

#### Trimite un mesaj prin chat în timpul unui apel video

Computer Android iPhone și iPad

1. Deschide aplicația Meet 🜍

- 2. Participă la un apel video.
- 3. În dreapta jos, atinge Mai multe 🚦 .
- 4. Atinge Mesaje în apel 🖳

Sfat: dacă ai distribuit un fișier prin chat și dorești ca participanții să îl editeze, asigură-te că le-ai acordat acestora acces pentru editare.

Trimiteți feedback despre acest articol

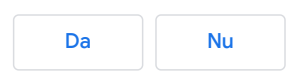

# Prezentarea în timpul unei întâlniri video

Poți prezenta într-o întâlnire întregul ecran sau o anumită fereastră. În timp ce prezinți, poți permite accesul la informații precum documente, prezentări, foi de calcul și multe altele.

Pentru recomandări privind prezentările, accesează asistența G Suite.

Sfat: permite notificările. Acestea te anunță când ecranul este vizibil.

# Ce poți prezenta

- Cursuri de formare pentru angajații noi
- Idei de proiecte pentru clienții noi
- Minute, proiecte, foi de parcurs, cercetări
- Modificări de propuneri
- Cursuri sau conferințe la care nu se poate participa în persoană

Sfat pentru utilizatorii G Suite: află cum să organizezi evenimente mari de la distanță, pentru până la 250 de participanți.

#### Trimiterea și prezentarea în timpul unei întâlniri video

Computer Android iPhone și iPad

## Prezentarea în timpul unei întâlniri

- 1. Participarea la o întâlnire video 🗹 .
- 2. În colțul din dreapta jos, selectează Prezintă acum.
- 3. Selectează Întregul ecran, O fereastră sau fila Chrome.
- 4. Dacă prezinți o filă Chrome, aceasta permite în mod prestabilit accesul la sunetul filei respective.
- 5. Pentru a prezenta în altă filă, în partea de jos a ecranului, selectează Schimbă sursa.
- 6. Selectează conținutul la care dorești să permiți accesul.
- 7. Selectează Trimite.
- 8. Dacă o altă persoană prezintă, confirmă că dorești să prezinți în locul acesteia.

În cazul în care camera este activată, conținutul video este activ în timp ce prezinți.

## Oprirea prezentării

- În fereastra Meet, dă clic pe Oprește prezentarea.
- În colțul din dreapta jos, poți da clic pe Acum prezinți > Oprește prezentarea.

# Cum prezinți dacă o altă persoană prezintă deja

- 1. În colțul din dreapta jos, dă clic pe Prezintă acum.
- 2. Selectează Prezintă întregul ecran sau Prezintă într-o fereastră.
- 3. Selectează Prezintă în locul său.

Dacă un alt participant își prezintă ecranul, vei primi o notificare care te anunță că prezentarea ta este încă vizibilă pentru ceilalți. Poți da clic pe butoanele din notificare pentru a încheia sau a relua prezentarea.

## Participă numai pentru a prezenta

Atunci când participi pentru a prezenta, în întâlnire se afișează numai fereastra computerului sau aplicația. Nu se trimite și nu se primește conținut audio sau alt conținut video.

- 1. Accesează https://meet.google.com/ 🖸
- 2. Selectează întâlnirea programată sau dă clic pe Începe sau participă la o întâlnire.
- 3. Introdu un cod al întâlnirii.
- 4. Dă clic pe Prezintă.
- 5. Selectează o fereastră sau o aplicație.
- 6. Selectează Trimite.

| Da | Nu      |
|----|---------|
| Du | T T T T |
|    |         |

# Prezentarea în timpul unei întâlniri video

Poți prezenta într-o întâlnire întregul ecran sau o anumită fereastră. În timp ce prezinți, poți permite accesul la informații precum documente, prezentări, foi de calcul și multe altele.

Pentru recomandări privind prezentările, accesează asistența G Suite.

Sfat: permite notificările. Acestea te anunță când ecranul este vizibil.

# Ce poți prezenta

- Cursuri de formare pentru angajații noi
- Idei de proiecte pentru clienții noi
- Minute, proiecte, foi de parcurs, cercetări
- Modificări de propuneri
- Cursuri sau conferințe la care nu se poate participa în persoană

Sfat pentru utilizatorii G Suite: află cum să organizezi evenimente mari de la distanță, pentru până la 250 de participanți.

#### Trimiterea și prezentarea în timpul unei întâlniri video

Computer Android iPhone și iPad

## Prezentarea în timpul unei întâlniri

Pentru a prezenta ecranul dispozitivului mobil, selectează opțiunea Prezintă ecranul din aplicația Meet pentru Android.

- 1. Participă la o întâlnire video folosind aplicația mobilă.
- 2. Atinge Mai multe ··· > Prezintă ecranul.
- 3. Tot conținutul de pe ecran le va fi prezentat tuturor participanților din întâlnirea Meet.

## Participă numai pentru a prezenta

Atunci când participi pentru a prezenta, în întâlnire se afișează numai fereastra sau aplicația. Nu se trimite și nu se primește conținut audio sau alt conținut video.

1. Deschide aplicația Meet și selectează o opțiune:

- glisează de jos în sus și selectează o întâlnire programată:
- atinge Codul întâlnirii și introdu codul sau pseudonimul întâlnirii. Cratimele din cod sunt opționale;

2. În loc să atingi Conectează-te la întâlnire, atinge Prezintă.

Tot conținutul de pe ecran le va fi prezentat tuturor participanților din întâlnirea Meet. Nu se trimite și nu se primește conținut audio.

# Oprirea prezentării

În aplicația Meet, atinge Oprește prezentarea.

## Cum prezinți dacă o altă persoană prezintă deja

Îți poți prezenta ecranul chiar dacă altă persoană prezintă deja.

! Trimiteți feedback despre acest articol

| Da | Nu |
|----|----|
|    |    |

# Prezentarea în timpul unei întâlniri video

Poți prezenta într-o întâlnire întregul ecran sau o anumită fereastră. În timp ce prezinți, poți permite accesul la informații precum documente, prezentări, foi de calcul și multe altele.

Pentru recomandări privind prezentările, accesează asistența G Suite.

Sfat: permite notificările. Acestea te anunță când ecranul este vizibil.

# Ce poți prezenta

- Cursuri de formare pentru angajații noi
- Idei de proiecte pentru clienții noi
- Minute, proiecte, foi de parcurs, cercetări
- Modificări de propuneri
- Cursuri sau conferințe la care nu se poate participa în persoană

Sfat pentru utilizatorii G Suite: află cum să organizezi evenimente mari de la distanță, pentru până la 250 de participanți.

#### Trimiterea și prezentarea în timpul unei întâlniri video

Computer Android iPhone și iPad

## Prezentarea în timpul unei întâlniri

Pentru a prezenta ecranul dispozitivului mobil, inițiază o transmisie pe dispozitivul iOS.

- 1. Participă la o întâlnire video folosind aplicația mobilă.
- 2. Atinge Mai multe ••• > Prezintă ecranul.
- 3. Atinge Începe transmisia.
- 4. Tot conținutul de pe ecran le va fi prezentat tuturor participanților din întâlnirea Meet.

## Participă numai pentru a prezenta

Atunci când participi pentru a prezenta, în întâlnire se afișează numai fereastra sau aplicația. Nu se trimite și nu se primește conținut audio sau alt conținut video.

- 1. Deschide aplicația Meet și selectează o opțiune:
  - glisează de jos în sus și selectează o întâlnire programată:
  - atinge Codul întâlnirii și introdu codul sau pseudonimul întâlnirii. Cratimele din cod sunt opționale;
- 2. în loc de Conectează-te la întâlnire, atinge Prezintă;

#### 3. atinge Începe transmisia.

Tot conținutul de pe ecran le va fi prezentat tuturor participanților din întâlnirea Meet. Nu se trimite și nu se primește conținut audio.

# Oprirea prezentării

În aplicația Meet, atinge Oprește transmisia.

În plus, poți să atingi bannerul roșu din partea de sus a oricărui ecran și să atingi Oprește.

# Cum prezinți dacă o altă persoană prezintă deja

Îți poți prezenta ecranul chiar dacă altă persoană prezintă deja.

Trimiteți feedback despre acest articol

| A fost util? |
|--------------|
| Da Nu        |

# Înregistrarea unei întâlniri video

Înregistrarea întâlnirilor video este disponibilă în versiunile G Suite Enterprise for Education, Essentials, Business Standard, Business Plus, Enterprise Essentials, Enterprise Standard și Enterprise Plus. Compară Google Workspace versiunile.

Sfat: dacă ești un administrator Google Workspace care gestionează Google Meet pentru organizația ta, mai întâi permite înregistrarea întâlnirii.

# Cine poate înregistra o întâlnire

Poți înregistra întâlniri video pe care alte persoane să le vizioneze mai târziu.

Pentru a înregistra o întâlnire, un administrator Google Workspace trebuie să activeze înregistrarea pentru contul tău.

Poți înregistra dacă:

- ești organizatorul întâlnirii;
- · faci parte din aceeași organizație precum organizatorul;
- ești cadru didactic și te-ai conectat la un cont Google Workspace dar nu ești elev.

Află despre funcțiile Meet.

# Ce se înregistrează într-o întâlnire video

Se recomandă întotdeauna să îi informezi pe ceilalți participanți la întâlnire înainte să începi să înregistrezi.

Înregistrările îl includ pe vorbitorul activ și conținutul prezentat. Înregistrările sunt salvate în dosarul Înregistrări Meet al organizatorului, în Contul meu Drive. Un e-mail cu linkul către înregistrare este trimis organizatorului întâlnirii și persoanei care a inițiat înregistrarea. Linkul este adăugat în evenimentul din Calendar.

Nu sunt incluse alte ferestre sau notificări. Fixarea unui participant nu va influența ceea ce se afișează în înregistrare.

Aceste persoane primesc o notificare când începe sau se oprește înregistrarea, dar nu pot controla înregistrarea:

- · persoanele din organizație,
- · utilizatorii aplicației mobile,
- persoanele care apelează de pe un telefon.

Dacă un participant activează subtitrările live în timpul înregistrării, acestea nu vor fi înregistrate și nu se deschid atunci când redai înregistrarea.

Important: atunci când se înregistrează întâlnirile, se salvează și jurnalul conversației prin chat.

Ce parte a unui chat Meet se înregistrează?

Conversațiile prin chat sunt înregistrate pe toată durata videoclipului.

Unde se salvează un chat Meet?

Chaturile sunt salvate ca fisșier .SBV, în spațiul Drive al organizatorului întâlnirii.

Cum redau o transcriere?

Posibilitatea de a reda transcrieri depinde de playerul media pe care îl folosești. Conținutul chatului este afișat ca subtitrări atunci când descarci fișiere într-un player media precum VLC.

## Când să înregistrezi întâlnirile

Înregistrarea întâlnirilor este utilă atunci când dorești să examinezi întâlnirea mai târziu sau să o trimiți persoanelor care nu au putut participa. De exemplu:

- prezentări de echipă disponibile la cerere pentru elevi și noi angajați,
- prezentări de conferință pe care dorești să le trimiți ulterior altor persoane,
- sesiuni de formare virtuale pe care persoanele le pot reda din nou la cerere

## Pornirea și oprirea unei înregistrări

**Important**: înregistrarea este disponibilă numai pe versiunea pentru computer a aplicației Meet. Utilizatorii aplicației mobile primesc o notificare atunci când înregistrarea începe sau se oprește, însă nu pot controla înregistrarea.

Nu poți înregistra dacă te-ai conectat doar pentru a prezenta, de exemplu, de pe laptop, când ești deja într-o sală de conferințe video. Întâi conectează-te la întâlnire, începe prezentarea, apoi înregistrează.

1. Deschide Meet > Inițiază sau conectează-te la o întâlnire.

- 2. Dă clic pe Mai multe > Înregistrează întâlnirea.
  - Dacă întâmpini probleme, accesează secțiunea Nu găsesc butonul de înregistrare.
- 3. Așteaptă să înceapă înregistrarea.
- Alți participanți primesc o notificare atunci când o înregistrare începe sau se oprește.
- 4. Când termini, dă clic pe Mai multe > Oprește înregistrarea.
- 5. În plus, înregistrarea se oprește atunci când toți participanții părăsesc întâlnirea.

- 6. Dă clic din nou pe Oprește înregistrarea pentru a confirma.
- 7. Așteaptă până când fișierul înregistrării este generat și salvat în Contul meu Drive > dosarul Înregistrări Meet al organizatorului întâlnirii.
- 8. Un e-mail cu linkul către înregistrare este trimis organizatorului întâlnirii și persoanei care a inițiat înregistrarea.

#### Redarea, trimiterea, descărcarea sau salvarea unei înregistrări

#### În Google Drive

Înregistrările se salvează în Contul meu Drive > dosarul Înregistrări Meet al organizatorului întâlnirii. Totuși, dacă organizatorul se schimbă sau dacă întâlnirea are loc în afara orei programate în Calendar, linkul către înregistrare este trimis creatorului inițial al evenimentului.

Pentru a trimite o înregistrare:

- 1. Selectează fișierul 🔉 Trimite 🚑.
- 2. Sau dă clic pe Link 🖘 🔉 și inserează linkul într-un e-mail sau într-un mesaj de chat.

Pentru rezultate optime, descarcă înregistrarea, apoi redă-o pe computer.

- 1. Selectează fișierul și dă clic pe Mai multe 🚦 🕨 Descarcă 生 .
- 2. Dă dublu clic pe fișierul descărcat pentru a-l reda.
  - În Drive, dă dublu clic pe înregistrare pentru a o reda. Se afişează mesajul "Încă se procesează" până când fişierul este pregătit pentru vizualizare online.

Pentru a adăuga o înregistrare în My Drive, selectează fișierul și dă clic pe Adaugă în Contul tău Drive 🚑.

#### Dintr-un link din e-mail

Un e-mail cu linkul către înregistrare este trimis organizatorului întâlnirii și persoanei care a inițiat înregistrarea.

1. În e-mail, dă clic pe link și așteaptă să se deschidă înregistrarea.

- 2. Selectează o opțiune:
  - pentru a reda înregistrarea, dă clic pe Redă 🖉 ;
  - pentru a trimite înregistrarea, dă clic pe Mai multe i > Trimite. Introdu numele de utilizator sau adresele de e-mail și dă clic pe Terminat.

Sfat: în plus, poți să copiezi și să trimiți un link.

Pentru a descărca fișierul, dă clic pe Descarcă.

Pentru a adăuga înregistrarea în dosarul actual, dă clic pe Adaugă în Contul tău Drive 🚑

# În evenimentul din Google Calendar

Dacă înregistrarea începe în timpul programat pentru întâlnire, aceasta este conectată automat la evenimentul din Calendar. Participanților la întâlnire care fac parte din aceeași organizației precum organizatorul întâlnirii li se acordă automat acces la înregistrare. Acest lucru se aplică doar în cazul întâlnirilor create prin Google Calendar.

#### Subiecte conexe

• Remedierea problemelor legate de înregistrare 🛽

I Trimiteți feedback despre acest articol

| A fos | t util? |
|-------|---------|
| Da    | Nu      |

# Transmiterea unei întâlniri video prin stream live

*Opțiunea de streaming live intern este disponibilă în edițiile G Suite Enterprise și G Suite Enterprise for Education. Comparați edițiile G Suite.* 

În perioada martie – septembrie 2020, toți clienții G Suite au avut acces la funcții avansate pentru conferințe video din Google Meet. Printre aceste funcții s-au numărat: întâlniri cu un număr mai mare de participanți, posibilitatea de a înregistra întâlniri și streaming live în domeniu.

Începând cu 1 octombrie 2020, accesul la funcțiile avansate din Meet este determinat de ediția G Suite 🗹 .

Sfat: dacă ești administrator G Suite care gestionează Google Meet pentru organizație, trebuie întâi <u>să permiți</u> streamingul live.

Dacă folosești Google Meet la serviciu sau la școală, poți adăuga un streaming live numai pentru vizualizare într-un eveniment cu până la 100.000 participanți.

#### Cine poate viziona un stream live

Numai invitații din organizația ta pot viziona un stream live. Toți participanții din organizație pot să oprească și să pornească streamul în timpul întâlnirii și să înregistreze evenimentul. Invitații care se conectează "numai pentru vizualizare" nu pot să participe în întâlnire sau să controleze streamingul și înregistrarea.

#### Browsere Meet acceptate

Poți folosi aceste browsere pentru a viziona întâlniri în stream live:

- browserul Chrome,
- Microsoft<sup>®</sup> Edge<sup>®</sup>,
- Mozilla<sup>®</sup> Firefox<sup>®</sup>,
- Opera<sup>®</sup>,
- Apple<sup>®</sup> Safari<sup>®</sup>.

#### Ce poți trimite în streamul live din Meet

- Formare în timp real pentru angajați și personal
- · Informații academice pentru studenți
- Materiale de conferință care nu pot fi trimise în persoană
- Prezentări la nivelul întregii organizații, cu mai mulți prezentatori
- Invitații pot fi desemnați drept numai pentru vizualizare

Computer Android iPhone și iPad

- Configurarea unui stream live cu Google Calendar
  - Partea 1: Crearea unui eveniment redat în stream live
  - Partea 2: Crearea unui eveniment suplimentar pentru invitații numai pentru vizualizare
- · Eliminarea unui stream live dintr-un eveniment Google Calendar
- Începe un stream live cu Google Meet
- Inițierea și oprirea unui stream live
- Înregistrarea unui eveniment redat în stream
- Vizionarea unui eveniment redat în stream
- Remedierea erorilor legate de streamingul live
- Remedierea erorilor pentru organizatorii de streamuri live

## Configurarea unui stream live cu Google Calendar

#### Partea 1: Crearea unui eveniment redat în stream live

1. Deschide Google Calendar 🗹 .

- 2. Dă clic pe 🕂 Creează > Mai multe opțiuni.
- 3. Adaugă detaliile evenimentului, de exemplu data, ora și descrierea.
- 4. Adaugă invitații care pot participa complet la întâlnirea video.
  - Toți invitații adăugați în eveniment pot fi văzuți, auziți și își pot prezenta ecranul.
  - Pot fi adăugate persoane din alte organizații. Numai utilizatorii din organizația ta pot să înregistreze și să controleze streamingul. De exemplu, folosește acest eveniment pentru a invita vorbitorii la întâlnirea organizației.
- 5. Lângă Conectează-te cu Google Meet, dă clic pe săgeata în jos 👻 > Adaugă un stream live.
- 6. Pentru a adăuga invitați numai la vizionare, selectează o opțiune:
  - dă clic pe Copiază 🔲 🔸 trimite adresa URL a streamului live prin e-mail printr-un mesaj de chat.
  - · Continuă cu Partea 2: Crearea unui eveniment suplimentar pentru invitații numai pentru vizualizare.

- Sfat: numai invitații din organizația ta pot să vizioneze streamul live. Poți adăuga până la 100.000 de invitați numai pentru vizualizare.
- 7. Dă clic pe Salvează.

8. Streamingul nu începe automat. În timpul întâlnirii, selectează Mai multe 🔅 > Începe streamingul.

# Partea 2: Crearea unui eveniment suplimentar pentru invitații numai pentru vizualizare

Pentru a invita anumite persoane la streamul live numai pentru vizualizare, creează un eveniment numai pentru vizualizare. Evenimentul este adăugat în Calendarul acestora și include linkul pentru cei invitați numai pentru vizualizare. Poți adăuga până la 100.000 de invitați numai pentru vizualizare.

Persoanele invitate la acest eveniment nu sunt văzute sau auzite în timpul întâlnirii și nu pot să prezinte, să înregistreze sau să controleze streamingul.

- 1. Deschide Google Calendar 🗹 .
- 2. Dă clic pe streamul live pe care l-ai creat > Modifică 🧨.
- 3. În partea de sus, dă clic pe Mai multe acțiuni > Creează un eveniment numai pentru vizualizare.
- 4. Adaugă invitați sau săli cu acces numai pentru vizualizare și alte detalii, cum ar fi o descriere.
- 5. Dă clic pe Salvează > Trimite.

## Eliminarea unui stream live dintr-un eveniment Google Calendar

- 1. Deschide Google Calendar 🗹 .
- 2. Dă clic pe streamul live > Modifică 🧷.
- 3. Lângă Participă cu Google Meet, dă clic pe săgeata în jos 👻 > Elimină streamul live.
- 4. Dă clic pe Salvează.

Sfat: linkul întâlnirii se modifică atunci când adaugi sau elimini streamul live. Trimite-le invitaților linkul actualizat.

## Începe un stream live cu Google Meet

- 1. Accesează meet.google.com ☑ și dă clic pe Începe sau participă la o întâlnire, apoi pe Continuă. În ecranul următor, dă clic pe Participă acum.
- 2. Când te afli în întâlnire, dă clic pe Copiază 🔲, pentru a copia detaliile întâlnirii.
- 3. Trimite detaliile întâlnirii către persoanele care dorești să participe la întâlnire. Inserează detaliile pe care le-ai copiat într-o invitație programată, într-un e-mail sau în altă metodă de trimitere a invitațiilor către participanți.

Sfat: dacă folosești Microsoft Outlook, poți parcurge pașii 1 - 3 cu ajutorul suplimentului Outlook pentru Google Meet.

- 4. Dă clic pe adresa URL a întâlnirii pe care ai trimis-o în invitație în pasul 3 sau copiaz-o și insereaz-o în bara de adrese a browserului.
- 5. În browser, vei vedea o afișare video automată. Dă clic pe Meniu 🚦, iar din meniul drop-down, selectează Adaugă un stream din cadrul organizației.
- 6. Se va afișa un link la un stream live în colțul din dreapta jos al ecranului. Dă clic pe Copiază 🔲, pentru a copia și a le trimite linkul la streamul live membrilor organizației care vor participa la streamul live.
- 7. Când ești gata, poți iniția streamul live. Poți consulta mai jos pașii pentru inițierea streamului live.

## Inițierea și oprirea unui stream live

Dacă un administrator G Suite permite acest lucru, orice participant din aceeași organizație precum organizatorul întâlnirii poate să înceapă sau să oprească streamul live.

| Poate să înceapă sau să oprească un stream live                            | Numai pentru vizualizare, nu poate controla streamul live |
|----------------------------------------------------------------------------|-----------------------------------------------------------|
| Organizatorul întâlnirii                                                   |                                                           |
| Faci parte din aceeași organizație precum organizatorul<br>streamului live | Participanții care se conectează numai pentru vizualizare |
| Un administrator G Suite ți-a permis participarea la streamul<br>live      |                                                           |
| Te-ai conectat ca participant deplin                                       |                                                           |

1. Deschide Google Calendar 🗹 și conectează-te la întâlnirea video.

- 3. Confirmă că vrei să începi streamingul. Când streamingul este activat, în stânga sus apare indicația "Live". Invitații numai la vizionare pot urmări întâlnirea folosind adresa URL a streamului.
- 4. Selectează Mai multe : > Oprește streamingul.
- 5. Confirmă că vrei să oprești streamingul.

#### Înregistrarea unui eveniment redat în stream

<sup>2.</sup> Selectează Mai multe  $\therefore$  începe streamingul.

Participanții cu drepturi depline din aceeași organizație precum organizatorul întâlnirii pot să înregistreze streamul live, pentru ca evenimentul să poată fi vizionat după ce întâlnirea se încheie. Evenimentele redate în stream nu sunt înregistrate automat, astfel că trebuie să pornești și să oprești manual înregistrarea. Află cum să înregistrezi o întâlnire video.

Invitații care participă la eveniment cu permisiunea numai pentru vizualizare nu pot controla înregistrarea.

#### Vizionarea unui eveniment redat în stream

Sfat: persoanele care folosesc linkul pentru redarea în stream nu pot interacționa cu participanții la întâlnire sau cu ceilalți participanți din streamul live.

Pentru a viziona un eveniment redat în stream, invitații pot:

- să dea clic pe linkul pentru redarea în stream din evenimentul din Calendar sau dintr-un e-mail;
- să urmărească dintr-o sală de întâlniri adăugată în eveniment și configurată cu Chromebox sau cu Chromebase pentru întâlniri.

Atunci când urmărești un eveniment redat în stream, poți:

- să oprești și să pornești redarea live;
- · să setezi viteza de redare și calitatea imaginii video;
- să redai conținutul video pe un televizor;
- să schimbi pe modul ecran complet.

**Sfat:** pentru a viziona evenimentul mai târziu, întreabă organizatorul întâlnirii dacă este disponibilă o înregistrare. Streamul live poate fi vizionat numai în timp ce este transmis live.

## Subjecte similare

- Remedierea erorilor legate de streamingul live
- Remedierea erorilor pentru organizatorii de streamuri live
- Folosește hardware pentru a reda întâlnirile video în stream live

Trimiteți feedback despre acest articol

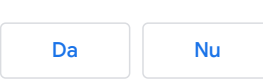

# Transmiterea unei întâlniri video prin stream live

*Opțiunea de streaming live intern este disponibilă în edițiile G Suite Enterprise și G Suite Enterprise for Education. Comparați edițiile G Suite.* 

În perioada martie – septembrie 2020, toți clienții G Suite au avut acces la funcții avansate pentru conferințe video din Google Meet. Printre aceste funcții s-au numărat: întâlniri cu un număr mai mare de participanți, posibilitatea de a înregistra întâlniri și streaming live în domeniu.

Începând cu 1 octombrie 2020, accesul la funcțiile avansate din Meet este determinat de ediția G Suite 🗹 .

Sfat: dacă ești administrator G Suite care gestionează Google Meet pentru organizație, trebuie întâi <u>să permiți</u> streamingul live.

Dacă folosești Google Meet la serviciu sau la școală, poți adăuga un streaming live numai pentru vizualizare într-un eveniment cu până la 100.000 participanți.

#### Cine poate viziona un stream live

Numai invitații din organizația ta pot viziona un stream live. Toți participanții din organizație pot să oprească și să pornească streamul în timpul întâlnirii și să înregistreze evenimentul. Invitații care se conectează "numai pentru vizualizare" nu pot să participe în întâlnire sau să controleze streamingul și înregistrarea.

#### Browsere Meet acceptate

Poți folosi aceste browsere pentru a viziona întâlniri în stream live:

- browserul Chrome,
- Microsoft<sup>®</sup> Edge<sup>®</sup>,
- Mozilla<sup>®</sup> Firefox<sup>®</sup>,
- Opera<sup>®</sup>,
- Apple<sup>®</sup> Safari<sup>®</sup>.

#### Ce poți trimite în streamul live din Meet

- Formare în timp real pentru angajați și personal
- · Informații academice pentru studenți
- Materiale de conferință care nu pot fi trimise în persoană
- Prezentări la nivelul întregii organizații, cu mai mulți prezentatori
- Invitații pot fi desemnați drept numai pentru vizualizare

Computer Android iPhone și iPad

Dă clic pe linkul întâlnirii pentru a viziona evenimentele transmise prin stream live în browserul web al dispozitivului mobil. Nu este necesară aplicația Meet.

Organizatorii întâlnirii nu pot să programeze evenimente de streaming Meet și nu pot să inițieze și să oprească streamingul Meet de pe un dispozitiv mobil. Folosește Calendar și Meet pe un computer.

## Subiecte similare

- Remedierea erorilor legate de streamingul live
- Remedierea erorilor pentru organizatorii de streamuri live
- Folosește hardware pentru a reda întâlnirile video în stream live

Trimiteți feedback despre acest articol

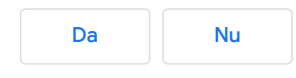

# Transmiterea unei întâlniri video prin stream live

*Opțiunea de streaming live intern este disponibilă în edițiile G Suite Enterprise și G Suite Enterprise for Education. Comparați edițiile G Suite.* 

În perioada martie – septembrie 2020, toți clienții G Suite au avut acces la funcții avansate pentru conferințe video din Google Meet. Printre aceste funcții s-au numărat: întâlniri cu un număr mai mare de participanți, posibilitatea de a înregistra întâlniri și streaming live în domeniu.

Începând cu 1 octombrie 2020, accesul la funcțiile avansate din Meet este determinat de ediția G Suite 🗹 .

Sfat: dacă ești administrator G Suite care gestionează Google Meet pentru organizație, trebuie întâi <u>să permiți</u> streamingul live.

Dacă folosești Google Meet la serviciu sau la școală, poți adăuga un streaming live numai pentru vizualizare într-un eveniment cu până la 100.000 participanți.

#### Cine poate viziona un stream live

Numai invitații din organizația ta pot viziona un stream live. Toți participanții din organizație pot să oprească și să pornească streamul în timpul întâlnirii și să înregistreze evenimentul. Invitații care se conectează "numai pentru vizualizare" nu pot să participe în întâlnire sau să controleze streamingul și înregistrarea.

#### Browsere Meet acceptate

Poți folosi aceste browsere pentru a viziona întâlniri în stream live:

- browserul Chrome,
- Microsoft<sup>®</sup> Edge<sup>®</sup>,
- Mozilla<sup>®</sup> Firefox<sup>®</sup>,
- Opera<sup>®</sup>,
- Apple<sup>®</sup> Safari<sup>®</sup>.

#### Ce poți trimite în streamul live din Meet

- Formare în timp real pentru angajați și personal
- · Informații academice pentru studenți
- Materiale de conferință care nu pot fi trimise în persoană
- Prezentări la nivelul întregii organizații, cu mai mulți prezentatori
- Invitații pot fi desemnați drept numai pentru vizualizare

Computer Android iPhone și iPad

Dă clic pe linkul întâlnirii pentru a viziona evenimentele transmise prin stream live în browserul web al dispozitivului mobil. Nu este necesară aplicația Meet.

Organizatorii întâlnirii nu pot să programeze evenimente de streaming Meet și nu pot să inițieze și să oprească streamingul Meet de pe un dispozitiv mobil. Folosește Calendar și Meet pe un computer.

## Subiecte similare

- Remedierea erorilor legate de streamingul live
- Remedierea erorilor pentru organizatorii de streamuri live
- Folosește hardware pentru a reda întâlnirile video în stream live

Trimiteți feedback despre acest articol

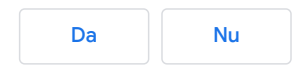

# Folosirea unui telefon pentru sunet într-o întâlnire video

Important: aceste funcții sunt disponibile pentru întâlnirile organizate printr-un cont G Suite.

Ca să vorbești și să asculți de pe telefon în timp ce te afli într-o întâlnire video, poți seta ca Google Meet să îți apeleze telefonul. În plus, Google Meet poate apela o întâlnire de pe dispozitivul tău.

Dacă nu ești în întâlnire, computerul tău se conectează odată cu telefonul. Dacă în întâlnire participă mai mult de cinci persoane, te vei conecta cu sunetul dezactivat. În cazul în care computerul tău are sunetul dezactivat înainte să te conectezi, te vei conecta cu sunetul dezactivat.

De exemplu, dacă ești într-o întâlnire video, iar conexiunea la rețea este slabă, poți apela de pe telefon. Folosește sunetul telefonului în loc de microfonul și difuzorul computerului.

Această funcție nu este compatibilă cu Microsoft® Internet Explorer® 11. Află despre browserele acceptate.

# Solicită aplicației Meet să îți apeleze telefonul

Folosirea telefonului cu Meet este disponibilă numai dacă ai un număr de telefon din S.U.A. sau din Canada.

1. Alege o opțiune:

- dacă ești deja în întâlnire, dă clic pe Mai multe 👔 > Folosește un telefon pentru audio;
- De pe meet.google.com, selectează întâlnirea > Conectează-te > Folosește un telefon pentru audio.
- Sfat: dacă ești pe un domeniu diferit de cel al proprietarului întâlnirii, cineva din întâlnire trebuie să te aprobe;

#### 2. dă clic pe Apelează-mă;

- 3. introdu numărul de telefon;
  - Sfat: pentru a salva numărul pentru întâlniri viitoare, bifează caseta Reține numărul de telefon pe acest dispozitiv.
- 4. dă clic pe Apelează-mă;
- 5. când ți se solicită, apasă 1 pe telefon.

Sfat: ca să salvezi numărul pentru întâlniri viitoare, bifează caseta Reține numărul de telefon pe acest dispozitiv.

# Apelarea de pe un telefon

Sfat: un administrator trebuie să activeze apelarea de pe telefon. Accesează <u>tările și regiunile acceptate</u>.

Dacă ești pe un domeniu diferit de cel al proprietarului întâlnirii și nu ai primit invitație la evenimentul Google Calendar, trebuie să te conectezi la întâlnire. Apoi, poate fi necesar ca altcineva să te aprobe.

- 1. Alege o opțiune:
  - dacă ești deja în întâlnire, dă clic pe Mai multe 🚦 > Folosește un telefon pentru audio;
  - de pe meet.google.com, selectează întâlnirea > Conectează-te > Folosește un telefon pentru audio. Dacă ești pe un domeniu diferit de cel al proprietarului întâlnirii, cineva din întâlnire trebuie să te aprobe;

#### 2. dă clic pe Apelează;

- 3. selectează țara pentru un număr de apelat local, dacă este disponibil;
- 4. formează numărul;
- 5. când ți se solicită, introdu codul > codul PIN.

#### Deconectarea telefonului

Folosește aceste opțiuni chiar dacă telefonul este deconectat din greșeală:

- 1. În fereastra întâlnirii, închide telefonul sau dă clic pe Telefon conectat > Deconectează.
- Sunetul audio se va relua pe computer, iar sunetul tău va fi dezactivat până când îl activezi.
- 2. Pentru a te deconecta complet de la întâlnire, dă clic pe Încheie apelul 🦚
- 3. Dă clic pe Conectează telefonul, care va avea sunetul dezactivat în întâlnire.

Sfat: dacă închizi laptopul sau fila de browser Meet, telefonul tău rămâne conectat. Alți participanți nu vor accesa feedul tău video, ci doar imaginea ta de profil. Pentru a te reconecta de pe computer, deconectează-te și reconectează-te la întâlnire.

Trimiteți feedback despre acest articol

| A fost util? |    |
|--------------|----|
| Da           | Nu |

# Elimină zgomotul din apelurile video în Google Meet

Important: anularea zgomotului nu este încă disponibilă în Australia, Brazilia, India, Japonia, Noua Zeelandă, Africa de Sud, EAU și zonele adiacente.

Pentru a reduce la minimum distragerile în timpul apelului video, poți să elimini zgomotul de fundal. Meet poate elimina zgomote de fundal precum sunetele de tastatură, închiderea unei uși sau sunetele de pe un șantier din apropiere.

- Înregistrarea audio obținută în timpul permiterii accesului la ecran nu va fi afectată de anularea zgomotului.
- Meet filtrează zgomotele care nu par a fi sunete vocale. Vocile provenite de la televizor sau de la persoane care vorbesc în același timp nu vor fi eliminate.
- Dacă sunetele non-vocale sunt o parte importantă din apel (de exemplu, redarea instrumentelor muzicale), dezactivează funcția de anulare a zgomotului.

## De ce vei avea nevoie

Funcția de anulare a zgomotului este disponibilă momentan pentru conturile G Suite Enterprise și G Suite Enterprise for Education pe web, Android și iOS.

Computer Android iPhone și iPad

## Activează anularea zgomotului

Funcția de anulare a zgomotului este dezactivată în mod prestabilit, însă poate fi activată sau dezactivată înainte de un apel video sau în timpul acestuia.

#### Înaintea unui apel video

- 1. Accesează meet.google.com > selectează un apel video.
- 2. Înainte să te conectezi, în dreapta sus, dă clic pe Mai multe opțiuni 🚦 > Setări 🏟.
- 3. Dă clic pe Audio 员 .
- 4. Activează anularea zgomotului.
- 5. Dă clic pe Participă acum.

#### Într-un apel video

- 1. În dreapta jos, dă clic pe Mai multe opțiuni 🚦 🔉 Setări 🎡.
- 2. Dă clic pe Audio 员 .
- 3. Activează anularea zgomotului.

Sfat: pentru a vedea cât zgomot s-a anulat, lângă previzualizarea propriei imagini, în colțul din dreapta sus al ecranului, uită-te la indicatorul Voce 🍿 . Indicatorul Voce îți arată ce pot auzi ceilalți. Sunetele care sunt blocate și pe care ceilalți nu le aud nu mișcă linia indicatorului.

Trimiteți feedback despre acest articol

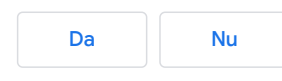

# Elimină zgomotul din apelurile video în Google Meet

Important: anularea zgomotului nu este încă disponibilă în Australia, Brazilia, India, Japonia, Noua Zeelandă, Africa de Sud, EAU și zonele adiacente.

Pentru a reduce la minimum distragerile în timpul apelului video, poți să elimini zgomotul de fundal. Meet poate elimina zgomote de fundal precum sunetele de tastatură, închiderea unei uși sau sunetele de pe un șantier din apropiere.

- Înregistrarea audio obținută în timpul permiterii accesului la ecran nu va fi afectată de anularea zgomotului.
- Meet filtrează zgomotele care nu par a fi sunete vocale. Vocile provenite de la televizor sau de la persoane care vorbesc în același timp nu vor fi eliminate.
- Dacă sunetele non-vocale sunt o parte importantă din apel (de exemplu, redarea instrumentelor muzicale), dezactivează funcția de anulare a zgomotului.

# De ce vei avea nevoie

Funcția de anulare a zgomotului este disponibilă momentan pentru conturile G Suite Enterprise și G Suite Enterprise for Education pe web, Android și iOS.

Computer Android iPhone și iPad

# Activează anularea zgomotului

Funcția de anulare a zgomotului este dezactivată în mod prestabilit, însă poate fi activată sau dezactivată în timpul unui apel video.

#### Într-un apel video

1. Atinge ecranul 🔉 atinge Mai multe 🚦

- 2. Atinge Setări 🔅.
- 3. Atinge Anularea zgomotului.

Trimiteți feedback despre acest articol

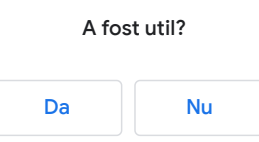

# Elimină zgomotul din apelurile video în Google Meet

Important: anularea zgomotului nu este încă disponibilă în Australia, Brazilia, India, Japonia, Noua Zeelandă, Africa de Sud, EAU și zonele adiacente.

Pentru a reduce la minimum distragerile în timpul apelului video, poți să elimini zgomotul de fundal. Meet poate elimina zgomote de fundal precum sunetele de tastatură, închiderea unei uși sau sunetele de pe un șantier din apropiere.

- Înregistrarea audio obținută în timpul permiterii accesului la ecran nu va fi afectată de anularea zgomotului.
- Meet filtrează zgomotele care nu par a fi sunete vocale. Vocile provenite de la televizor sau de la persoane care vorbesc în același timp nu vor fi eliminate.
- Dacă sunetele non-vocale sunt o parte importantă din apel (de exemplu, redarea instrumentelor muzicale), dezactivează funcția de anulare a zgomotului.

# De ce vei avea nevoie

Funcția de anulare a zgomotului este disponibilă momentan pentru conturile G Suite Enterprise și G Suite Enterprise for Education pe web, Android și iOS.

Computer Android iPhone și iPad

# Activează anularea zgomotului

Funcția de anulare a zgomotului este dezactivată în mod prestabilit, însă poate fi activată sau dezactivată în timpul unui apel video.

#### Într-un apel video

1. Atinge ecranul 🔉 atinge Mai multe 🚦

- 2. Atinge Setări 🔅.
- 3. Atinge Anularea zgomotului.

Trimiteți feedback despre acest articol

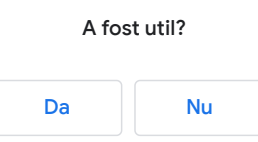

# Încețoșează fundalul în Google Meet

Pentru a reduce distragerile în timpul întâlnirii, îți poți încețoșa fundalul. Imaginea ta va fi afișată clar, însă tot ce e în spatele tău va fi încețoșat. Această funcție se va afișa numai pe dispozitivele eligibile care respectă cerințele tehnice (vei avea nevoie de un dispozitiv cu patru nuclee sau mai mult, care acceptă Hyper-Threading).

Important: este posibil ca informațiile sensibile să fie vizibile atunci când îți încețoșezi fundalul.

# Încețoșează fundalul

#### În timpul unei întâlniri:

- 1. în dreapta jos, dă clic pe Mai multe 🚦 ;
- 2. dă clic pe Activează încețoșarea fundalului 🦉 .

#### Înainte de o întâlnire:

- 1. accesează Meet.google.com > selectează întâlnirea;
- 2. în partea din dreapta jos a propriei imagini, dă clic pe Activează încețoșarea fundalului 🦉;
- 3. dă clic pe Participă acum.

Este posibil ca încețoșarea fundalului să încetinească funcționarea dispozitivului. Se recomandă să dezactivezi această funcție pentru ca alte aplicații să ruleze mai rapid pe computer.

Sfat: pentru a vedea cum arăți atunci când încețoșezi fundalul, verifică imaginea proprie.

#### Activează accelerarea hardware

Dacă întâmpini probleme la folosirea efectelor de fundal pe dispozitivul tău compatibil, poate fi nevoie să activezi accelerarea hardware pentru Chrome. Pe Chromebookuri, accelerarea hardware pentru Chrome este întotdeauna activată.

Activează accelerarea hardware pe Windows sau Mac:

- 1. în partea din dreapta sus a unei ferestre Chrome, dă clic pe meniul Chrome 🚦 🔉 Dă clic pe Setări;
- 2. în stânga, lângă Avansate, dă clic pe 🔻 ;
- 3. dă clic pe 🔌;
- 4. Activează Folosește accelerarea hardware când este disponibilă.
- 5. Repornește Chrome.

Trimiteți feedback despre acest articol

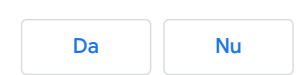
# Folosește o tablă albă în Google Meet

Începe sau deschide un Google Jamboard în timp ce ești într-un apel video. Un Jamboard 🗹 este un panou virtual care se poate șterge, în care poți face schimb de idei live cu ceilalți.

**Important:** poți să începi sau să deschizi un Jamboard în timpul unui apel Meet numai dacă te-ai conectat la apel de pe un computer. Persoanele care participă la apelul video de pe un dispozitiv mobil sau de pe o tabletă vor primi un link la un fișier Jamboard și vor fi direcționați către aplicația Jamboard.

### Începe sau deschide un Jamboard într-un apel video

- 1. În apelul video, în dreapta jos, dă clic pe Mai multe opțiuni 🚦 🔉 Tablă albă.
- 2. Pentru a crea un nou Jamboard, dă clic pe Începe o tablă albă. Pentru a deschide un Jamboard existent de pe disc, din drive-urile în comun sau de pe computer, dă clic pe Alege din Drive.

Sfat: fișierul Jamboard se va deschide într-o filă nouă, iar un link este trimis automat prin chatul din apel.

- 3. Permisiunile de acces la Jamboard:
- participanții din invitația din calendar și din organizația gazdei aplicației Jamboard primesc automat acces pentru editare la Jamboard după ce se acordă permisiunea la acesta;

**Important**: dacă ești utilizator G Suite for Education, participanții primesc în mod prestabilit acces numai pentru vizualizare. Va trebui să le acorzi acces pentru editare la Jamboard.

 participanții care nu se află în invitația din calendar, dar fac parte din organizația gazdei aplicației Jamboard primesc automat acces pentru editare dacă li se acordă acces la Jamboard după ce se conectează la apelul video;

Important: trebuie să acorzi acces oricăror participanți care se conectează la apelul video după ce se acordă acces la Jamboard.

 participanții din altă organizațiedecât gazda aplicației Jamboard trebuie să primească acces. Deschide fișierul Jam > dă clic pe Permite accesul > introdu adresele de e-mail > dă clic pe Terminat.

### Articole conexe

• Permite accesul la un fișier Jam

Trimiteți feedback despre acest articol

| A fost util? |    |
|--------------|----|
| Da           | Nu |

# Folosește sălile sesiunilor de lucru în Google Meet

Important: sălile sesiunilor de lucru sunt disponibile pentru utilizatorii cu licență G Suite Enterprise for Education și care au permisiunea de a crea întâlniri.

- Moderatorii pot folosi sălile sesiunilor de lucru pentru a împărți participanții în grupuri mai mici în timpul apelurilor video.
- Moderatorii trebuie să inițieze sălile sesiunilor de lucru în timpul unui apel video pe un computer.
- Oricine programează sau inițiază o întâlnire este moderator. O întâlnire poate avea un singur moderator. <u>Dacă transferi</u> <u>sau programezi o întâlnire în calendarul altei persoane</u>, cealaltă persoană poate deveni moderator.
- · Sălile sesiunilor de lucru nu pot fi transmise în stream live sau înregistrate
- Participanții trebuie să se conecteze la Conturile Google. Se pot alătura de pe un computer sau de pe aplicația mobilă Meet .
- Dacă participanții nu se conectează la Conturile Google sau apelează de pe telefon, numele lor va apărea ca "Nu li se poate atribui" și nu li se va putea atribui o sală a sesiunii de lucru.

### Pentru moderatorii apelurilor video

### Creează săli ale sesiunilor de lucru

- 1. Pe computer, inițiază un apel video.
- 2. În dreapta sus, dă clic pe Activități わ 🗲 Săli ale sesiunilor de lucru.
- 3. Sfat: pentru ca elevii să nu aibă posibilitatea să creeze săli ale sesiunilor de lucru, <u>administratorii trebuie să se asigure</u> <u>că privilegiile de creare a întâlnirilor sunt rezervate pentru cadrele didactice / unitățile organizaționale</u>.
- 4. În panoul Săli ale sesiunilor de lucru, alege numărul de săli ale sesiunilor de lucru. Poți crea până la 100 de săli ale sesiunilor de lucru într-un apel.
- 5. Participanții la apel vor fi adăugați aleator și distribuiți în mod egal în săli.
- 6. Pentru a muta manual persoane în diverse săli:
  - a. introdu numele participantului sau
  - b. dă clic pe numele participantului. Trage numele cu mouse-ul și fixează-l în altă sală a sesiunii de lucru.
- 7. Pentru a amesteca iar grupurile aleator, dă clic pe Sortare aleatorie 🄀
- 8. În dreapta jos, dă clic pe Creează.

Sfat: pentru a repeta sălile sesiunii de lucru și a readuce participanții înapoi în sala principală, dă clic pe Șterge 🗙 .

### Modifică, alătură-te sau părăsește sălile sesiunii de lucru

După ce ai creat sălile sesiunii de lucru, poți să modifici sălile sau să te alături la fiecare sală a sesiunii de lucru, pentru a monitoriza discuțiile și a participa la ele.

Sfat: moderatorii nu vor vedea mesajele de chat trimise între participanți înainte să se alăture sau după ce părăsesc sala sesiunii de lucru.

- Pentru a modifica grupurile de participanți sau numărul de săli ale sesiunii de lucru, dă clic pe Modifică sălile sesiunii de lucru //. După ce ai făcut modificările, dă clic pe Salvează.
- Pentru a te conecta la o sală a sesiunii de lucru individuală, în dreptul numărului sălii, dă clic pe Participă.
- Pentru a părăsi toate sălile sesiunii de lucru și a reveni la sala principală, lângă sala sesiunii de lucru actuală, dă clic pe Părăsește.

### Încheie sălile sesiunilor de lucru

- 1. În panoul Săli ale sesiunii de lucru, în dreapta sus, dă clic pe Încheie sălile sesiunii de lucru 😬
- 2. Dă clic pe Încheie sălile sesiunii de lucru.

### Pentru participanții la apeluri video

### Conectează-te la o sală a sesiunii de lucru

Moderatorul va crea săli ale sesiunii de lucru și te va invita să te conectezi la una. Moderatorul se poate alătura fiecărei săli a sesiunii de lucru oricând în timpul apelului video.

- 1. Pe un computer sau dispozitiv mobil, conectează-te la Contul Google.
- 2. Conectează-te la un apel video de pe computer sau din aplicația mobilă Meet. **Sfat**: dacă ești elev, <u>află care sunt</u> <u>modurile în care te poți conecta la un apel video.</u>
  - Important: dacă apelezi de pe telefon, nu te vei putea conecta la săli ale sesiunii de lucru.
- 3. Atunci când moderatorul te invită să te conectezi la o sală a sesiunii de lucru, vei vedea solicitarea pe ecran. Dă clic pe Participă.
  - Sfat: dacă dai clic pe "Anulează", vei rămâne în sala principală. În partea de sus, lângă "Ai primit o invitație la sala sesiunii de lucru #", dă clic pe Conectează-te.
- 4. După ce te conectezi la o sală a sesiunii de lucru, poți să vorbești sau să le trimiți mesaje celorlalți participanți.

Sfat: dacă moderatorul te mută în altă sală a sesiunii de lucru, vei vedea o nouă solicitare pe ecran. Pentru a schimba sălile, dă clic pe Conectează-te.

### Revino la sala principală

În timpul unui apel video, poți alege să părăsești o sală a sesiunii de lucru și să revii în sala principală a apelului video.

- Pe un computer: în partea de sus, dă clic pe Revino la sala principală.
- Pe un dispozitiv mobil: în partea de sus, atinge pentru a reveni la sala principală.

Atunci când moderatorul încheie toate sălile sesiunii de lucru, vei vedea o solicitare care te anunță că revii în sala principală. Dă clic pe **Revino**.

Trimiteți feedback despre acest articol

| A fost util? |    |
|--------------|----|
| Da           | Nu |

# Adaugă întâlniri video Meet în Outlook

Poți să adaugi rapid o întâlnire video Google Meet într-un eveniment sau e-mail Microsoft Outlook cu ajutorul suplimentului Google Meet pentru Microsoft Outlook.

Participanții se pot conecta dând clic pe linkul întâlnirii video din evenimentul Outlook. Pentru întâlnirile organizate printrun cont G Suite, utilizatorii pot apela de pe un telefon, folosind numărul inclus. După ce începe întâlnirea, poți să inviți utilizatori suplimentari în întâlnirea video.

Dacă folosești Meet la serviciu sau la școală, poți adăuga participanți din afara organizației în evenimentul sau e-mailul Outlook. O persoană din organizația ta trebuie să îi accepte în întâlnire când aceștia solicită să participe.

#### Deschide tot | Închide tot

### Înainte de a începe

Dacă folosești Meet la serviciu sau la școală pe un computer Windows, instalează DriveFS, care include Meet pentru Outlook și alte funcții utile.

În plus, poți să instalezi numai suplimentul Outlook pe computerul Mac sau Windows.

#### Opțiunea 1: instalează DriveFS și pluginurile Outlook incluse

Opțiunea este compatibilă doar cu computerele Windows.

Dacă folosești Meet la serviciu sau la școală pe un computer Windows, <u>instalează Google Drive File Stream</u> Z . Cu ajutorul pluginurilor incluse poți să adaugi apeluri video Meet și să atașezi fișiere Google Drive la e-mailurile și evenimentele Outlook.

Poți instala DriveFS pe computerul Windows sau administratorii G Suite pot implementa DriveFS pentru toți utilizatorii.

### Cerințe

- Computer Windows
- Drive File Stream versiunea 39 sau una ulterioară
- Un Cont Google (de exemplu, Gmail sau G Suite)

#### Situații de incompatibilitate

Dispozitive mobile care nu sunt compatibile cu suplimentul Meet pentru Outlook

Dacă te încadrezi în oricare dintre situațiile următoare, instalează Suplimentul Meet.

- Pe computere Mac
- Outlook online

### Subiecte conexe

- Descarcă și instalează Drive File Stream
- Folosește Drive File Stream cu contul de la serviciu sau de la școală
- Trimite și salvează fișiere cu Microsoft Outlook
- (Administratori G Suite) Implementează Drive File Stream

### Opțiunea 2: instalează suplimentul Meet

Instalează numai suplimentul Meet dacă folosești Meet cu un cont Google personal, ai un computer Mac, folosești Outlook Online sau nu folosești Google Drive.

1. În AppSource, accesează Hangouts Meet Add-In (Suplimentul Google Meet) 🗹 .

- 2. Dă clic pe Descarcă acum.
- 3. Urmează instrucțiunile pentru a instala suplimentul Google Meet.

#### Cerințe

Pentru a folosi suplimentul Meet pentru Outlook, ai nevoie de:

- 1. un Cont Google (de exemplu, Gmail sau G Suite);
- 2. un computer cu Outlook 2016 sau 2016 pentru Windows, Outlook 2016 pentru Mac sau Outlook pe web;
- 3. G Suite Sync for Microsoft Outlook (GSSMO) care sincronizează datele între Outlook și Contul Google.

#### Cerințe Microsoft Exchange

Administratorii Exchange trebuie să activeze următoarele pentru Exchange Online sau o versiune locală Exchange:

- Exchange Online sau o versiune locală de Exchange 2019 compatibilă cu setul de cerințe pentru API-ul Mailbox 1.4
- · Permite instalarea suplimentului
- Permite accesul la Microsoft AppSource

Pentru a afla versiunea Exchange a organizației, consultă documentația Microsoft pentru <u>servere</u> 🖾 și <u>conturi</u>

~

~

#### Situații de incompatibilitate

 Dispozitive mobile care nu sunt compatibile cu suplimentul Meet pentru OutlookCreează un eveniment Outlook folosind o întâlnire video Meet

### Adaugă o întâlnire video Meet într-un e-mail sau eveniment de calendar Outlook

După ce instalezi suplimentul, vei vedea o pictogramă Meet 😭 într-un e-mail sau eveniment de calendar Outlook.

Pentru a adăuga o întâlnire video Meet:

1. dă clic pe pictograma Meet 😭.

2. dacă ți se solicită, conectează-te cu Contul Google (de exemplu, Gmail sau G Suite);

Informațiile de participare la întâlnirea video sunt adăugate în invitația prin e-mail sau din calendar.

#### Invită și adaugă participanți la o întâlnire video

Poți să inviți participanți în întâlniri, adăugându-i într-un eveniment de calendar Outlook.

Sau, dacă invitații tăi folosesc Hardware Google Meet, le poți trimite codul întâlnirii video. Aceștia se pot conecta introducând codul pe ecranul tactil sau cu telecomanda.

Poți invita persoane și în timpul întâlnirii video. Pentru detalii, consultă Adaugă sau exclude participanți într-o întâlnire video.

### Participă la o întâlnire video

Pentru a te conecta la o întâlnire video, dă clic pe adresa URL a întâlnirii video. În plus, poți apela întâlnirea de pe un telefon, folosind numărul inclus.

Dacă folosești hardware Google Meet, introdu codul întâlnirii folosind ecranul tactil sau telecomanda.

### Întrebări frecvente DriveFS pentru Outlook

#### Am instalat DriveFS pe Mac. De ce nu văd butonul Meet în Outlook?

Suplimentul DriveFS Meet este compatibil doar cu computerele Windows. Instalează suplimentul Meet din AppSource.

### Intrebări frecvente despre suplimentul Meet pentru Outlook

De ce întâmpin o eroare atunci când încerc să instalez suplimentul?

Asigură-te că te-ai conectat la un Cont Google și că ai un computer care întrunește cerințele suplimentului Google Meet.

Dacă folosești Microsoft Exchange, solicită-i administratorului Exchange asistență privind cerințele Microsoft Exchange.

### Nu am G Suite. Pot folosi suplimentul Meet pentru Microsoft Outlook?

Da, dacă te-ai conectat la un Cont Google, de exemplu la Gmail, și ai instalat suplimentul Meet, poți adăuga o întâlnire video Meet într-un eveniment sau într-un e-mail Outlook.

Clienții care nu au G Suite pot participa la întâlnirile video la care sunt invitați. Nu au nevoie de supliment pentru a se conecta.

(Pentru utilizatorii G Suite) Pot invita utilizatori din afara organizației mele folosind suplimentul Meet?

Da. Poți adăuga persoane din afara organizației în evenimentul sau e-mailul Outlook care include detaliile Meet.

Utilizatorii din afara organizației pot solicita să participe și sunt adăugați după ce un participant la întâlnire îi acceptă.

### Cum pot elimina butoanele suplimentului Meet din vizualizările E-mail și Calendar?

1. În Outlook, dă clic dreapta pe panglică  $\rightarrow$ , dă clic pe Particularizare panglică.

2. În secțiunea Pornire, selectează grupul Meet și dă clic pe Elimină.

^

Pot să folosesc suplimentul Meet pentru Microsoft Outlook cu Outlook pentru Mac și Outlook pe web?

Da. Consultă Opțiunea 2: instalează suplimentul Meet

### Subiecte conexe

- Invită utilizatori într-o întâlnire existentă 🗹
- Participă la o întâlnire video

Google, Google Workspace, alte mărci și sigle conexe sunt mărci comerciale deținute de Google LLC. Toate celelalte nume de companii și de produse sunt mărci comerciale ale companiilor cu care sunt asociate.

Trimiteți feedback despre acest articol

A fost util?

Nu

Da

# Proiectează Google Meet pe televizor

Dacă dorești să folosești pentru Google Meet un alt ecran decât cel al computerului sau al dispozitivului mobil, poți proiecta Meet pe Chromecast, pe televizorul integrat în Chromecast sau pe ecranul inteligent Nest. Va trebui, totuși, să folosești camera, microfonul și sistemul audio al computerului.

### De ce vei avea nevoie

- Un televizor cu un Chromecast conectat\*, un televizor integrat în Chromecast\*\* sau un ecran inteligent Nest
- Un computer

Află cum să <u>configurezi Chromecastul</u>.

Află cum să folosești Google Meet.

# Începe să proiectezi conținut

Poți începe să proiectezi înainte să te conectezi la întâlnire sau oricând în timpul acesteia.

### Înainte să te conectezi

- 1. Deschide întâlnirea folosind Google Calendar sau aplicația Meet.
- 2. Selectează Proiectează întâlnirea.
- 3. În fila Proiectează, selectează dispozitivul cu Cast activat pe care dorești să îl folosești.

### În timpul întâlnirii

- 1. În dreapta jos, selectează meniul cu trei puncte 🚦 > Proiectează întâlnirea.
- 2. În fila Proiectează, selectează dispozitivul cu Cast activat pe care dorești să îl folosești.

### Nu mai proiecta

- 1. În dreapta jos, selectează meniul cu trei puncte 🚦.
- 2. Selectează Oprește proiectarea întâlnirii.

\*Chromecast (2nd gen) or later

\*\*Performance on TVs may vary

Trimiteți feedback despre acest articol

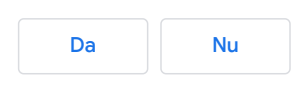

# Permiterea notificărilor pentru Meet și Chat

Pentru a primit notificări de la Meet și Chat, trebuie să permiți notificările în setările browserului.

### Permite notificări Meet și Chat în Chrome

Chrome te avertizează în mod prestabilit ori de câte ori un site, o aplicație sau o extensie dorește să îți trimită notificări. Poți să schimbi oricând această setare.

Dacă navighezi în modul incognito 🗹 , nu vei primi notificări.

### Actualizează setările pentru notificări în Chrome

Dacă ai dezactivat notificările pentru Meet și Chat, le poți reactiva.

- 1. Deschide Chrome pe computer.
- 2. În dreapta sus, dă clic pe Mai multe 🚦 > Setări.
- 3. Sub "Confidențialitate și securitate", dă clic pe Setări pentru site-uri.
- 4. Dă clic pe Notificări.
- 5. Selectează intrarea Meet sau Chat și dă clic pe Mai multe 👔 > Permite. De exemplu:
  - Meet-https://meet.google.com:443
  - Chat-https://chat.google.com:443

Consultă și Modificarea permisiunilor pentru site 🗹 .

### Permite notificările Meet și Chat în alte browsere

Dacă folosești un produs care acceptă browsere web suplimentare, cum ar fi Chat, trebuie să activezi notificările pentru produsul respectiv în browser. Fiecare browser necesită alți pași pentru activarea notificărilor; consultă ajutorul online pentru browserul tău pentru mai multe informații.

Trimiteți feedback despre acest articol

| A fost util? |    |
|--------------|----|
| Da           | Nu |

# Modificarea setărilor video și audio ale computerului

### Reglează camera, microfonul și altele, pentru a găsi setările potrivite.

#### Modificarea difuzoarelor și a microfonului pentru Google Meet

Sfat: dacă folosești un microfon și difuzoare externe care nu corespund se poate crea ecou. Pentru o calitate audio optimă îți recomandăm să folosești un set căști-microfon.

### Pe web

- 1. Alege o opțiune:
  - Înainte de întâlnire, accesează https://meet.google.com ☑ > dă clic pe Setări 🏟 > Generale.
  - După ce începe întâlnirea, dă clic pe Mai multe 1 > Setări 2 > Audio.
- 2. Alege setarea pe care vrei s-o modifici:
  - microfon: selectează microfonul;
  - difuzoare: selectează difuzoarele. Pentru testarea difuzoarelor, dă clic pe Testează.
- 3. Dă clic pe Terminat.

### Modificarea calității camerei sau a calității video

Pe un computer, poți să schimbi camera folosită în înâlnire.

În plus, se recomandă o calitate mai slabă a imaginii video dacă apar probleme cum ar fi:

- · întârzieri ale imaginii video sau ale sunetului,
- · conexiune la rețea slabă,
- baterie descărcată;
- · date disponibile limitate,
- alte probleme legate de calitate.

Computer Android iPhone și iPad

Pentru a schimba rezoluția camerei sau rezoluția video în timp ce folosești Meet pe computer:

- 1. într-un browser web, deschide https://meet.google.com/ 🖸 ;
- 2. dă clic pe Setări 🏩 > Video.
- 3. Alege setarea pe care vrei s-o modifici:
  - camera foto: selectează camera foto. În cazul în care camera foto funcționează, în dreapta opțiunii Video vei vedea feedul video;
  - rezoluție pentru trimitere: calitatea imaginii de pe dispozitivul tău pe care o văd ceilalți;
  - rezoluție pentru primire: calitatea imaginii pe care o vezi de la ceilalți participanți.

4. Dă clic pe Terminat.

#### Rezoluție pentru trimitere (maximă)

 Înaltă definiție (720p): (opțiune disponibilă pe computerele cu procesor quad-core sau superior) folosește mai multe date, însă camera va trimite imagini la o calitate mai bună.

• Definiție standard (360p): folosește mai puține date, însă camera va trimite imagini de o calitate mai slabă.

#### Rezoluție pentru primire (maximă)

- Înaltă definiție (720p): (opțiune disponibilă pe computerele cu procesor quad-core sau superior) folosește mai multe date, însă vei vedea imagini la o calitate mai bună.
- Definiție standard (360p): folosește mai puține date, însă vei vedea imagini la o calitate mai slabă.
- Definiție standard (360p): (feed unic) pentru a economisi mai multe date, miniaturile celorlalți participanți sunt dezactivate.
- Numai audio: pentru a folosi mai puține date, nu se afișează nicio imagine video.

Trimiteți feedback despre acest articol

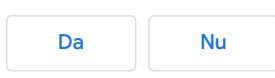

# Modificarea setărilor video și audio ale computerului

### Reglează camera, microfonul și altele, pentru a găsi setările potrivite.

#### Modificarea difuzoarelor și a microfonului pentru Google Meet

Sfat: dacă folosești un microfon și difuzoare externe care nu corespund se poate crea ecou. Pentru o calitate audio optimă îți recomandăm să folosești un set căști-microfon.

### Pe web

- 1. Alege o opțiune:
  - Înainte de întâlnire, accesează https://meet.google.com 🗹 > dă clic pe Setări 🏟 > Generale.
  - După ce începe întâlnirea, dă clic pe Mai multe 1 > Setări 2 > Audio.
- 2. Alege setarea pe care vrei s-o modifici:
  - microfon: selectează microfonul;
  - difuzoare: selectează difuzoarele. Pentru testarea difuzoarelor, dă clic pe Testează.
- 3. Dă clic pe Terminat.

### Modificarea calității camerei sau a calității video

Pe un computer, poți să schimbi camera folosită în înâlnire.

În plus, se recomandă o calitate mai slabă a imaginii video dacă apar probleme cum ar fi:

- întârzieri ale imaginii video sau ale sunetului,
- conexiune la rețea slabă,
- baterie descărcată;
- date disponibile limitate,
- alte probleme legate de calitate.

Computer Android iPhone și iPad

Consultă Schimbarea camerei foto sau a sunetului pe dispozitivul mobil pentru Meet.

Trimiteți feedback despre acest articol

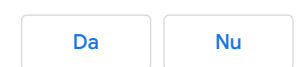

# Modificarea setărilor video și audio ale computerului

### Reglează camera, microfonul și altele, pentru a găsi setările potrivite.

#### Modificarea difuzoarelor și a microfonului pentru Google Meet

Sfat: dacă folosești un microfon și difuzoare externe care nu corespund se poate crea ecou. Pentru o calitate audio optimă îți recomandăm să folosești un set căști-microfon.

#### Pe web

- 1. Alege o opțiune:
  - Înainte de întâlnire, accesează https://meet.google.com ☑ > dă clic pe Setări 🏟 > Generale.
  - După ce începe întâlnirea, dă clic pe Mai multe 1 > Setări 2 > Audio.
- 2. Alege setarea pe care vrei s-o modifici:
  - microfon: selectează microfonul;
  - difuzoare: selectează difuzoarele. Pentru testarea difuzoarelor, dă clic pe Testează.
- 3. Dă clic pe Terminat.

### Modificarea calității camerei sau a calității video

Pe un computer, poți să schimbi camera folosită în înâlnire.

În plus, se recomandă o calitate mai slabă a imaginii video dacă apar probleme cum ar fi:

- întârzieri ale imaginii video sau ale sunetului,
- conexiune la rețea slabă,
- baterie descărcată;
- date disponibile limitate,
- alte probleme legate de calitate.

Computer Android iPhone și iPad

Consultă Schimbarea camerei foto sau a sunetului pe dispozitivul mobil pentru Meet.

Trimiteți feedback despre acest articol

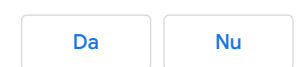

## Schimbarea camerei foto sau a sunetului pe dispozitivul mobil pentru Meet

### Dezactivarea camerei pentru Google Meet

Pentru a dezactiva camera foto:

- pe Android, atinge Cameră foto 🔳.
- pe iOS, atinge Cameră foto □•.

Rezoluția imaginii video nu poate fi ajustată din aplicația mobilă Meet.

### Inversarea camerei dispozitivului mobil pentru Meet

Poți inversa camera dispozitivului mobil în timpul unui apel video, pentru a afișa sala în care te afli sau împrejurimile. În mod prestabilit, aplicația Meet folosește vizualizarea selfie.

Pe Android:

- 1. deschide aplicația mobilă Meet;
- 2. Participă la un apel video.
- 3. Atingeți Mai multe 🚥.
- 4. atinge Schimbă camera foto.

Pe iOS:

- 1. deschide aplicația Meet 📮;
- 2. participă la un apel video;
- 3. în dreapta sus, atinge Schimbă camera foto 🙆.

### Dezactivarea ajustărilor automate ale camerei pentru luminozitate redusă

Dacă te afli într-o locație întunecată, Meet mărește automat luminozitatea camerei, astfel încât să te vezi clar în apelul video. Dacă nu vrei ca Meet să ajusteze automat luminozitatea, poți dezactiva modul Luminozitate redusă.

Tip: This setting is only available on iOS devices.

- 1. Deschide aplicația Meet 📮
- 2. Participă la un apel video.
- 3. În dreapta jos, atinge Mai multe 🚦 .
- 4. Atinge Setări 🏟 > Dezactivează opțiunea Ajustează videoclipul pentru lumină slabă 💽.

Sfat: dacă dorești ca Meet să mărească automat luminozitatea camerei, poți activa opțiunea Ajustează videoclipul pentru lumină slabă 💿.

### Schimbarea dispozitivului audio mobil pentru Meet

Atunci când te afli într-un apel video Google Meet pe dispozitivul mobil, poți să treci de la un dispozitiv audio la altul.

Computer Android iPhone și iPad

Consultă Modificarea setărilor video și audio ale computerului 🛽 .

Trimiteți feedback despre acest articol

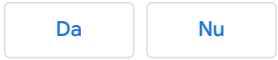

## Schimbarea camerei foto sau a sunetului pe dispozitivul mobil pentru Meet

### Dezactivarea camerei pentru Google Meet

Pentru a dezactiva camera foto:

- pe Android, atinge Cameră foto 🔳.
- pe iOS, atinge Cameră foto 🗔.

Rezoluția imaginii video nu poate fi ajustată din aplicația mobilă Meet.

### Inversarea camerei dispozitivului mobil pentru Meet

Poți inversa camera dispozitivului mobil în timpul unui apel video, pentru a afișa sala în care te afli sau împrejurimile. În mod prestabilit, aplicația Meet folosește vizualizarea selfie.

Pe Android:

- 1. deschide aplicația mobilă Meet;
- 2. Participă la un apel video.
- 3. Atingeți Mai multe 🚥.
- 4. atinge Schimbă camera foto.

Pe iOS:

- 1. deschide aplicația Meet 🤤;
- 2. participă la un apel video;
- 3. în dreapta sus, atinge Schimbă camera foto 🔯.

### Dezactivarea ajustărilor automate ale camerei pentru luminozitate redusă

Dacă te afli într-o locație întunecată, Meet mărește automat luminozitatea camerei, astfel încât să te vezi clar în apelul video. Dacă nu vrei ca Meet să ajusteze automat luminozitatea, poți dezactiva modul Luminozitate redusă.

Tip: This setting is only available on iOS devices.

- 1. Deschide aplicația Meet 🤤
- 2. Participă la un apel video.
- 3. În dreapta jos, atinge Mai multe 🚦 .
- 4. Atinge Setări 🏟 🗲 Dezactivează opțiunea Ajustează videoclipul pentru lumină slabă 💽.

Sfat: dacă dorești ca Meet să mărească automat luminozitatea camerei, poți activa opțiunea Ajustează videoclipul pentru lumină slabă 💿.

### Schimbarea dispozitivului audio mobil pentru Meet

Atunci când te afli într-un apel video Google Meet pe dispozitivul mobil, poți să treci de la un dispozitiv audio la altul.

Computer Android iPhone și iPad

1. În partea de sus a ecranului Meet, atinge sursa audio actuală:

- ∦ set căști-microfon Bluetooth sau sistemul audio al mașinii asociat cu dispozitivul mobil;
- •) difuzor încorporat.

2. Selectează dispozitivul audio pe care dorești să îl folosești.

- 🔹 🎧 căști cu fir
- 🔇 telefon
- difuzor încorporat.
- 🗱 Bluetooth

Trimiteți feedback despre acest articol

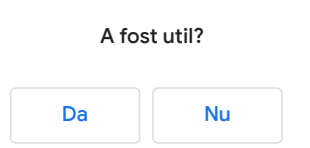

## Schimbarea camerei foto sau a sunetului pe dispozitivul mobil pentru Meet

### Dezactivarea camerei pentru Google Meet

Pentru a dezactiva camera foto:

- pe Android, atinge Cameră foto 🔳.
- pe iOS, atinge Cameră foto 🗔.

Rezoluția imaginii video nu poate fi ajustată din aplicația mobilă Meet.

### Inversarea camerei dispozitivului mobil pentru Meet

Poți inversa camera dispozitivului mobil în timpul unui apel video, pentru a afișa sala în care te afli sau împrejurimile. În mod prestabilit, aplicația Meet folosește vizualizarea selfie.

Pe Android:

- 1. deschide aplicația mobilă Meet;
- 2. Participă la un apel video.
- 3. Atingeți Mai multe 🚥.
- 4. atinge Schimbă camera foto.

Pe iOS:

- 1. deschide aplicația Meet 📮;
- 2. participă la un apel video;
- 3. în dreapta sus, atinge Schimbă camera foto 🙆.

### Dezactivarea ajustărilor automate ale camerei pentru luminozitate redusă

Dacă te afli într-o locație întunecată, Meet mărește automat luminozitatea camerei, astfel încât să te vezi clar în apelul video. Dacă nu vrei ca Meet să ajusteze automat luminozitatea, poți dezactiva modul Luminozitate redusă.

Tip: This setting is only available on iOS devices.

- 1. Deschide aplicația Meet 🤤
- 2. Participă la un apel video.
- 3. În dreapta jos, atinge Mai multe 🚦 .
- 4. Atinge Setări 🏟 > Dezactivează opțiunea Ajustează videoclipul pentru lumină slabă 💽.

Sfat: dacă dorești ca Meet să mărească automat luminozitatea camerei, poți activa opțiunea Ajustează videoclipul pentru lumină slabă 💿.

### Schimbarea dispozitivului audio mobil pentru Meet

Atunci când te afli într-un apel video Google Meet pe dispozitivul mobil, poți să treci de la un dispozitiv audio la altul.

Computer Android iPhone și iPad

- 1. În timpul unui apel video, atinge ecranul.
- 2. În dreapta sus, atinge sursa Audio.
- 3. Selectează dispozitivul audio la care dorești să comuți:
  - căști,
  - iPhone,
  - difuzor,
  - · bluetooth.

Trimiteți feedback despre acest articol

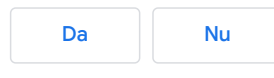

# Folosirea comenzilor rapide de la tastatură G Suite

Cu ajutorul comenzilor rapide de la tastatură, poți realiza mai multe, cu mai puține clicuri.

| Browser Meet |
|--------------|
|--------------|

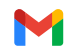

### M Comenzi rapide de la tastatură în Gmail

Activarea comenzilor rapide de la tastatură

- 1. Open Gmail 🗹 .
- 2. At the top right, click Settings 😥 > See all settings.
- 3. Scroll to the Keyboard shortcuts section and select Keyboard shortcuts on.
- 4. At the bottom, click Save Changes.

Notă: pentru a consulta o listă completă 🛛 a comenzilor rapide de la tastatură, deschide Gmail 🖄 și apasă pe Shift + ?.

Folosește  ${\mathbb H}$  pentru Mac sau Ctrl ppentru Windows, Chrome OS.

| Scrie un e-mail                                                                                                    | Comandă rapidă de la tastatură                                                                                                    |
|----------------------------------------------------------------------------------------------------|----------------------------------------------------------------------------------------------------|
| Scrie                                                                                                    | c                                                                                                    |
| Adaugă destinatari în Cc                                                                                                    | 光/Ctrl + Shift + c                                                                                                    |
| Inserează un link                                                                                                    | 発/Ctrl + k                                                                                                    |
| Scrie într-o filă nouă                                                                                                    | Z                                                                                                    |
| Adaugă destinatari în Bcc                                                                                                    | 発/Ctrl + Shift + b                                                                                                    |
| Trimite                                                                                                    | ₩/Ctrl + Enter                                                                                                    |
| Citește un e-mail                                                                                                    | Comandă rapidă de la tastatură                                                                                                    |
| Mesajul anterior dintr-o conversație deschisă *                                                                                                    | р                                                                                                    |
| Marchează ca citit                                                                                                    | Shift + i                                                                                                    |
| Extinde întreaga conversație *                                                                                                    | ;                                                                                                    |
| Mesajul următor dintr-o conversație deschisă *                                                                                                    | n                                                                                                    |
| Marchează ca necitit                                                                                                    | Shift + u                                                                                                    |
|                                                                                                    |                                                                                                    |
| Restrânge întreaga conversație *                                                                                                    | :                                                                                                    |
| Restrânge întreaga conversație * Formatarea textului                                                                                                    | :<br>Comandă rapidă de la tastatură                                                                                                    |
| Restrânge întreaga conversație * Formatarea textului Aldin                                                                                                    | :<br>Comandă rapidă de la tastatură<br>⊮/Ctrl + b                                                                                                    |
| Restrânge întreaga conversație * Formatarea textului Aldin Subliniază                                                                                                    | :<br>Comandă rapidă de la tastatură<br>%/Ctrl + b<br>%/Ctrl + u                                                                                                    |
| Restrânge întreaga conversație * Formatarea textului Aldin Subliniază Cursiv                                                                                                    | :<br>Comandă rapidă de la tastatură<br>%/Ctrl + b<br>%/Ctrl + u<br>%/Ctrl + i                                                                                                    |
| Restrânge întreaga conversație * Formatarea textului Aldin Subliniază Cursiv Elimină formatarea                                                                                                    | :<br>Comandă rapidă de la tastatură<br>%/Ctrl + b<br>%/Ctrl + u<br>%/Ctrl + i<br>%/Ctrl + \                                                                                                    |
| Restrânge întreaga conversație *         Formatarea textului         Aldin         Subliniază         Cursiv         Elimină formatarea         Interacționează cu un e-mail                                                                                                    | :<br>Comandă rapidă de la tastatură<br>%/Ctrl + b<br>%/Ctrl + u<br>%/Ctrl + i<br>%/Ctrl + \<br>Comandă rapidă de la tastatură                                                                                                    |
| Restrânge întreaga conversație *         Formatarea textului         Aldin         Subliniază         Cursiv         Elimină formatarea         Interacționează cu un e-mail         Selectează conversația                                                                                      | :<br>Comandă rapidă de la tastatură<br>%/Ctrl + b<br>%/Ctrl + u<br>%/Ctrl + i<br>%/Ctrl + \<br>Comandă rapidă de la tastatură<br>x                                                                                                    |
| Restrânge întreaga conversație *  Formatarea textului Aldin Aldin Subliniază Cursiv Elimină formatarea Interacționează cu un e-mail Selectează conversația în Tasks                                                                                                    | :<br>Comandă rapidă de la tastatură<br>%/Ctrl + b<br>%/Ctrl + u<br>%/Ctrl + i<br>%/Ctrl + \<br>Comandă rapidă de la tastatură<br>x<br>Shift + t                                                                                                    |
| Restrânge întreaga conversație * Formatarea textului Aldin Aldin Subliniază Cursiv Elimină formatarea Interacționează cu un e-mail Selectează conversația Adaugă conversația în Tasks Amână                                                                                                    | :<br>Comandă rapidă de la tastatură<br>%/Ctrl + b<br>%/Ctrl + u<br>%/Ctrl + i<br>%/Ctrl + \<br>Comandă rapidă de la tastatură<br>x<br>Shift + t<br>b                                                                                                    |
| Restrânge întreaga conversație *         Formatarea textului         Aldin         Aldin         Subliniază         Cursiv         Elimină formatarea         Restrânge întreagă cu un e-mail         Selectează conversația         Adaugă conversația în Tasks         Amână         Arhivează | :<br>Comandă rapidă de la tastatură<br>%/Ctrl + b<br>%/Ctrl + u<br>%/Ctrl + i<br>%/Ctrl + \<br>Comandă rapidă de la tastatură<br>x<br>Shift + t<br>b<br>e                                                                                                    |
| Restrânge întreaga conversație * Formatarea textului Formatarea textului Aldin Aldin Subliniază Cursiv Cursiv Elimină formatarea Interacționează cu un e-mail Selectează conversația Adaugă conversația în Tasks Amână Arhivează Răspunde                                                        | :<br>Comandă rapidă de la tastatură<br>\\\/Ctrl + b<br>\\\/Ctrl + u<br>\\\/Ctrl + i<br>\\\/Ctrl + \<br>Ctrl + \<br>\\\/Ctrl + \<br>\\\/Ctrl + \<br>\\\/Ctrl + \<br>\\\/Ctrl + \<br>\\\/Ctrl = \<br>\\\/Ctrl = \<br>\\\\/Ctrl = \<br>\\\\/Ctrl = \<br>\\\\/Ctrl = \<br>\\\\\\/Ctrl = \<br>\\\\\/Ctrl = \<br>\\\\/Ctrl = \<br>\\\\/Ctrl = \<br>\\\\\\\\\\/Ctrl = \<br>\\\\\\\/Ctrl = \<br>\\\\\\\\\\\\\\\\\\\\\\\\\\\\\\\\\\ |

| Interacționează cu un e-mail             | Comandă rapidă de la tastatură |
|------------------------------------------|--------------------------------|
| Redirecționează                          | f                              |
| Include un e-mail într-o categorie       | Comandă rapidă de la tastatură |
| Marchează ca important                   | + sau =                        |
| Marchează ca neimportant                 | -                              |
| Deschide meniul "Etichetează ca"         | 1                              |
| Selectează conversațiile marcate cu stea | *+s                            |
| Accesează mesajele primite               | Comandă rapidă de la tastatură |
| Accesează Mesajele primite               | g + i                          |
| Accesează Mesajele trimise               | g + t                          |
| Accesează Mesajele nefinalizate          | g + d                          |
| Accesează Toate mesajele                 | g + a                          |

\* Trebuie să fie activată afișarea de tip conversație.

1 Înapoi sus

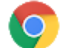

### Comenzi rapide de la tastatură în browserul Chrome

Notă: pentru o listă completă de comenzi rapide de la tastatură, consultă secțiunea Comenzi rapide de la tastatură în Chrome ☑ . Folosește 🎗 pentru Mac sau Ctrl pentru Windows, Chrome OS.

| Deschide și închide file                                                                                                    | Comandă rapidă de la tastatură                                                                                                    |
|----------------------------------------------------------------------------------------------------|----------------------------------------------------------------------------------------------------|
| Deschide și accesează o filă nouă                                                                                                    | 光/Ctrl + t                                                                                                    |
| Redeschide și accesează ultima filă închisă                                                                                                    | 光/Ctrl + Shift + t                                                                                                    |
| Accesează o anumită filă                                                                                                    | ⊮/Ctrl + 1 până la 光/Ctrl + 8                                                                                                    |
| Închide fila sau fereastra pop-up actuală                                                                                                    | ₩/Ctrl + w                                                                                                    |
| Deschide și închide ferestre                                                                                                    | Comandă rapidă de la tastatură                                                                                                    |
| Deschide o fereastră nouă                                                                                                    | 策/Ctrl + n                                                                                                    |
| Deschide o fereastră nouă în modul incognito                                                                                                    | 光/Ctrl + Shift + n                                                                                                    |
| Închide fereastra actuală                                                                                                    | 光/Ctrl + Shift + w                                                                                                    |
| Minimizează fereastra                                                                                                    | 策 + m<br>Alt + bara de spațiu + n                                                                                                    |
|                                                                                                    |                                                                                                    |
| Folosește browserul Chrome                                                                                                    | Comandă rapidă de la tastatură                                                                                                    |
| Folosește browserul Chrome                                                                                                    | Comandă rapidă de la tastatură                                                                                                    |
| Folosește browserul Chrome         Caută pe web         Deschide pagina Descărcări într-o nouă filă                                                                                                    | Comandă rapidă de la tastatură         # + Option + f         Ctrl + k         # + Shift + j         Ctrl + j                                                                             |
| Folosește browserul Chrome         Caută pe web         Deschide pagina Descărcări într-o nouă filă         Deschide opțiunile pentru a printa pagina actuală                                                                                                    | Comandă rapidă de la tastatură                                                                                                    |
| Folosește browserul Chrome         Caută pe web         Deschide pagina Descărcări într-o nouă filă         Deschide opțiunile pentru a printa pagina actuală         Deschide opțiunile pentru a salva pagina actuală                                                                                                    | Comandă rapidă de la tastatură         ## + Option + f         Ctrl + k         ## + Shift + j         Ctrl + j         ##/Ctrl + p         ##/Ctrl + s                                   |
| Folosește browserul Chrome         Caută pe web         Deschide pagina Descărcări într-o nouă filă         Deschide opțiunile pentru a printa pagina actuală         Deschide opțiunile pentru a salva pagina actuală         Deschide un fișier din computer în browserul<br>Chrome                                                                                | Comandă rapidă de la tastatură         ૠ + Option + f<br>Ctrl + k         ૠ + Shift + j<br>Ctrl + j         ૠ / Ctrl + p         ૠ / Ctrl + s         ૠ / Ctrl + o + selectează un fișier |
| Folosește browserul Chrome         Caută pe web         Deschide pagina Descărcări într-o nouă filă         Deschide opțiunile pentru a printa pagina actuală         Deschide opțiunile pentru a salva pagina actuală         Deschide un fișier din computer în browserul<br>Chrome         Salvează pagina web actuală ca marcaj                                  | Comandă rapidă de la tastatură                                                                                                    |
| Folosește browserul Chrome         Caută pe web         Deschide pagina Descărcări într-o nouă filă         Deschide opțiunile pentru a printa pagina actuală         Deschide opțiunile pentru a salva pagina actuală         Deschide un fișier din computer în browserul<br>Chrome         Salvează pagina web actuală ca marcaj         Accesează bara de adrese | Comandă rapidă de la tastatură                                                                                                    |

| Folosește browserul Chrome                                                                                                    | Comandă rapidă de la tastatură                                                                                       |
|----------------------------------------------------------------------------------------------------|----------------------------------------------------------------------------------------------------|
| Conectează-te ca alt utilizator sau navighează ca<br>invitat                                                                                                    | 光/Ctrl + Shift + m                                                                                                   |
| Deschide pagina Istoric într-o filă nouă                                                                                                    | 光 + y<br>Ctrl + h                                                                                                    |
| Închide browserul Chrome                                                                                                    | ₩/Ctrl + Shift + q                                                                                                   |
|                                                                                                    |                                                                                                    |
| Personalizează browserul Chrome                                                                                                    | Comandă rapidă de la tastatură                                                                                       |
| Personalizează browserul Chrome Deschide pagina principală în fila actuală                                                                                                    | Comandă rapidă de la tastatură<br>⊮/Ctrl + Shift + h                                                                 |
| Personalizează browserul Chrome         Deschide pagina principală în fila actuală         Micșorează întregul conținut al paginii                                                                                | Comandă rapidă de la tastatură<br>⊮/Ctrl + Shift + h<br>⊮/Ctrl și -                                                  |
| Personalizează browserul ChromeDeschide pagina principală în fila actualăMicșorează întregul conținut al paginiiMărește întregul conținut al paginii                                                              | Comandă rapidă de la tastatură         \%/Ctrl + Shift + h         \%/Ctrl şi -         \%/Ctrl şi +                 |
| Personalizează browserul ChromeDeschide pagina principală în fila actualăMicșorează întregul conținut al paginiiMărește întregul conținut al paginiiReadu întregul conținut al paginii la dimensiuneaprestabilită | Comandă rapidă de la tastatură         %/Ctrl + Shift + h         %/Ctrl și -         %/Ctrl și +         %/Ctrl + 0 |

1 Înapoi sus

### 31 Comenzi rapide de la tastatură pentru Calendar

Activarea comenzilor rapide de la tastatură

- 1. In Google Calendar  $\ensuremath{\boxtimes}$  , click Settings  $\textcircled{\otimes}$  > Settings.
- 2. At left, click Keyboard shortcuts.
- 3. Check the Enable keyboard shortcuts box.
- 4. Click Back  $\leftarrow$  to return to Calendar.

Notă: pentru a consulta o listă completă 🖸 a comenzilor rapide de la tastatură, deschide Calendar 🗹 și apasă pe Shift + ?.

Folosește  ${\mathbb H}$  pentru Mac sau Ctrl ppentru Windows, Chrome OS.

| Navighează în calendar                                                  | Comandă rapidă de la tastatură |
|-------------------------------------------------------------------------|--------------------------------|
| Deplasează afișarea calendarului la intervalul de<br>timp următor       | j sau n                        |
| Treci la ziua actuală                                                   | t                              |
| Actualizează calendarul                                                 | 策/Ctrl +r                      |
| Accesează pagina Setări                                                 | S                              |
| Schimbă afișarea calendarului                                           | Comandă rapidă de la tastatură |
| Afișare pe zile                                                         | 1 sau d                        |
| Afișarea Săptămână                                                      | 2 sau w                        |
| Afișarea Lună                                                           | 3 sau m                        |
| Afișarea Agendă                                                         | 5 sau a                        |
| Creează și modifică evenimente                                          | Comandă rapidă de la tastatură |
| Creează un eveniment nou                                                | c                              |
| Afișați detaliile unui eveniment                                        | е                              |
| Şterge un eveniment                                                     | Şterge                         |
| Anulează                                                                | Z                              |
| Salvează evenimentul (din pagina de detalii ale<br>evenimentului)       | 光/Ctrl + s                     |
| Revino la grila de calendar din pagina de detalii ale<br>unui eveniment | Esc                            |

| Accesează Tasks și Keep<br>Folosește Google Keep și Google Tasks într-un<br>panoul lateral cât timp te afli în Calendar. | Comandă rapidă de la tastatură<br>Pentru a accesa panoul lateral, folosește<br>următoarele comenzi rapide: |
|----------------------------------------------------------------------------------------------------|----------------------------------------------------------------------------------------------------|
| Windows                                                                                                    | Ctrl + Alt + . or Ctrl + Alt + ,                                                                           |
| Chromebook                                                                                                    | Alt + Shift + . sau Alt + Shift + ,                                                                        |
| Мас                                                                                                    | Option +                                                                                                   |
| ↑ Înapoi sus                                                                                                    |                                                                                                    |

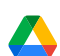

# Comenzi rapide de la tastatură pentru Drive

Notă: pentru a consulta o listă completă 🛛 a comenzilor rapide de la tastatură, deschide Google Drive 🖄 și apasă pe Shift + ?.

Folosește  ${\mathbb H}$  pentru Mac sau Ctrl ppentru Windows, Chrome OS.

| Creează dosare și fișiere                                           | Comandă rapidă de la tastatură |  |
|---------------------------------------------------------------------|--------------------------------|--|
| Document                                                            | Shift + t                      |  |
| Prezentare                                                          | Shift + p                      |  |
| Foaie de calcul                                                     | Shift + s                      |  |
| Desen                                                               | Shift + d                      |  |
| Dosar                                                               | Shift + f                      |  |
| Formular                                                            | Shift + o                      |  |
|                                                                     |                                |  |
| Selectează elemente                                                 | Comandă rapidă de la tastatură |  |
| Bifează sau debifează un element                                    | x                              |  |
| Selectează următorul element de dedesubt                            | j<br>Săgeată în jos            |  |
| Selectează următorul element de deasupra                            | k<br>Săgeată în sus            |  |
| Selectează următorul element din stânga                             | h<br>Săgeată la stânga         |  |
| Selectează următorul element din dreapta                            | l<br>Săgeată la dreapta        |  |
| Golește toate selecțiile                                            | Shift + n                      |  |
|                                                                     |                                |  |
| Interacționează cu elementele                                       | Comandă rapidă de la tastatură |  |
| Deschide elementul selectat                                         | Enter + o                      |  |
| Redenumește articolul selectat                                      | n                              |  |
| Trimite articolele selectate                                        |                                |  |
| Mută elementele selectate într-un dosar nou                         | Z                              |  |
| Marchează cu stea sau elimină steaua pentru<br>elementele selectate | S                              |  |
| Anulează ultima acțiune                                             | ᢞ/Ctrl + Z                     |  |
|                                                                     |                                |  |
| Deschide meniuri                                                    | Comandă rapidă de la tastatură |  |
| Meniul Creează                                                      | c                              |  |
| Meniul Mai multe acțiuni                                            | а                              |  |
| Meniul Sortează                                                     | r                              |  |

| Deschide meniuri                               | Comandă rapidă de la tastatură |
|------------------------------------------------|--------------------------------|
| Meniul Setări                                  | t                              |
|                                                |                                |
| Navighează în Drive                            | Comandă rapidă de la tastatură |
| Accesează panoul de navigare (lista de dosare) | g + n<br>g + f                 |
| Accesează panoul de detalii                    | g + d                          |
| Afișează sau ascunde panoul de detalii         | z                              |
| Afișează sau ascunde panoul de activități      | i                              |
| ↑ Înapoi sus                                   |                                |

# 

### Comenzi rapide de la tastatură pentru Documente

Notă: pentru a consulta o listă completă ☑ de comenzi rapide de la tastatură, deschide Documente Google ☑ și apasă pe ૠ + / (Mac) sau pe Ctrl + / (Windows, Chrome OS). Folosește ૠ pentru Mac sau Ctrl ppentru Windows, Chrome OS.

| Acțiuni frecvente                   | Comandă rapidă de la tastatură |
|-------------------------------------|--------------------------------|
| Copiază                             | 洸/Ctrl + c                     |
| Decupează                           | 策/Ctrl + x                     |
| Inserează                           | 爰/Ctrl + v                     |
| Inserează fără formatare            | 光/Ctrl + Shift + v             |
| Anulează                            | 爰/Ctrl + Z                     |
| Refă                                | <b>光/Ctrl + Shift + z</b>      |
| Inserează sau editează linkul       | 爰/Ctrl + k                     |
| Găsește                             | 策/Ctrl + f                     |
| Formatarea textului                 | Comandă rapidă de la tastatură |
| Aldin                               | ℋ/Ctrl + b                     |
| Caractere cursive                   | ℋ/Ctrl + i                     |
| Subliniază                          | ℋ/Ctrl + u                     |
| Tăiat cu o linie                    | Option/Alt + Shift + 5         |
| Exponent                            | 爰/Ctrl+.                       |
| Copiază formatarea textului         | ೫/Ctrl + Alt + c               |
| Formatează paragrafe                | Comandă rapidă de la tastatură |
| Mărește indentarea paragrafelor     | ℋ/Ctrl + ]                     |
| Micșorează indentarea paragrafelor  | ₩/Ctrl + [                     |
| Listă numerotată                    | 策/Ctrl + Shift + 7             |
| Aliniază la dreapta                 | ⊮/Ctrl + Shift + r             |
| Aliniază la stânga                  | 光/Ctrl + Shift + I             |
| Listă cu marcatori                  | 策/Ctrl + Shift + 8             |
| Adaugă comentarii și note de subsol | Comandă rapidă de la tastatură |
| Inserează un comentariu             | ⊮/Ctrl + Alt + m               |
| Deschide firul de discuție          | ⊮/Ctrl + Alt + Shift + a       |
|                                     |                                |

#### Adaugă comentarii și note de subsol

Comandă rapidă de la tastatură

**%/Ctrl + Alt + f** 

Inserează o notă de subsol

1 Înapoi sus

### ▦

### Comenzi rapide de la tastatură pentru Foi de calcul

Notă: pentru a consulta o listă completă  $\square$  de comenzi rapide de la tastatură, deschide Foi de calcul Google  $\square$  și apasă pe Ctrl + / (Windows, Chrome OS) sau  $\Re$  + / (Mac). Folosește  $\Re$  pentru Mac sau Ctrlpentru Windows, Chrome OS.

| Acțiuni frecvente                           | Comandă rapidă de la tastatură   |
|---------------------------------------------|----------------------------------|
| Selectează coloana                          | Ctrl + Bara de spațiu            |
| Selectează rândul                           | Shift + Bara de spațiu           |
| Inserează un link                           | 策/Ctrl + k                       |
| Deschide panoul Explorează                  | Alt + Shift + x                  |
| Inserează o foaie nouă                      | Shift + F11                      |
| Formatează celulele                         | Comandă rapidă de la tastatură   |
| Aldin                                       | 発/Ctrl + b                       |
| Subliniază                                  | 発/Ctrl + u                       |
| Cursiv                                      | 発/Ctrl + i                       |
| Aplică o margine la dreapta                 | Option + Shift + 4               |
| Aplică o margine sus                        | Option + Shift + 1               |
| Anulează formatarea                         | 策/Ctrl + ∖                       |
| Aliniază la centru                          | 光/Ctrl + Shift + e               |
| Aliniază la dreapta                         | 光/Ctrl + Shift + r               |
| Aliniază la stânga                          | 光/Ctrl + Shift + I               |
| Aplică un chenar la stânga                  | Option + Shift + 2               |
| Aplică un chenar jos                        | Option + Shift + 3               |
| Modifică rânduri și coloane                 | Comandă rapidă de la tastatură   |
| Ascunde rândul                              | ℋ/Ctrl + Alt + 9                 |
| Grupează rânduri sau coloane                | Alt + Shift + Săgeată la dreapta |
| Anulează ascunderea rândului                | 光/Ctrl + Shift + 9               |
| Anulează gruparea rândurilor sau coloanelor | Alt + Shift + Săgeată la stânga  |
| Adaugă note și comentarii                   | Comandă rapidă de la tastatură   |
| Inserează/editează nota                     | Shift + F2                       |
| Inserează un comentariu                     | 発/Ctrl + Alt + m                 |
| Deschide firul de discuții cu comentarii    | ⊮/Ctrl + Alt + Shift + a         |

### 1 Înapoi sus

### Comenzi rapide de la tastatură pentru Prezentări

Notă: pentru a consulta o listă completă ☑ de comenzi rapide de la tastatură, deschide Prezentări Google ☑ și apasă pe Ctrl + / (Windows, Chrome OS) sau ૠ + / (Mac). Folosește ૠ pentru Mac sau Ctrlpentru Windows, Chrome OS.

| Acțiuni frecvente                                           | Comandă rapidă de la tastatură |
|-------------------------------------------------------------|--------------------------------|
| Slide nou                                                   | Ctrl + m                       |
| Selectează tot                                              | 爰/Ctrl + a                     |
| Deschide linkul                                             | Alt + Enter                    |
| Nu selectezi nimic                                          | 爰/Ctrl + Shift + a             |
| Inserează sau editează linkul                               | Ctrl + k                       |
| Formatarea textului                                         | Comandă rapidă de la tastatură |
| Aldin                                                       | ℋ/Ctrl + b                     |
| Cursiv                                                      | ℋ/Ctrl + i                     |
| Subliniază                                                  | ℋ/Ctrl + u                     |
| Mărește dimensiunea fontului                                | ℋ/Ctrl + Shift + >             |
| Micșorează dimensiunea fontului                             | ℋ/Ctrl + Shift + <             |
| Listă cu marcatori                                          | 策/Ctrl + Shift + 8             |
| Mută și aranjează obiecte                                   | Comandă rapidă de la tastatură |
| Grupează                                                    | ℋ/Ctrl + Alt + g               |
| Anulează gruparea                                           | 爰/Ctrl + Alt + Shift + g       |
| Deplasează ușor în sus, în jos, la stânga sau la<br>dreapta | Tastele săgeată                |
| Selectează forma următoare                                  | Tab                            |
| Selectați forma anterioară                                  | Shift + Tab                    |
| Comută între slide-uri                                      | Comandă rapidă de la tastatură |
| Treci la slide-ul anterior                                  | Page Up<br>Săgeată în sus      |
| Treci la slide-ul următor                                   | Page Down<br>Săgeată în jos    |
| Adaugă note și comentarii                                   | Comandă rapidă de la tastatură |
| Inserează un comentariu                                     | 爰/Ctrl + Alt + m               |
| Accesează comentariul actual                                | Ţinând apăsat pe               |
| Deschide firul de discuții cu comentarii                    | ⊮/Ctrl + Alt + Shift + a       |
| Navighează în prezentări                                    | Comandă rapidă de la tastatură |
| Deschide panoul cu notele vorbitorului                      | Ctrl + Alt + Shift + s         |
| Deschide panoul cu animații                                 | ⊮/Ctrl + Alt + Shift + b       |
| ↑ Înapoi sus                                                |                                |

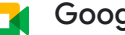

-

# Google Meet keyboard shortcuts

Note: To see a complete list 🗹 of keyboard shortcuts, open Google Meet 🗹 and in a video meeting, press Shift + ?. Use  ${\mathbb H}$  for Mac or Ctrl for Windows, Chrome OS.

| Controls              | Keyboard shortcut |
|-----------------------|-------------------|
| Turn on or off camera | 策/Ctrl + e        |

| Controls                           | Keyboard shortcut               |
|------------------------------------|---------------------------------|
| Mute or unmute your microphone     | ₩/Ctrl + d                      |
| Accessibility                      | Keyboard shortcut               |
| Announce who is currently speaking | Shift + ℜ/Ctrl + Alt + a then s |
|                                    |                                 |

### 1 Înapoi sus

Trimiteți feedback despre acest articol

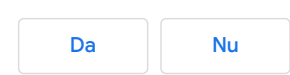

# Cum se aplică setările Google Meet în evenimentele create sau transferate în alte calendare Google Calendar

Folosește Google Calendar pentru a crea și a transfera evenimente.

Disponibilitatea anumitor funcții Google Meet într-o întâlnire video depinde de ediția G Suite și de setările pentru conferințe video aplicabile organizatorului evenimentului din calendar.

Dacă organizatorul evenimentului din calendar are acces la anumite funcții pentru apelare video în Meet (de ex, înregistrarea întâlnirii), acestea vor fi disponibile pentru toate întâlnirile pe care le organizează. Dacă nu are acces la anumite funcții, funcțiile respective nu vor fi disponibile pentru întâlnirile pe care le organizează.

**Important:** aici, termenul "organizatorul evenimentului din calendar" se referă la proprietarul evenimentului din Google Calendar și poate fi diferit de "creatorul evenimentului" în situațiile în care un eveniment este creat în alt calendar sau transferat în acesta.

### Creează sau transferă un eveniment în calendarul principal al altei persoane

Atunci când creezi sau transferi un eveniment în calendarul principal al altei persoane, proprietarul calendarului principal devine organizatorul evenimentului din calendar. De exemplu, dacă transferi evenimentul unui coleg, acesta devine organizatorul evenimentului din calendar.

În astfel de situații, funcțiile disponibile pentru întâlnire vor depinde de politicile privind conferințele video aplicabile pentru organizatorul evenimentului din calendar. Pentru utilizatorii G Suite, aceasta înseamnă funcțiile disponibile pe baza SKU și a setărilor din consola de administrare G Suite. Pentru utilizatorii din afara G Suite, aceasta înseamnă funcțiile disponibile pentru SKU-ul lor.

Sfat: dacă dai clic pe un eveniment Google Calendar, se afișează și organizatorul evenimentului din calendar.

Această acțiune poate avea următoarele implicații:

- dacă întâlnirea este înregistrată, organizatorul evenimentului din calendar este cel care primește un e-mail cu înregistrarea, nu creatorul inițial al evenimentului;
- Dacă creezi sau transferi evenimentul către o persoană al cărei SKU sau ale cărei setări din consola de administrare G Suite nu îi permit să înregistreze întâlnirea, aceasta nu va putea înregistra întâlnirea;
- dacă creezi o întâlnire în calendarul principal al altei persoane, nu vei primi automat invitația la întâlnire. Dacă dorești să participi, va trebui să te adaugi ca invitat(ă).

# Creează sau transferă un eveniment într-un calendar care nu este principal

Atunci când creezi sau transferi un eveniment într-un calendar care nu este principal, organizatorul evenimentului din calendar nu e modifică, astfel că disponibilitatea funcțiilor Meet nu se va modifica pentru întâlnirea respectivă.

Această acțiune poate avea următoarele implicații:

 Dacă transferi un eveniment într-un calendar care nu este principal şi părăseşti organizația înainte ca întâlnirea să aibă loc, linkul întâlnirii nu va mai funcționa. Participanții la întâlnire vor găsi în continuare evenimentul în calendarele lor, dar nu vor putea folosi linkul la întâlnire.

**Sfat:** dacă se întâmplă acest lucru, iar linkul întâlnirii nu mai funcționează, elimină linkul existent și adaugă unul nou. Persoana care adaugă un nou link Meet devine organizatorul evenimentului din calendar.

 Pentru întâlnirile organizate de un cont G Suite for Education sau de un Cont Google personal: dacă utilizatorii care nu sunt incluşi în invitația din calendar solicită participarea la eveniment, utilizatorul care a adăugat linkul întâlnirii în evenimentul din calendar (care poate fi creatorul inițial al evenimentului sau altă persoană) trebuie să fie prezent pentru a le permite să se conecteze la întâlnire.

Trimiteți feedback despre acest articol

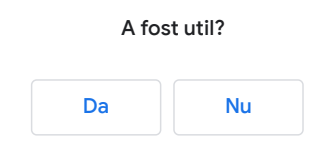

# Remedierea problemelor legate de Google Meet

Ce fel de problemă întâmpini?

- Conectarea la întâlniri
- Probleme legate de ecran și camera foto
- Utilizatorii nu te pot auzi în timpul întâlnirilor
- Utilizatorii nu te pot auzi pe computere Mac
- Calitatea imaginii video și a sunetului
- Meet nu răspunde sau este indisponibil
- Înregistrarea întâlnirilor
- Configurarea și vizionarea streamurilor live
- Laptopul se supraîncălzește

Deschide tot | Închide tot

### Participarea la o întâlnire

| u pol sa creez sau sa ma conectez la o intainire video Meet                                                                                                    | ^  |  |
|----------------------------------------------------------------------------------------------------|----|--|
| Ca să creezi o întâlnire video Meet nouă sau să adaugi un link într-un eveniment Google Calendar, trebuie să te<br>conectezi la un cont G Suite sau la un Cont Google. Opțiunea de a adăuga un link la un eveniment Google<br>Calendar este disponibilă numai pentru utilizatorii care au acces la Google Calendar. |    |  |
| Notă pentru utilizatorii G Suite: dacă te poți conecta la o întâlnire video Meet, dar nu poți crea sau adăuga<br>întâlniri video Meet, este posibil să fie nevoie ca administratorul să activeze apelarea video pentru organizație<br>Contactează administratorul G Suite pentru mai multe informații.              | ·. |  |
| Subjecte conexe:                                                                                                    |    |  |
| Activarea Meet (administratorii G Suite)                                                                                                    |    |  |
| Formare și ajutor Google Meet                                                                                                    |    |  |
| ↑ Înapoi sus                                                                                                    |    |  |
| ı pot să mă conectez sau să creez apeluri video din conversații prin chat                                                                                                    | ^  |  |
| Dacă apelarea video este dezactivată pentru organizație, nu poți să te conectezi sau să creezi apeluri video în<br>versiunea Hangouts clasică. Contactează administratorul pentru ajutor.                                                                                                    |    |  |
| ↑ Înapoi sus                                                                                                    |    |  |
| <ul> <li>âlnirile programate nu se afișează</li> <li>Dacă deschizi Google Meet, Q dar nu găsești întâlniri programate, este posibil să nu ai întâlniri programate. Numai întâlnirile programate prin Google Calendar se vor afișa pe meet.google.com sau</li> </ul>                                                 | ^  |  |
| în aplicația Meet.                                                                                                    |    |  |
| <ul> <li>Asigură-te că te-ai conectat la contul G Suite pentru serviciu sau pentru școală sau la Contul Google<br/>personal. Asigură-te că verifici Gmail pe același dispozitiv sau computer.</li> </ul>                                                                                                    |    |  |
| ↑ Înapoi sus                                                                                                    |    |  |
| număr de apelat nu este afișat în întâlnirea mea                                                                                                    | ~  |  |
| ımărul de apelat lipsește sau este pentru o altă țară                                                                                                    | ^  |  |
| Important: funcția este disponibilă momentan pentru întâlnirile organizate de utilizatorii G Suite.                                                                                                    |    |  |
| Administratorul trebuie să activeze funcția de apelare pentru Google Meet.                                                                                                    |    |  |
| Toate invitațiile G Suite includ un număr de telefon din S.U.A.                                                                                                    |    |  |
| <ul> <li>Meet îți folosește locația și setările pentru fusul orar din Calendar pentru a recomanda un număr de apelat.<br/>Asigură-te că atât Google Calendar, cât și computerul au aceleași setări pentru locație, dată și oră precum<br/>țara din care vei apela.</li> </ul>                                       |    |  |
| <ul> <li>Dacă setările pentru locație și oră ale computerului și cele din Calendar sunt diferite, vei primi recomandări<br/>diferite de numere de apelat pe dispozitiv și în invitația din Calendar.</li> </ul>                                                                                                    |    |  |
| <ul> <li>Pentru a verifica dacă țara ta este acceptată, accesează secțiunea Țările acceptate pentru apelare într-o<br/>întâlnire.</li> </ul>                                                                                                    |    |  |
| întâlnire.                                                                                                    |    |  |

1 Înapoi sus

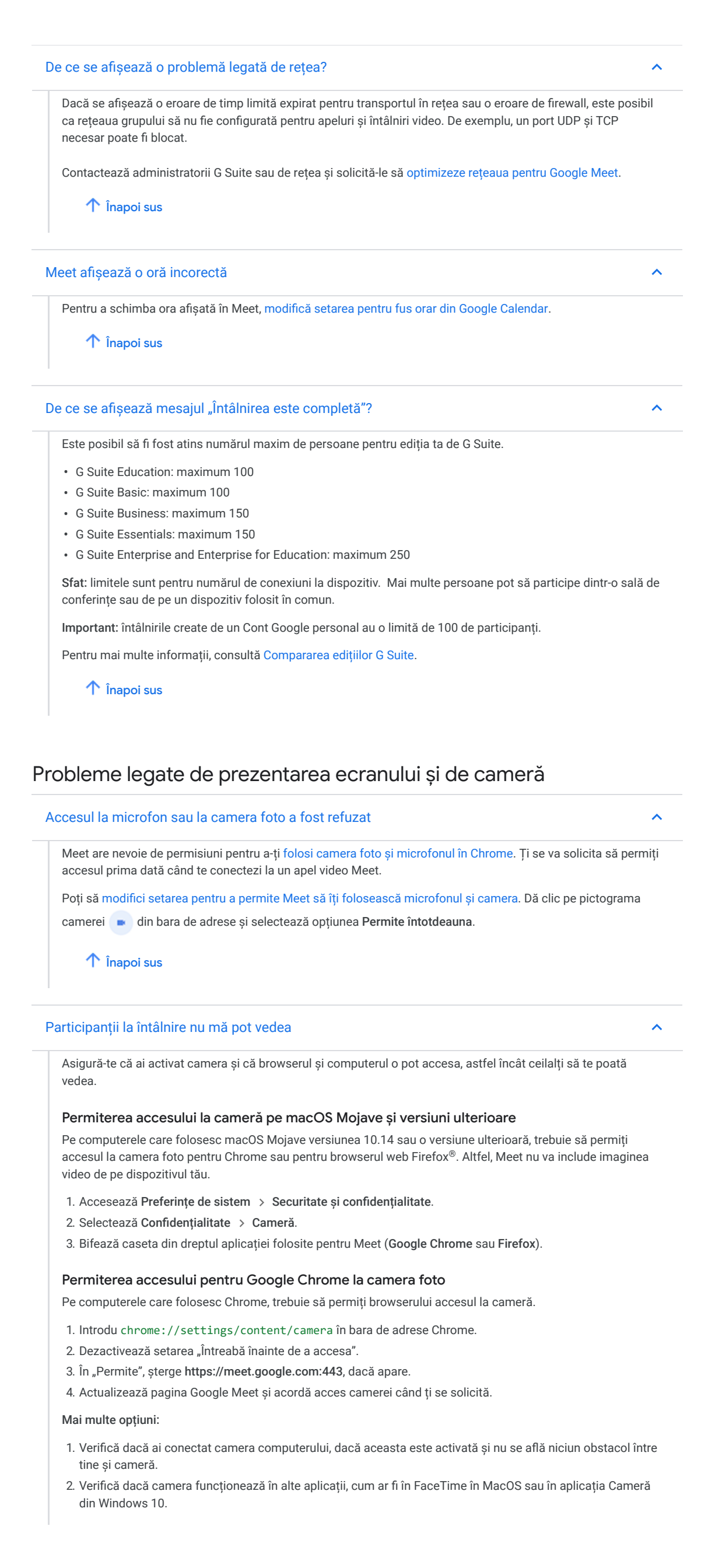

- 3. Închide orice altă aplicație care ar putea folosi camera, apoi reîncarcă Google Meet.
- 4. Repornește computerul sau browserul Google Chrome.

### 个 Înapoi sus

#### Probleme legate de prezentare

Dacă nu poți prezenta într-o întâlnire video Google Meet, trebuie să acorzi browserului acces să îți înregistreze ecranul.

Pe un computer Apple<sup>®</sup> Mac<sup>®</sup> care rulează macOS<sup>®</sup> Catalina<sup>®</sup> 10.15 sau o versiune mai recentă, permite accesul pentru Firefox<sup>®</sup> sau pentru browserul Chrome la recorderul pentru ecran al computerului:

- 1. Accesează **Preferințe de sistem** > și dă clic pe **Securitate și confidențialitate**.
- 2. Dă clic pe Confidențialitate.
- 3. În stânga, dă clic pe Înregistrarea ecranului.
- 4. În dreapta, bifează caseta Google Chrome sau Firefox.

个 Înapoi sus

### De ce se afișează fereastra întâlnirii când prezint?

Selectează o filă nouă atunci când prezinți.

Dacă prezinți fereastra întâlnirii, poate apărea o oglindă infinită.

个 Înapoi sus

### Participanții la întâlnire nu te pot auzi

- · Verifică dacă ai activat microfonul.
- Asigură-te că microfonul nu era dezactivat atunci când te-ai conectat la întâlnire. Se aude un sunet de clopoțel când primii cinci participanți se conectează la întâlnire. După aceea, sunetul noilor participanți este dezactivat automat.

1 Înapoi sus

### Activarea sunetului pe dispozitivul Windows

- 1. Deschide setările pentru Sunet > și dă clic pe Înregistrare.
- 2. Dă dublu clic pe microfon.
- 3. Selectează Niveluri.
- 4. Verifică dacă microfonul este activat.
- 5. Pentru a mări volumul, mută glisorul pentru volum și dă clic pe OK.

### 个 Înapoi sus

### Activarea sunetului pe dispozitivul Mac

- 1. Accesează Preferințe de sistem > și dă clic pe Sunet > Intrare.
- 2. Asigură-te că microfonul este activat.
- 3. Mărește volumul cu glisorul pentru volum.

Setarea pentru volum se va salva automat.

#### 1 Înapoi sus

### Activarea sunetului pe dispozitivul Linux

- 1. Deschide setările pentru Sunet, > și dă clic pe Intrare.
- 2. Selectează setarea de dispozitiv pentru microfon.
- 3. Asigură-te că microfonul este activat.
- 4. Pentru a mări volumul, mută glisorul pentru volum și dă clic pe OK.

^

~

### Dezactivarea propriului sunet în Meet

~

~

Ceilalți participanți îți pot dezactiva sunetul pentru a reduce zgomotul de fundal, însă nu ți-l pot reactiva.

1. Activează microfonul.

2. În partea de jos a ecranului, dă clic pe Sunet dezactivat 🔇.

Notă: în cazul întâlnirilor organizate dintr-un Cont Google personal, numai organizatorul întâlnirii poate dezactiva sunetul altui participant.

1 Înapoi sus

De ce unele sunete sunt reduse în Windows?

Atunci când te afli într-un apel video Meet, Windows reduce zgomotul din alte surse. Acest lucru nu are legătură cu Meet, ci este o funcție Windows.

个 Înapoi sus

### Participanții nu te pot auzi când folosești un computer Mac

#### Prezentare generală

Setările computerului Mac pot împiedica Meet să folosească microfonul. În acest caz, repornește Browserul Chrome. Dacă metoda nu funcționează, repornește computerul, apoi mărește volumul microfonului din setările sistemului.

Dacă folosești un computer Apple® Mac®, poate fi necesar să:

- repornești browserul sau computerul;
- ajustezi comanda pentru volum a microfonului computerului.
- Pe computerele care rulează macOS<sup>®</sup> Mojave<sup>®</sup> 10.14 sau o versiune mai recentă, ajustează setările de sistem ale microfonului.

#### 个 Înapoi sus

Activarea microfonului pe macOS Mojave și versiuni mai recente

Anumite setări ale computerului Mac pot împiedica Meet să îți folosească microfonul.

- 1. Accesează **Preferințe de sistem** > și dă clic pe **Securitate și confidențialitate**.
- 2. Selectează Confidențialitate > Microfon.
- 3. Bifează caseta de lângă Google Chrome sau Firefox.

#### 个 Înapoi sus

### Repornește browserul Chrome

Închiderea browserului Chrome poate să nu remedieze problema, deoarece nu resetează aplicațiile sau extensiile care îți folosesc microfonul. Pentru a face acest lucru, repornește browserul Chrome. Atunci când repornești browserul Chrome, filele și ferestrele se redeschid.

- 1. În browser, introdu chrome://restart.
- 2. Asigură-te că microfonul și camera sunt activate.
- 3. Reconectează-te la întâlnirea video.

#### 个 Înapoi sus

### Repornește computerul și verifică nivelul microfonului

Dacă după repornirea browserului participanții tot nu te pot auzi, repornește computerul.

1. Accesează Preferințe de sistem > și dă clic pe Repornește.

2. Conectează-te.

#### $\sim$

- 3. Accesează Preferințe de sistem > și dă clic pe Preferințe de sistem.
- 4. Dă clic pe Sunet > Intrare.
- 5. Lângă Volum intrare, mută glisorul pentru a verifica dacă barele pentru nivel se mișcă.
- 6. Reconectează-te la întâlnirea video Meet.

### 个 Înapoi sus

### Resetarea microfonului folosind CLI (avansat)

Eliberează microfonul computerului de alte aplicații sau extensii care ar putea să îl folosească.

Sfat: este posibil să ai nevoie de privilegii de administrator pe computer pentru a face această acțiune.

- 1. Accesează Aplicații > Utilitare și dă dublu clic pe Terminal.
- 2. În fereastra Terminal, introdu sudo killall coreaudiod și apasă pe Enter.
- 3. Introdu parola și apasă pe Enter.
- 4. Reconectează-te la întâlnirea video Meet.

个 Înapoi sus

### Calitatea imaginii video și a sunetului

### Folosirea dispozitivelor periferice corecte

Dacă sunetul audio sau imaginea video au o calitate slabă, încearcă următoarele:

- folosește un set căști-microfon;
- asigură-te că Meet este setat la camera, la microfonul și la difuzoarele corecte; seturile căști-microfon pot folosi microfonul încorproat.
  - Modificarea setărilor video și audio ale computerului
  - · Schimbarea camerei foto sau a sunetului pe dispozitivul mobil pentru Meet
- · Deconectează monitoarele externe.
- Asigură-te că setul căști-microfon Bluetooth este compatibil cu Meet. Anumite seturi de căști-microfon Bluetooth funcționează bine pentru apeluri normale, însă slab pentru Meet.
- Actualizează setul de căști-microfon sau camera foto la cea mai recentă versiune de firmware.
  - 个 Înapoi sus

### Dezactivarea imaginii video sau conectarea prin telefon sau prin aplicația mobilă

În cazul în care computerul este vechi sau rețeaua are o performanță slabă, conectează-te fără imagine video sau treci pe alt dispozitiv.

- Dezactivarea imaginii video
- Conectarea din aplicația mobilă Meet
- Apelarea de pe un telefon
- Folosirea unui telefon pentru sunet într-o întâlnire video
  - 个 Înapoi sus

### Închiderea altor file de browser și a altor aplicații

Dacă deschizi prea multe file și aplicații, calitatea imaginii video poate scădea.

- 1. Închide filele de care nu ai nevoie.
- 2. Închide alte aplicații.
- 3. Micșorează dimensiunea ferestrei Meet.

1 Înapoi sus

#### Dezactivarea software-ului VPN

De obicei, computerul sau smartphone-ul se conectează direct la Meet. Un VPN direcționează traficul printr-o locație de rețea suplimentară și poate întârzia transmisia video către și de la întâlnirea Meet.

- Dezactivează temporar software-ul VPN și reconectează-te la întâlnirea video Meet.
- · Dacă observi o îmbunătățire a calității video, finalizează apelul fără VPN.
- · Dezactivează software-ul VPN când te conectezi la alte întâlniri video Meet.

~

~

 Solicită furnizorului de servicii IT sau VPN să îți modifice configurația software-ului VPN pentru a permite traficului Meet să îl ocolească. Este posibil ca acesta să necesite informații despre porturile de ieșire, URIurile trecute în lista albă și intervalele de adrese IP pentru Meet. Recomandă-i să consulte Pregătirea rețelei pentru Meet.

#### 1 Înapoi sus

### Configurarea antivirusului, a firewallului sau a altui software de securitate

- Software-ul care inspectează sau modifică traficul Meet înainte ca acesta să ajungă la întâlnirea video poate interfera cu Meet, cauzând o calitate video slabă.
- Consultă opțiunile care îi permit browserului Chrome și traficului Meet să funcționeze fără interferențe. Dacă întâmpini probleme repetate, poate fi necesar ca administratorul să treacă în lista albă anumite adrese URL, pentru ca Meet să funcționeze optim. Consultă secțiunea Pregătirea rețelei 2.

#### 1 Înapoi sus

#### Îmbunătățirea performanței Wi-Fi sau a rețelei

Problemele legate de lățimea de bandă reprezintă o cauză majoră pentru calitatea video slabă. Chiar dacă imaginea video și sunetul par să funcționeze bine, este posibil ca alți participanți la întâlnire să întâmpine probleme în a te vedea sau auzi. Încearcă următoarele soluții pentru a remedia problemele legate de lățimea de bandă:

- rulează un test de viteză a conexiunii la internet, pentru a te asigura că ai suficientă lățime de bandă și latență redusă; analizează lățimea de bandă și latența în timp, pentru a te asigura că ai o conexiune stabilă, necesară pentru apelurile video de calitate înaltă. Consultă Cerințe pentru lățimea de bandă;
- folosește o conexiune Ethernet cu fir, dacă este disponibilă, pentru a vedea dacă se îmbunătățește calitatea video;
- folosește o conexiune Wi-Fi de 5 GHz în locul benzii de 2,4 GHz folosită foarte frecvent;
- firewall-urile hardware şi dispozitivele de securitate care inspectează sau modifică traficul Meet înainte de a-l direcționa mai departe pot fi cauza calității slabe a imaginii video. Solicită administratorului să consulte secțiunea Pregătirea rețelei.

Și, în plus, se recomandă să dezactivezi funcția Calitatea serviciului (QoS) pentru traficul Meet. Unele echipamente de rețea folosesc funcția Calitatea serviciului pentru a acorda prioritate anumitor tipuri de trafic, iar Meet acordă, la rândul său, prioritate de rețea, fapt care poate cauza o calitate video slabă atunci când se combină cu funcția Calitatea serviciului. Dezactivează temporar funcția Calitatea serviciului pentru Meet, pentru a vedea dacă se îmbunătățește calitatea video. Consultă Recomandări pentru Calitatea serviciului.

1 Înapoi sus

### la legătura cu administratorul de sistem

Dacă întâmpini problemele legate de rețea, administratorul de sistem te poate ajuta să le remediezi. Încearcă următoarele soluții:

- solicită-i administratorului de sistem să analizeze datele imaginii tale video folosind Instrumentul de calitate din Meet.
- În anumite cazuri, este posibil ca rețeaua de companie să nu fie configurată corect pentru a accesa serviciile cloud Google pentru rezultate de cea mai bună calitate; Solicită administratorului să consulte secțiunea Pregătirea rețelei 2.

个 Înapoi sus

### Meet nu răspunde sau este indisponibil

| 1 | Verificarea tabloului de bord privind starea G Suite                                                                                                    |           |
|---|----------------------------------------------------------------------------------------------------|-----------|
|   | Pentru a vedea dacă Meet întâmpină probleme, accesează Tabloul de bord privind starea G Suite 🛽 .                                                                                                    |           |
|   | <ul> <li>Pictograma verde: Meet funcționează normal. Încearcă sfaturile de remediere din acest articol pentru a<br/>rezolva problemele.</li> </ul>                                                                                           |           |
|   | <ul> <li>Pictograma galbenă sau roșie: Meet întâmpină probleme sau este indisponibil. Pentru a afla alte moduri d<br/>comunica până când acesta va funcționa normal, consultă soluțiile temporare pentru probleme cunoscute<br/>.</li> </ul> | ea<br>• 🖸 |
|   | 1 Înapoi sus                                                                                                    |           |

#### Nu găsesc butonul de înregistrare

- · Confirmă că administratorul a activat înregistrarea pentru Meet în consola de administrare Google.
- Confirmă că folosești Meet pe un computer. Înregistrarea este disponibilă numai pe versiunea pentru computer.
- Nu poți înregistra dacă te-ai conectat doar pentru a prezenta, de exemplu, de pe laptop, când ești deja într-o sală de conferințe video. Întâi conectează-te la întâlnirea video, începe prezentarea, apoi înregistrează.
- Nu poți înregistra dacă întâlnirea a fost creată pe un dispozitiv dintr-o sală de conferințe (cum ar fi hardware Meet) sau a fost generată de alt proces, de exemplu, un plugin Chrome. Programează întâlnirea în Calendar sau asigură-te că orice întâlnire este inițiată de o persoană, nu de un dispozitiv.
- Dacă nu mai poți înregistra o întâlnire recurentă care anterior permitea înregistrarea, asigură-te că
  organizatorul întâlnirii nu are contul dezactivat, fapt care dezactivează și înregistrările întâlnirilor pe care le
  organizează. Pentru a remedia problema, șterge întâlnirea din evenimentul din Calendar, salvează, apoi
  adaugă un nou cod al întâlnirii pentru a crea din nou întâlnirea drept noul proprietar.

#### Subjecte conexe:

- Înregistrarea unei întâlniri video
  - 个 Înapoi sus

#### Nu găsesc înregistrarea

- Înregistrările trebuie să fie generate și nu sunt disponibile imediat după terminarea înregistrării.
- Când este gata, un e-mail cu linkul către înregistrare este trimis organizatorului întâlnirii și persoanei care a inițiat înregistrarea.
- În plus, linkul către înregistrare este adăugat în evenimentul din Calendar și salvat în dosarul Înregistrări Meet al organizatorului, în Contul meu Drive.

#### Subiecte conexe:

- Redarea, trimiterea, descărcarea sau salvarea unei înregistrări
  - 1 Înapoi sus

### Înregistrarea mea indică "Încă se procesează" în Google Drive

- "Încă se procesează" înseamnă că înregistrarea încă se pregătește pentru a fi vizionată.
- Pentru a reda imediat înregistrarea, selectează fișierul și dă clic pe Mai multe 
   > Descarcă 
   > Dă dublu clic pe fișierul descărcat pe computer.

#### Subiecte conexe:

- Redarea, trimiterea, descărcarea sau salvarea unei înregistrări
  - 1 Înapoi sus

#### I-am trimis cuiva înregistrarea, însă nu o poate descărca

Asigură-te că le permiți altor persoane să îți descarce fișierele:

- 1. Deschide Google Drive 🗹 .
- 2. Selectează fișierul înregistrării și dă clic pe Trimite sau pe Trimite 🔩.
- 3. În dreapta jos, dă clic pe Avansat.

 Debifează caseta de lângă "Dezactivează opțiunile de descărcare, printare şi copiere pentru comentatori şi cititori".

5. Dă clic pe Salvează modificările > Terminat.

#### Subjecte conexe:

- Redarea, trimiterea, descărcarea sau salvarea unei înregistrări.
- Oprirea, restricționarea sau modificarea accesului 🖸 .

1 Înapoi sus

Anterior am putut înregistra o întâlnire, însă astăzi nu pot

la legătura cu administratorul și verifică dacă a activat înregistrarea pentru întâlniri video. Află mai multe despre Înregistrarea unei întâlniri video.

个 Înapoi sus

Ce se întâmplă cu înregistrările existente după ce funcțiile oferite în contextul COVID19 expiră pentru organizația mea?

~

~

1 Înapoi sus

# Configurarea și vizionarea streamurilor live

**Important:** transmiterea în flux live a întâlnirilor video este disponibilă numai pentru întâlnirile organizate în anumite <u>ediții</u> <u>G Suite</u>.

| Nu găsesc butonul "Începe redarea unui stream"                                                                                                    | ^        |  |
|----------------------------------------------------------------------------------------------------|----------|--|
| <ul> <li>Streamingul trebuie să fie configurat înainte de întâlnire în Calendar. Nu poți să adaugi un stream live<br/>începe întâlnirea, deoarece, astfel, va fi schimbat codul întâlnirii folosit pentru participare.</li> </ul>                                              | după ce  |  |
| <ul> <li>În plus, streamingul trebuie să fie activat de administratorul G Suite. Numai participanții care fac parte dir<br/>aceeași organizație precum organizatorul întâlnirii pot să inițieze și să oprească streamingul.</li> </ul>                                         |          |  |
| Subiecte conexe:                                                                                                    |          |  |
| Inițierea și oprirea unui stream live                                                                                                    |          |  |
| ↑ Înapoi sus                                                                                                    |          |  |
| Participanții nu pot să acceseze streamul live pe care l-am configurat                                                                                                    | ^        |  |
| • După ce începe întâlnirea, trebuie să dai clic pe Mai multe 👔 > Începe streamingul.                                                                                                    |          |  |
| În plus, numai participanții din aceeași organizație precum organizatorul întâlnirii pot să vizioneze stre<br>live.                                                                                                    | eamul    |  |
| Subjecte conexe:                                                                                                    |          |  |
| Inițierea și oprirea unui stream live                                                                                                    |          |  |
| ↑ Înapoi sus                                                                                                    |          |  |
| Doresc să văd statisticile legate de spectatori pentru un eveniment redat în stream live                                                                                                    | ^        |  |
|                                                                                                    | tata din |  |
| Meet.                                                                                                    | tate din |  |
| ↑ Înapoi sus                                                                                                    |          |  |
|                                                                                                    |          |  |
| Apare mesajul de eroare "Streamul nu este disponibil pentru domeniul tău"                                                                                                    | ^        |  |
| • Streamurile pot fi vizionate numai de utilizatorii din aceeași organizație precum organizatorul întâlnirii                                                                                                    | i.       |  |
| <ul> <li>Conectează-te cu contul din aceeași organizație precum organizatorul întâlnirii. De exemplu, deconec<br/>de la contul Gmail personal, reconectează-te la contul G Suite pentru serviciu sau pentru școală, apoi<br/>încearcă să accesezi din nou streamul.</li> </ul> | tează-te |  |
| ↑ Înapoi sus                                                                                                    |          |  |
|                                                                                                    |          |  |
| Se afișează mesajul de eroare "Se așteaptă începerea redării streamului. Așteaptă."                                                                                                    | ^        |  |
| <ul> <li>Organizatorul întâlnirii trebuie să pornească manual streamul. Solicită-i organizatorului întâlnirii să co<br/>că a initiat streamul live.</li> </ul>                                                                                                    | nfirme   |  |
| <ul> <li>Acest mesaj apare atunci când organizatorul dă clic pe Mai multe<br/><i>incepe redarea unui stream</i><br/><i>computer</i>, chiar dacă ora programată pentru întâlnire a trecut.     </li> </ul>                                                                      | pe un    |  |
| Subiecte conexe:                                                                                                    |          |  |
| Inițierea și oprirea unui stream live                                                                                                    |          |  |
| ↑ Înapoi sus                                                                                                    |          |  |
| Pot viziona streamul video, însă nu are sunet                                                                                                    | ^        |  |
| Încearcă următoarele soluții:                                                                                                    |          |  |
| dă mai tare volumul pe computer sau pe telefon;                                                                                                    |          |  |
| <ul> <li>solicită-i organizatorului întâlnirii să confirme că nu are sunetul dezactivat și că sunetul funcționează<br/>în întâlnire.</li> </ul>                                                                                                    | corect   |  |

1 Înapoi sus

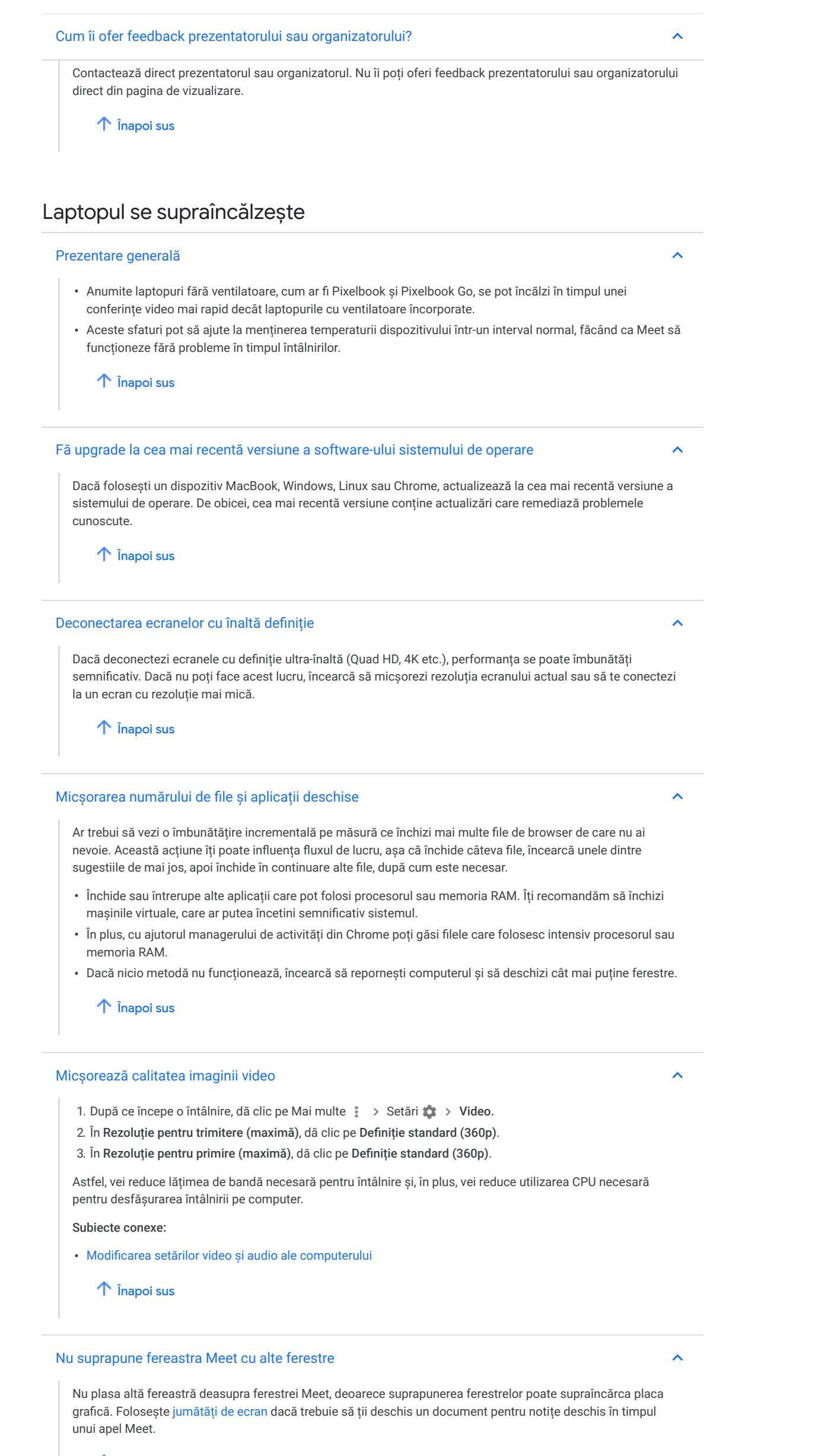

1 Înapoi sus

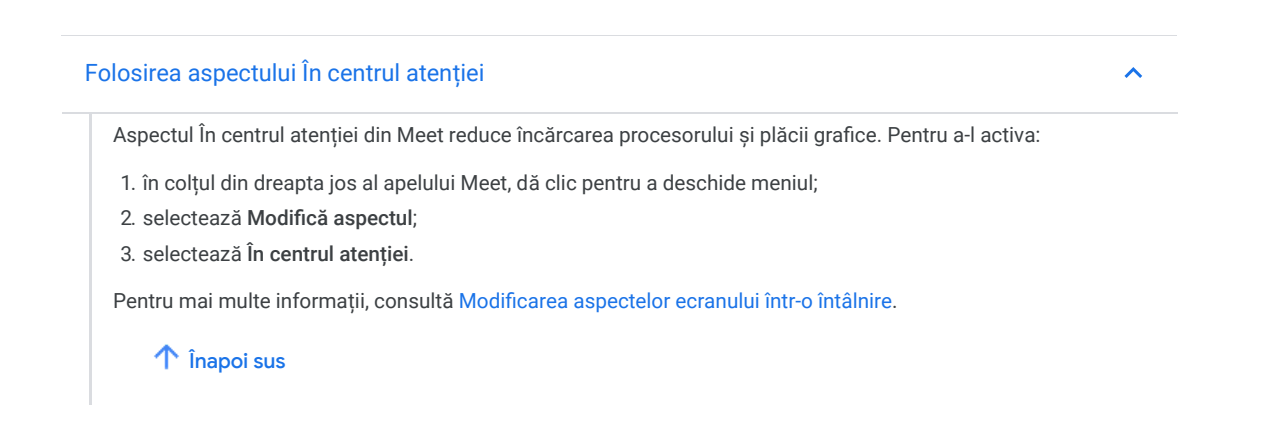

Trimiteți feedback despre acest articol

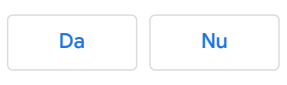

### Probleme cunoscute în Google Meet

Sfat: dacă ești administrator, consultă problemele cunoscute înGoogle Workspace 🛽 .

### Nu pot să particip la apelurile video Meet de pe telefonul dual SIM

Îți recomandăm să dezactivezi cel de-al doilea SIM sau să comuți la Wi-Fi.

# Pentru întâlnirile educaționale, încercările de participare din afara domeniului nu vor funcționa pentru anumiți utilizatori

Pentru utilizatorii G Suite for Education și G Suite Enterprise for Education

Numai creatorul întâlnirii poate să aprobe sau să respingă solicitările de conectare la o întâlnire de la participanți din afara domeniului. În cazul în care creatorul întâlnirii nu este în apel când are loc solicitarea, participantul extern nu se poate conect. Pagina "Solicită participarea" se va bloca.

Sfat: dacă creezi o întâlnire care include invitați cu o adresă de e-mail din afara domeniului școlii, rămâi în apel până se conectează toți invitații.

Important: pentru întâlnirile organizate printr-un Cont Google personal, numai creatorul întâlnirii poate accepta persoane în întâlnire.

Pentru întâlnirile organizate de utilizatorii Google Workspace Essentials oricine din afara organizației va trebui acceptat în întâlnire.

### Meniurile drop-down nu se afișează când permiți accesul la o fereastră

Când permiți accesul la o fereastră în Meet, meniurile drop-down din fereastra respectivă nu se afișează în întâlnire.

Sfat: permite accesul la întregul ecran, nu doar la o anumită fereastră.

### Browserul se blochează când încerci să permiți accesul la ecran

Dacă un computer folosește adaptoare video sau drivere video incompatibile, acest lucru poate provoca probleme legate de browser.

Sfat: fă upgrade la cea mai recentă versiune a adaptoarelor și driverelor video ale computerului.

### Prezentările se deschid goale sau deformate când permiți accesul la o fereastră

Când permiți accesul la o fereastră în Meet, de exemplu, o prezentare Microsoft PowerPoint sau Keynote, slideshow-ul se deschide gol pentru ceilalți participanți. Prezentările în vizualizările "Redă" sau "Slideshow" se deschid în modul ecran complet, însă tu permiți accesul la o singură fereastră.

Sfat: permite accesul la întregul ecran înainte să deschizi o prezentare în modul Redă sau Slideshow.

### Nu pot accesa Meet pe dispozitivul mobil

Fiecare versiune a aplicației mobile Meet este acceptată timp de șase luni de la data lansării. Actualizează la cea mai recentă versiune dacă pe dispozitiv este instalată o versiune mai veche a aplicației.

### Apelul se încheie în mod neașteptat

Important: această funcție este disponibilă pentru întâlnirile create printr-un Google Workspace cont.

Meet acceptă apeluri de pe telefon de până la opt ore. Durata maximă a apelului este mai scurtă dacă există restricții impuse de operator.

Sfat: când apelul se încheie după opt ore, apelează din nou întâlnirea.

### Nu pot programa o întâlnire "Toată ziua"

Atunci când adaugi o sală la un eveniment care durează toată ziua, sala folosește Ora universală coordonată (UTC). UTC înseamnă de la miezul nopții până la miezul nopții al zilei următoare, indiferent de fusul orar al sălii. Sala poate apărea drept indisponibilă, deși este disponibilă. Google cunoaște această problemă.

Sfat: când adaugi o sală de întâlnire în alt fus orar, programează evenimentul pentru 24 de ore în loc să selectezi "Toată ziua".

### Dacă Meet este temporar indisponibil sau întâmpini probleme de performanță

Dacă Meet nu este disponibil, întâmpini probleme precum imagine video slabă, probleme legate de conectarea la o întâlnire sau alte probleme legate de performanța Meet, consultă Google Workspace Tabloul de bord privind starea. Sunt afișate problemele legate de serviciul Meet, cum ar fi

- Pictograma verde: Meet funcționează normal. Urmează sfaturile de remediere pentru a rezolva problema.
- Pictograma galbenă sau roșie: Meet întâmpină probleme sau este indisponibil. Încearcă următoarele soluții pentru moduri de a comunica până când Meet revine la funcționarea normal.

### Sfat: preînregistrează întâlnirea sau cursul

Important: înregistrarea întâlnirilor video este disponibilă numai pentru întâlnirile organizate în anumite ediții G Suite.

Dacă Meet nu este disponibil, folosește altă aplicație pentru înregistrarea ecranului ca să înregistrezi sesiunea cu computerul local. Apoi trimite înregistrarea echipei sau clasei.

Dacă Meet funcționează pentru tine, însă ceilalți participanți întâmpină probleme, poți înregistra sesiunea în Meet. Poți înregistra chiar dacă alții nu participă. Solicită-i Google Workspace administratorului G Suite să se asigure că înregistrarea în Meet este activată pentru organizație. Așteaptă până când fișierul înregistrării este generat și salvat în dosarul Înregistrări Meet al organizatorului, în Contul meu Drive. În plus, un e-mail cu linkul către înregistrare este trimis organizatorului întâlnirii și persoanei care a inițiat înregistrarea.

#### Subiecte conexe

- Înregistrarea unei întâlniri video 🗹 .
- Activarea sau dezactivarea înregistrării în Meet 🗹 .

#### Sfat: redă întâlnirea în stream live folosind Meet

Poți organiza o sesiune Meet redată în stream live, chiar dacă celelalte funcții interactive nu sunt disponibile. Cu ajutorul unui stream live, poți să transmiți întâlnirea pentru grupuri mari de colegi de serviciu sau de clasă, în timp real.

Numai invitații din aceeași organizație precum organizatorul întâlnirii pot să vizioneze un stream live. Invitații din alte organizații nu pot viziona streamul live.

Notă: Google WorkspaceAdministratorul trebuie să activeze streamingul live. În plus, organizatorul întâlnirii trebuie să creeze un eveniment suplimentar numai pentru vizualizare pentru streamul live.

#### Subiecte conexe

- Transmiterea unei întâlniri video prin stream live 🗹 .
- Activarea sau dezactivarea streamingului live pentru Meet 🗹 .

Trimiteți feedback despre acest articol

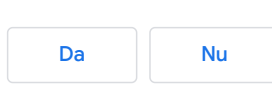

# Raportarea unei probleme legate de Google Meet

Oferă feedback și spune-ne ce idei ai, ca să ne ajuți să îmbunătățim Google Meet.

Notă: detaliile suplimentare, cum ar fi jurnalele de browser web, sunt incluse automat atunci când trimiți feedback. Feedbackul tău ne ajută să remediem problemele și să îmbunătățim Meet. Administratorii G Suite pot dezactiva această funcție. Pentru detalii, consultă Încărcarea jurnalelor de client, în Gestionează setările pentru întâlniri video.

Computer Android iPhone și iPad

### În întâlnire

- 1. Participă la un apel video Meet 🗹 .
- 2. Dă clic pe Mai multe 🚦 .
- 3. Dă clic pe Raportează o problemă.
- 4. Descrie problema sau spune-ne ideile tale.
- 5. Selectează Include o captură de ecran pentru a ne ajuta să identificăm problema.
- 6. Dă clic pe Trimite.

### După întâlnire

Dă clic pe Trimite feedback când se termină întâlnirea video.

### Înainte de o întâlnire

- 1. Într-un browser web, introdu https://meet.google.com/ 🖸 .
- 2. Dă clic pe Feedback.
- 3. Descrie problema sau spune-ne ideile tale.
- 4. Selectează Include o captură de ecran pentru a ne ajuta să identificăm problema.
- 5. Dă clic pe Trimite.

În plus, poți să dai clic pe linkul întâlnirii sau pe evenimentul din calendar. Înainte să participi, dă clic pe Mai multe 🚦 și selectează Raportează o problemă.

Trimiteți feedback despre acest articol

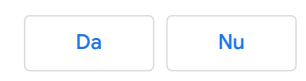
# Securitatea și confidențialitatea pentru utilizatorii Google Meet

Pentru mai multe detalii despre securitate pentru G Suite, accesează Securitatea și confidențialitatea Meet pentru G Suite.

#### Pentru mai multe detalii despre securitatea pentru G Suite for Education, accesează Securitatea și confidențialitatea Meet pentru educație.

La Google, toate produsele noastre sunt concepute, dezvoltate și funcționează pe o fundație sigură, oferind protecțiile necesare pentru a menține siguranța utilizatorilor și a datelor și pentru a păstra informațiile private. Meet nu face excepție și avem protecții încorporate prestabilite pentru a menține întâlnirile în siguranță.

### Deschide tot | Închide tot

### Măsuri de siguranță

Meet folosește o gamă largă de măsuri de siguranță pentru ca întâlnirile tale video să fie protejate. Între acestea se numără comenzi împotriva piratării conturilor, atât pentru întâlnirile video pe web, cât și pentru cele apelate de pe telefon. Iată câteva măsuri esențiale pe care le-am implementat:

codurile întâlnirilor: fiecare cod al întâlnirii are 10 caractere, cu 25 de caractere în set. Acest lucru îngreunează "ghicirea" forțată a codurilor întâlnirilor;

detaliile întâlnirilor: pot fi modificate în invitație. Schimbarea completă a invitației la întâlnirea video modifică atât codul întâlnirii, cât și codul PIN al telefonului. Acest lucru este util mai ales dacă un utilizator nu mai face parte din invitația la întâlnire;

participarea la întâlnire: următoarele restricții se aplică atunci când utilizatorii se conectează la o întâlnire video:

- utilizatorii anonimi (care nu au Conturi Google) nu au permisiunea să se conecteze la întâlniri;
- limităm capacitatea participanților de a se conecta la întâlnire mai devreme de 15 minute înainte de ora programată;
- numai utilizatorii din invitația din calendar se pot conecta la întâlniri fără o solicitare explicită; participanții care nu fac parte din invitația din calendar trebuie să solicite conectarea la întâlnire "ciocănind", după care trebuie acceptați de organizatorul întâlnirii;
- numai gazda întâlnirii poate primi participanți care nu se află în invitația din calendar, invitând utilizatorii din cadrul întâlnirii și acceptând solicitările de conectare.
- Organizatorii de întâlniri pot accesa cu uşurință comenzile de securitate, cum ar fi dezactivarea sunetului şi
  excluderea destinatarilor, şi numai gazda întâlnirii poate să excludă sau să dezactiveze sunetul participanților
  direct dintr-o întâlnire.
- Meet fixează limite numerice asupra potențialilor vectori de abuz.
- Utilizatorii pot raporta comportamentul abuziv în întâlniri

### Criptare

#### Pentru a asigura securitatea și confidențialitatea datelor, Meet acceptă următoarele măsuri de criptare:

- Toate datele din Meet sunt criptate în tranzit în mod prestabilit între client și Google în cazul întâlnirilor video dintrun browser web, în aplicația Meet pentru Android și Apple® iOS® și în sălile de întâlnire cu Hardware pentru sala de întâlniri Google.
- Înregistrările Meet stocate în Google Drive sunt criptate în repaus în mod prestabilit.
- Meet respectă standardele de securitate Internet Engineering Task Force (IETF) pentru Datagram Transport Layer Security (DTLS) și Secure Real-time Transport Protocol (SRTP). Află mai multe ☑

### Implementare, acces și comenzi sigure

Meet oferă mai multe măsuri de precauție pentru a-ți menține datele private și în siguranță:

- accesarea Meet: pentru utilizatorii care folosesc browserele Chrome, Mozilla® Firefox®, Apple Safari® şi noul Microsoft® Edge®, nu este necesară instalarea de pluginuri sau de software. Meet funcționează complet în browser. Astfel, se limitează zona de atac pentru Meet și nevoia de a lansa frecvent corecții de securitate pe computerele utilizatorilor finali. Pe dispozitivele mobile, recomandăm instalarea aplicației Google Meet din Google Play (Android) sau din App Store (iOS); Află mai multe
- verificarea în doi pași: acceptăm mai multe opțiuni de verificare în doi pași pentru Meet: chei de securitate, Google Authenticator, solicitare de la Google și mesaj SMS;
- Programul Protecție avansată: utilizatorii Meet se pot înscrie în Programul Protecție avansată de la Google. Acesta oferă cele mai eficiente măsuri de protecție disponibile împotriva phishingului și a piratării contului, este creat special pentru conturile cu cel mai mare grad de risc, iar conturile persoanelor înscrise în acest program nu au putut fi piratate, chiar dacă au fost atacate în mod repetat. Află mai multe 💈

### Confidențialitate și transparență

Îți protejăm confidențialitatea oferindu-ți control, menținând și dezvoltând permanent funcții de securitate și respectând legile privind protecția datelor și alte standarde din domeniu, ca să poți beneficia de Google Meet. Echipa noastră responsabilă cu confidențialitatea participă la toate lansările de produse, examinând documentația pentru design și codurile, pentru a se asigura că cerințele de confidențialitate sunt respectate;

 control asupra datelor: Meet respectă aceleași angajamente solide privind confidențialitatea și protecția datelor precum restul serviciilor Google Cloud pentru companii. Află mai multe [2]

#### ^

- Google Cloud (care oferă Meet) nu folosește datele clienților pentru publicitate. Google Cloud nu vinde datele clienților către terțe părți.
- Datele clienților sunt criptate în tranzit, iar înregistrările Meet stocate în Google Drive sunt criptate în repaus în mod prestabilit.
- Meet nu are funcții sau software de urmărire a atenției utilizatorilor.
- Conformitate: produsele noastre, între care și Meet, sunt supuse periodic unei verificări independente ale comenzilor pentru securitate, confidențialitate și conformitate și primesc certificări, atestate de conformitate sau rapoarte de audit care respectă standarde din toată lumea. Lista noastră globală de certificări și atestate este disponibilă aici 2.
- Transparență: urmăm un proces riguros pentru a răspunde la toate solicitările guvernamentale de date ale clienților și dezvăluim informații referitoare la numărul și tipul solicitărilor pe care le primim de la guverne, în Google Raport despre transparența informației 2. Află mai multe 2

### Reacția la incidente

Gestionarea incidentelor reprezintă un aspect esențial al programului general pentru securitate și confidențialitate de la Google și este cel mai important aspect pentru respectarea regulamentelor globale privind confidențialitatea, cum ar fi RGPD. Am implementat procese stricte pentru prevenirea și detectarea incidentelor și pentru răspunsul la acestea. Află mai multe

### Prevenirea incidentelor

- Analiza automatizată a rețelei și a jurnalelor de sistem: analiza automatizată a traficului de rețea și a accesului la sistem contribuie la identificarea activității suspecte, abuzive sau neautorizate, care este redirecționată către echipa de securitate de la Google.
- Testare: echipa de securitate de la Google caută activ amenințările de securitate cu ajutorul testelor de penetrare, al măsurilor de asigurarea a calității (QA), al detectării intruziunilor și al recenziilor privind securitatea softwareului.
- Examinări interne ale codurilor: în urma examinării codului sursă sunt descoperite vulnerabilități ascunse, erori de design și se verifică dacă sunt implementate comenzile de securitate cheie.
- Programul de recompense Google pentru vulnerabilități: potențialele vulnerabilități tehnice din extensiile de browser și din aplicațiile mobile și web deținute de Google care ar putea afecta confidențialitatea sau integritatea datelor utilizatorilor sunt semnalate uneori de cercetători externi privind securitatea.

### Detectarea incidentelor

- Instrumente și procese specifice produselor: instrumentele automatizate sunt folosite de câte ori este posibil pentru a îmbunătăți capacitatea Google de a detecta incidente la nivel de produs.
- Detectarea unei anomalii de utilizare: Google folosește multe niveluri de sisteme de învățare automată pentru a face diferența între activitatea sigură și cea anormală a utilizatorilor în browsere, pe dispozitive, în conectări ale aplicațiilor și în alte evenimente de utilizare.
- Alerte privind securitatea centrelor de date și/sau serviciilor de la locul de muncă: alertele din centrele de date caută incidente care ar putea afecta infrastructura companiei.

### Reacția la incidente

- Incidente de securitate: Google operează un program de nivel mondial pentru reacția la incidente, care oferă aceste funcții esențiale
- Sisteme de monitorizare inovatoare, analiza datelor și servicii de învățare automată, pentru detectarea și rezolvarea proactivă a incidentelor.
- Experți dedicați pentru anumite subiecte, aleși să răspundă oricărui tip sau dimensiune de incident privind datele.

### Recomandări privind siguranța

Stabilirea unui spațiu de întâlnire de încredere este importantă pentru a crea o experiență sigură pentru toți participanții.

- Acționează cu precauție atunci când trimiți linkuri de întâlniri pe forumuri publice.
- Dacă este necesar să permiți public accesul la o captură de ecran a întâlnirii, asigură-te că adresa URL (aflată în bara de adrese a browserului) este eliminată din captura de ecran.
- Se recomandă să folosești Google Calendar pentru a trimite invitații Meet la întâlniri private într-un grup de participanți de încredere.
- Asigură-te că aprobi și accepți numai participanți noi pe care îi recunoști, înainte de a le permite să se conecteze la o întâlnire.
- Dacă observi sau întâmpini un comportament deranjant în timpul unei întâlniri, folosește comenzile de securitate pentru moderatori, cum ar fi excluderea unui participant sau dezactivarea sunetului acestuia.
- · Încurajăm utilizatorii să semnaleze comportamentul abuziv din întâlniri.
- Acționează cu precauție atunci când permiți accesul la informații personale în cadrul întâlnirilor, cum ar fi parole, conturi bancare sau numere de carduri de credit sau chiar ziua de naștere.
- Activează verificarea în doi paşi pentru a împiedica accesul la cont pentru alte persoane, chiar dacă cineva a obținut parola.
- Îți recomandăm înscrierea în Programul Protecție avansată Z, cel mai eficient set de măsuri de protecție de la Google împotriva phishingului și a piratării conturilor.
- Parcurge Verificarea securității 🖸 . Am creat acest instrument pas cu pas pentru a-ți oferi recomandări de securitate personalizate și utile, cu ajutorul cărora să consolidezi securitatea Contului Google.

\_\_\_\_

## $\widehat{}$

# Subiecte conexe

Securitatea și încrederea în Google Meet pentru G Suite Securitatea și încrederea în Google Meet pentru EDU Verificarea securității Google 🖄 Programul Protecție avansată Google 🖄

Trimiteți feedback despre acest articol

A fost util?

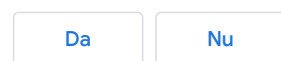